# Allmänheten

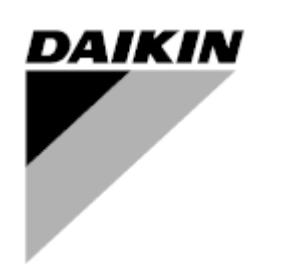

| REV.     | 05                   |
|----------|----------------------|
| Datum    | 05-2025              |
| Ersätter | D-EOMAC01801-23_04SV |

Driftmanual D-EOMAC01801-23\_05SV

Luftkyld kylare med spiralkompressor

EWAT~B-C EWFT~B-C

## **INNEHÅLLSFÖRTECKNING**

| 1 | SÄKERH               | ETSÖVERVÄGANDEN                                                                                                    | 5        |
|---|----------------------|----------------------------------------------------------------------------------------------------|----------|
|   | 1.1 Allm             | länt                                                                                                    | 5        |
|   | 1.2 Inna             | an du slår på enheten                                                                                                    | 5        |
|   | 1.3 Und              | vik dödande elchocker                                                                                                    | 5        |
| 2 | ALLMÄN               | BESKRIVNING                                                                                                    | 6        |
|   | 2.1 Gru              | ndläggande information                                                                                                    | 6        |
|   | 2.2 För              | kortningar som används                                                                                                    | 6        |
|   | 2.3 Grä              | nser för drift av styrenhet                                                                                                    | 6        |
|   | 2.4 Styr             | enhetens arkitektur                                                                                                    | 6        |
|   | 2.5 Kon              | 1munikationsmoduler                                                                                                    | /        |
| 3 | ANVÂND               | NING AV STYRSYSTEMET                                                                                                    | 8        |
|   | 3.1 Nav              | igering                                                                                                    | 8        |
|   | 3.2 Löse             | enord                                                                                                    | 8        |
|   | 3.3 Red              | igera                                                                                                    | 9        |
|   | 3.4 IVIOD            | nllë agondo sturovetomdiognoo                                                                                                    | 9        |
|   | 3.6 Und              | Inulayyanue styrsystemat                                                                                                    | 10       |
|   | 3.0 0110<br>3.7 Fiär | ranslutet användargränssnitt (tillval)                                                                                                    | 11       |
|   | 3.8 Inbv             | ransiater anvandargranssnitt                                                                                                    | 11       |
| 4 | ADDETA               |                                                                                                    | 42       |
| 4 | ARDEIA<br>4.1 Chil   | INED DENNA ENTET<br>Ier Ωp/Off (Kylare Βά/Δy)                                                                                                    | 13<br>13 |
|   |                      | $\int \nabla u = d \nabla u = \int \nabla u = \frac{1}{2} \int \nabla u = \frac{1}{2} \int \nabla u = \frac{1}$ | 13       |
|   | 4.1.1                | Keypad On/Off (Knappsats Pa/Av)                                                                                                    | 13       |
|   | 4.1.2                | Scheduler and Silent mode functionalities (Schemalaggare och funktionerna för tyst lage)                                                                                                    | 13       |
|   | 4.1.3                | Network On/On (Natverk Pa/AV)                                                                                                    | 14       |
|   | 4.2 Vatt             | nets börvärde                                                                                                    | 15       |
|   | 4.3 Unit             | Mode (Enhetsläge)                                                                                                    | 16       |
|   | 4.3.1                | Växling mellan värme/kyla (Heat/Cool Switch) (Heat Pump Only)                                                                                                    | 17       |
|   | 4.3.2                | Energy Saving mode (Energisparläge)                                                                                                    | 17       |
|   | 4.4 Unit             | Status (Enhetens status)                                                                                                    | 17       |
|   | 4.5 Netv             | work Control (Nätverkskontroll)                                                                                                    | 18       |
|   | 4.6 The              | rmostatic Control (Termostatisk styrning)                                                                                                    | 19       |
|   | 4.7 Date             | e/Time (Datum/Tid)                                                                                                    | 20       |
|   | 4.8 Pum              | nps (Pumpar)                                                                                                    | 21       |
|   | 4.9 Exte             | ernal Alarm (Yttre larm)                                                                                                    | 21       |
|   | 4.10 Pow             | ver Conservation (Energibesparing)                                                                                                    | 22       |
|   | 4.10.1               | Demand Limit (Kravbegränsning)                                                                                                    | 22       |
|   | 4.10.2               | Setpoint Återställ (Återställa börvärde)                                                                                                    | 23       |
|   | 4.10                 | 0.2.1 Setpoint Återställ by OAT (Återställa börvärde av OAT -endast A/C-enheter)                                                                                                    | 23       |
|   | 4.10                 | 0.2.1 Setpoint Återställ by External 4-20Ma signal (Återställa börvärde för extern 4-20Ma signal)                                                                                                    | 24       |
|   | 4.10                 | 0.2.1 Setpoint Återställ by DT (Återställa börvärde av DT)                                                                                                    | 25       |
|   | 4.11 Elec            | ctrical Data (Elektriska data)                                                                                                    | 26       |
|   | 4.12 Con             | troller IP Setup (Styrenhetens IP-inställning)                                                                                                    | 27       |
|   | 4.13 Dail            | kin On Site                                                                                                    | 28       |
|   | 4.14 Hea             | It Recovery (Varmeatervinning)                                                                                                    | 28       |
|   | 4.15 Kap             | nu Restart (SNADO UNISTAR)                                                                                                    | 29       |
|   | 4.10 Free            |                                                                                                    | 30       |
|   | 4.16.1               | Glykoltri Fri kolning                                                                                                    | 30       |
|   | 4.17 Värr            | mare för frostskydd                                                                                                    | 31       |
|   | 4.18 Värr            | mare för glykoltank                                                                                                    | 31       |
|   | 4.18 Soft            | ware Options (Software Options)                                                                                                    | 32       |
|   | 4.18.1               | Ändring av lösenord vid köp av nya programvarualternativ                                                                                                    | 32       |
|   | 4.18.2               | Inmatning av lösenord i en reservstyrenhet                                                                                                    | 32       |
|   | 4.18.3               | Modbus MSTP Software Option (Programvarualternativ Modbus MSTP)                                                                                                    | 33       |
|   | 4.18.4               | BACNET MSTP                                                                                                    | 34       |
|   | 4.18.5               |                                                                                                    | 35       |
|   | 4.18.6               | OVERVAKNING AV PRESTANDA                                                                                                    | 36       |
| 5 | LARM O               | CH FELSÖKNING                                                                                                    | 37       |
|   | 5.1 Enh              | etsaviseringar                                                                                                    | 37       |
|   | 5.1.1                | BadLWTÅterställ - Återställa ingång för dålig utgående vattentemperatur                                                                                                    | 37       |
|   | 5.1.2                | EnergyMeterComm - Kommunikationsfel på energimätaren                                                                                                    | 37       |
|   | 5.1.3                | EvapPump1Fault - Förångarpump #1 Fel                                                                                                    | 38       |
|   | 5.1.4                | BadDemandLimit - Ingång för dålig kravbegränsning                                                                                                    | 38       |
|   | 5.1.5                | EvapPump2Fault - Förångarpump #2 Fel                                                                                                    | 38       |

| 5.1.6          | SwitchBoxTHi - Kopplingsdosans temperatur är hög                                           | 39       |
|----------------|--------------------------------------------------------------------------------------------|----------|
| 5.1.7          | SwitchBoxTSen - Fel i kopplingsdosans temperatursensor                                     | 39       |
| 5.1.8<br>5.1.9 | ExternalEvent - Extern nandelse                                                            | 39<br>40 |
| 5.1.10         | HeatRec LvgWTempSen - Fel på sensor för utgående vattentemperatur från värmeåtervinning    | 40       |
| 5.1.11         | HeatRec FreezeAlm - Larm för skydd mot kallt vatten till värmeåtervinning                  | 40       |
| 5.1.12         |                                                                                            |          |
| 5.1.13         | Uption1BoardCommFail – Valfritt kort 1 kommunikationstel                                   | 41       |
| 5.1.14         | EvapPDSen – Fel i förångarens tryckfallsensor                                              | 41       |
| 5.1.16         | LoadPDSen – Fel i belastningens tryckfallsensor                                            | 42       |
| 5.1.17         | Lösenord x har gått ut                                                                     | 42       |
| 5.1.18         | Unit HRInvAl – Värmeåtervinningens vattentemperatur är inverterad                          | 42       |
| 5.1.19         | Fel på temperaturgivaren för glykolavgangsvätten                                           | 43       |
| 5121           | Kommunikationstel i glykolmodulen                                                          | 43       |
| 5.1.22         | Kommunikationsfel i glykolpump                                                             | 44       |
| 5.1.23         | Larm för glykolpump                                                                        | 44       |
| 5.1.24         | Hydronic Freecooling temperatursond                                                        | 44       |
| 5.2 Larm       | ו vid nedsugning på enheten                                                                | 45       |
| 5.2.1          | UnitOff EvpEntWTempSen - Fel på sensor för ingående vattenteratur till förångaren (EWT)    | 45       |
| 5.2.2          | UnitOffEvapLvgWTempSen - Fel på sensor för utgående vattentemperatur från förångaren (EWT) | 45       |
| 5.2.3<br>5.2.4 | ONTOTAMBIEN I EMPSen - FEI på sensor för utomnustemperatur                                 | 45<br>46 |
| 5.2.4          | UnitOffEvpWTempInvrtd – Värmeåtervinningens vattentemperatur är inverterad                 | 46       |
| 5.2.6          | ExternalPumpdown - Extern tömning                                                          | 46       |
| 5.3 Snal       | bba stopp av enhet vid larm                                                                | 47       |
| 5.3.1          | Power Failure - Strömavbrott (endast för enheter med alternativet UPS)                     | 47       |
| 5.3.2          | UnitOff EvapFreeze - Larm om låg vattentemperatur i förångaren                             | 47       |
| 5.3.3          | UnitOff ExternalAlarm - Externt larm                                                       | 47       |
| 5.3.4          | UnitOff PVM - PVM.                                                                         | 48       |
| 5.3.5<br>5.3.6 | UnitOff MainContrCommFail – Huvudstvrenhet kommunikationsfel                               | 40<br>49 |
| 5.3.7          | UnitOff CC1CommFail - Krets 1 – CC1 kommunikationsfel                                      | 49       |
| 5.3.8          | UnitOff CC2CommFail - Krets 2 – CC2 kommunikationsfel                                      | 49       |
| 5.3.9          | UnitOffEmergency Stop – Nödstopp                                                           | 50       |
| 5.3.10         | Glykol Vatten Fryslarm                                                                     | 50       |
| 5.4 Krets      | shāndelser                                                                                 | 50       |
| 5.4.1          | Cx CompXStartFail – Felhändelse vid kompressorns start                                     | 50       |
| 5.4.2<br>5.4.3 | Cx EvapPressI Inload – Avlastningshändelse vid lågt tryck hos förångare                    | 51       |
| 5.4.4          | Cx CondPressUnload – Avlastningshändelse vid högt tryck hös kondensor                      | 52       |
| 5.4.5          | Cx Fan Error - Fel på Cx-fläkt                                                             | 52       |
| 5.4.6          | Cx HighPressPd – Högt tryck vid tömningshändelse                                           | 52       |
| 5.4.7          | CxStartFail - Startfel                                                                     | 53       |
| 5.4.0<br>5.4.9 | Cx Flakt över V                                                                            | ວວ<br>53 |
| 5.4.10         | Cx Fan under V                                                                             | 54       |
| 5.5 Krets      | savseringar                                                                                | 54       |
| 5.5.1          | CmpX Protection – Kompressorskvdd                                                          | 54       |
| 5.5.2          | CompxOff DischTmp CompxSenf – Fel i sensor för kompressorns utloppstemperatur              | 54       |
| 5.5.3          | Cx Off LiquidTempSen - Liquid Temperature Sensor fault                                     | 55       |
| 5.6 Larm       | n vid stoppad nedsugning på kretsen                                                        | 55       |
| 5.6.1          | Cx Off DischTmpSen - Fel på sensor för utloppstemperatur                                   | 55       |
| 5.6.2          | CxOff OffSuctTempSen - Fel på sensor för sugtemperatur                                     | 55       |
| 5.6.3          | CXOff GasLeakage - Fel med gaslackage                                                      | 56       |
| 5.7 Larm       | n vid snabbt stoppad krets                                                                 | 56       |
| 5.7.1<br>570   | CXUIT CONGPRESSION - Fel på sensor för trucket i förångaren                                | 56       |
| 5.7.2          | CxOff DischTmpHigh - Larm om för hög utloppstemperatur                                     | 57       |
| 5.7.4          | CxOff CondPressHigh – Larm om för högt kondenseringstryck                                  | 57       |
| 5.7.5          | CxOff EvapPressLow - Lågtryckslarm                                                         | 58       |
| 5.7.6          | CxOff RestartFault – Fel vid omstart.                                                      | 58       |
| 5././<br>5.7.9 | CXOII WechHighPress - Larm för mekaniskt hogt tryck                                        | 59       |
| 5.7.9          | CompXAIm - Compressor Starting Fail Alarm - Iarm för fel vid kompressorstart               | 60       |
|                | 1 1                                                                                        |          |

| 5.7.10 Cx Fa | ailedPumpdown - Fel på proceduren för avstängning | 30 |
|--------------|---------------------------------------------------|----|
| 5.7.11 CxOf  | f LowPrRatio - Larm för lågtrycksförhållande      | 31 |
| 5.7.12 CxOf  | f Low DSH - DSH för låg                           | 31 |
| 5713 CxOf    | f Drift Suct temp                                 | 31 |

## 1 SÄKERHETSÖVERVÄGANDEN

#### 1.1 Allmänt

Installation, igångsättning och service av utrustning kan utgöra en fara om vissa faktorer som är speciellt relaterade till installationen inte tas i beaktning: driftstryck, närvaro av elektriska komponenter och spänningar och platsen för installationen (förhöjda socklar och uppbyggda strukturer). Endast behöriga och högt kvalificerade installatörer och tekniker som fullt utbildade för produkten, är behöriga att installera och starta utrustningen på ett säkert sätt.

Under alla underhållsarbeten, ska alla instruktioner och rekommendationer som finns i installations- och serviceanvisningarna för produkten, samt på taggar och etiketter fixerade på utrustningen och komponenterna och medföljande delar som levereras separat läsas, förstås och följas.

Tillämpa alla vanliga säkerhetskoder och metoder.

Använd skyddsglasögon och handskar.

Använd inte en defekt fläkt, pump eller kompressor, innan huvudströmbrytaren har stängts av. Övertemperaturskydd återställs automatiskt. Därför kan den skyddade komponenten starta om automatiskt om temperaturförhållanden tillåter det.

I vissa enheter finns en tryckknapp monterad på en lucka på enhetens elektriska panel. Knappen är markerad i röd färg med gul bakgrund. Ett manuellt tryck på nödstoppsknappen stoppar alla laster från att rotera, vilket förhindrar eventuella olyckor. Enhetens styrenhet (UC) genererar också ett larm. Släpper du upp nödstoppsknappen aktiveras enheten. Den kan först startas efter att larmet har återställts på styrenheten.

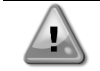

Nödstoppet leder till att alla motorer stannar. Dock stängs inte strömmen av till enheten. Enheten ska inte vara i drift eller servas utan att ha stängt av huvudströmbrytaren.

#### 1.2 Innan du slår på enheten

Följande rekommendationer ska läsas innan du slår på enheten:

- När alla funktioner och alla inställningar har utförts stänger du alla paneler med kopplingsdosa
- Paneler med kopplingsdosa kan endast öppnas av behörig personal
- När UC kräver åtkomst allt som oftast, rekommenderas starkt installationen av ett fjärrgränssnitt
- LCD-skärm på enhetens styrenhet kan skadas av extremt låga temperaturer. Av denna anledning rekommenderas det att aldrig stänga av enheten under vintern, och särskilt i kalla klimat.

#### 1.3 Undvik dödande elchocker

Endast personal som är behörig i enlighet med rekommendationer från IEC (International Electrotechnical Commission) ska ha tillgång till elektriska komponenter. Det rekommenderas särskilt att alla strömkällor till enheten stängs av innan något arbete påbörjas. Stäng av strömförsörjningen vid huvudströmbrytaren eller isolatorn.

VIKTIGT: Denna utrustning använder och avger elektromagnetiska signaler. Tester har visat att utrustningen överensstämmer med alla tillämpliga koder med avseende på elektromagnetisk kompatibilitet.

Direkt ingripande på strömförsörjningen kan orsaka elchock, brännskador eller till och med dödsfall. Denna åtgärd får endast utföras av utbildade personer.

RISK FÖR ELEKTRISK CHOCK: Även när huvudströmbrytaren eller isolatorn är frånslagen, kan vissa kretsar fortfarande vara strömförande, eftersom de kan vara anslutna till en separat strömkälla.

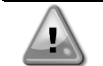

RISK FÖR BRÄNNSKADOR: Elektrisk ström gör att komponenterna blir heta antingen tillfälligt eller permanent. Hantera nätkabeln, elkablar och ledningar, skyddskåpor till kopplingsdosa och motorramar med stor försiktighet.

l enlighet med driftsförhållandena kan fläktarna rengöras regelbundet. En fläkt kan komma igång när som helst, även om enheten har stängts av.

### 2 ALLMÄN BESKRIVNING

#### 2.1 Grundläggande information

MicroTech® IV är ett system för styrning av enkel- eller tvåkrets luft-/vattenkylda vätskekylare. MicroTech® IV styr igångsättningen av kompressorn som krävs för att upprätthålla värmeväxlarens önskade utgående vattentemperatur. I varje enhetsläge styr den kondensatorns funktion för att upprätthålla den korrekta kondenseringsprocessen i varje strömkrets.

Säkerhetsanordningar övervakas ständigt av MicroTech<sup>®</sup> IV för att säkerställa säker drift. MicroTech<sup>®</sup> IV ger också tillgång till en testrutin som omfattar alla ingångar och utgångar.

#### 2.2 Förkortningar som används

I denna manual kallas kylkretsarna krets #1 and krets #2. Kompressorn i krets #1 är märkt Cmp1. Den andra i krets #2 är märkt Cmp2. Följande förkortningar används:

- A/C Luftkyld
- CEWT Kondensorns inloppsvattentemperatur
- CLWT Kondensorns utloppsvattentemperatur
- CP Kondenseringstryck
- **CSRT** Kondensering av mättad kylmedelstemperatur
- DSH Överhettning av utlopp
- DT Utloppstemperatur
- E/M Modulens energimätare
- **EEWT** Förångarens inloppsvattentemperatur
- ELWT Förångarens utloppsvattentemperatur
- EP Förångningstryck
- **ESRT** Förångning av mättad kylmedelstemperatur
- **EXV** Elektronisk expansionsventil
- HMI Människa-maskingränssnitt
- MOP Max. arbetstryck
- SSH Överhettning av insug ST Sugtemperatur
- SI Sugtemperatur
- UC Enhetens styrenhet (MicroTech<sup>®</sup> IV)
- W/C Kylt vatten

### 2.3 Gränser för drift av styrenhet

Drift (IEC 721-3-3):

- Temperatur -40...+70 °C
- LCD-restriktion -20... +60 °C
- Process-Buss-restriktion -25... +70 °C
- Fuktighet < 90 % r.h (ingen kondensation)
- Lufttryck min. 700 hPa, motsvarande max. 3 000 m över havet

Transport (IEC 721-3-2):

- Temperatur -40...+70 °C
- Fuktighet < 95 % r.h (ingen kondensation)
- Lufttryck minst 260 hPa, som motsvarar max. 10 000 m över havet

#### 2.4 Styrenhetens arkitektur

Den övergripande arkitekturen för styrenheten är följande:

- En MicroTech® IV huvudstyrenhet
- I/O förlängningar efter behov beroende på enhetens konfiguration
- Kommunikationsgränssnitt som valts
- Periferibuss används för att ansluta I/O-expansionsmoduler till huvudstyrenheten.

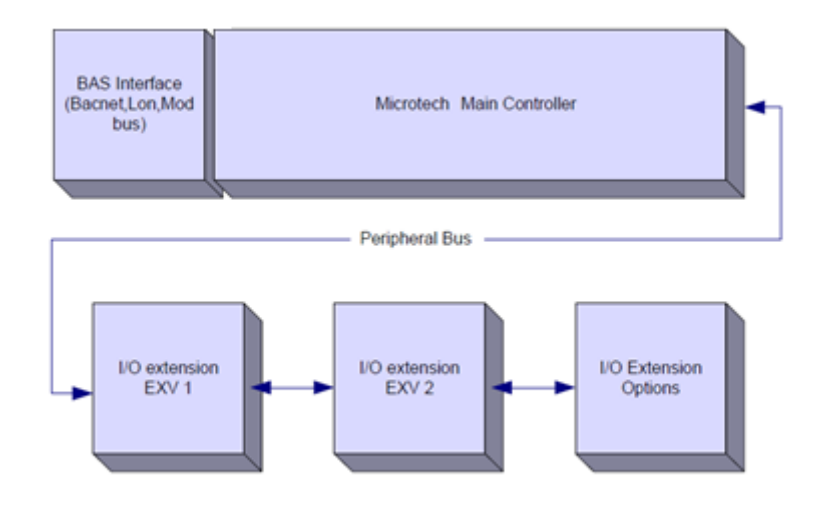

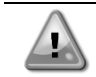

Upprätthåll rätt polaritet vid anslutning av strömförsörjningen till korten, annars kommer den perifera busskommunikationen inte att fungera och korten kan skadas.

#### 2.5 Kommunikationsmoduler

Varje följande modul kan anslutas direkt till huvudstyrenhetens vänstra sida för att ett BAS eller annat fjärrgränssnitt ska kunna fungera. Upp till tre moduler kan anslutas till styrenheten åt gången. Styrenheten bör automatiskt identifiera och konfigurera sig själv för nya moduler efter uppstart. Tar man bort modulerna från enheten, måste den konfigureras manuellt.

| Modul       | Siemens Artikelnummer | Användning |
|-------------|-----------------------|------------|
| BacNet/IP   | POL908.00/MCQ         | Tillval    |
| Lon         | POL906.00/MCQ         | Tillval    |
| Modbus      | POL902.00/MCQ         | Tillval    |
| BACnet/MSTP | POL904.00/MCQ         | Tillval    |

### **3 ANVÄNDNING AV STYRSYSTEMET**

MicroTech 4 har ingen integrerad HMI. Interaktionen med styrenheten kan göras med en mobilapp som kan hämtas från butiken (Playstore för Android-enheter och Apple Store för iOS-enheter).

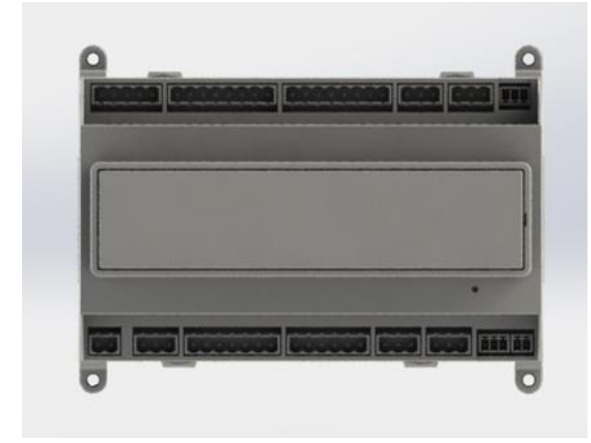

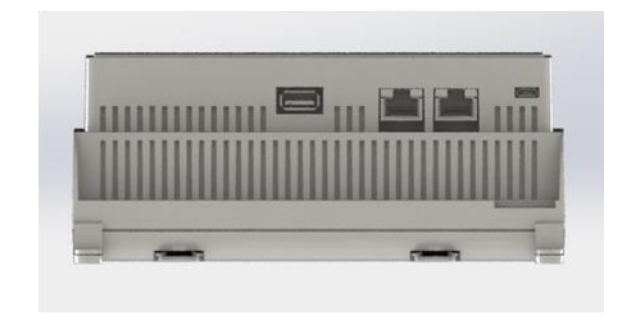

Alternativt kan du beställa det fjärranslutna HMI som kan anslutas till den tillgängliga CE+ CE- porten på styrenheten som finns på den nedre anslutningsraden på styrenheten.

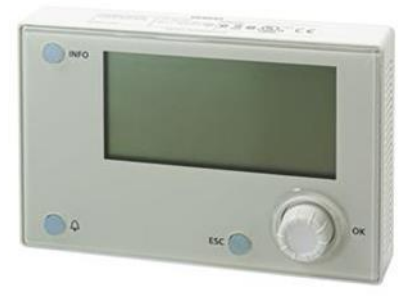

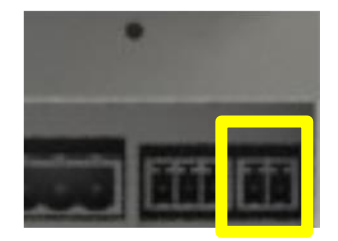

#### 3.1 Navigering

När strömmen tillämpas på styrkretsen, kommer styrenhetens skärm att bli aktiv och startskärmen visas. Denna kan också nås genom att trycka på menyknappen.

Exempel på HMI-skärmar visas i följande bild.

|   | М | а | i | n |   | М | е | n | u |   |   |   |   |
|---|---|---|---|---|---|---|---|---|---|---|---|---|---|
| Е | n | t | е | r |   | Ρ | a | S | S | W | 0 | r | d |
| U | n | ī | t |   | S | t | a | t | u | s | = |   |   |
|   | 0 | f | f | : |   | U | n | i | t |   | S | W |   |
| А | с | t | i | v | е |   | S | е | t | р | t | = |   |

En ringklocka som ringer i det övre högra hörnet indikerar ett aktivt larm. Om ringklockan inte rör sig, betyder det att larmet har bekräftats men inte tagits bort eftersom larmtillståndet inte har tagits bort. En lysdiod indikerar också var larmet ligger mellan enheten eller kretsarna.

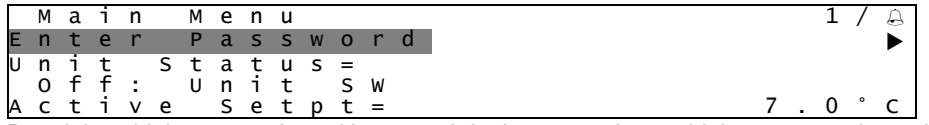

Det aktiva objektet är markerat i kontrast. I det här exemplet är objektet som markeras i huvudmenyn en länk till en annan sida. Genom att trycka på push'n'roll, hoppar HMI till en annan sida. I detta fall hoppar HMI till sidan Ange lösenord.

| Enter PW | * * * | * |
|----------|-------|---|

#### 3.2 Lösenord

HMI-strukturen är baserad på åtkomstnivåer, vilket innebär att varje lösenord kommer att visa alla inställningar och parametrar som är tillåtna för den lösenordsnivån. Grundläggande information om statusen kan kommas åt utan att behöva ange lösenordet. Användarens UC hanterar två nivåer av lösenord:

| USER        | 5321 |
|-------------|------|
| MAINTENANCE | 2526 |

Följande information omfattar alla data och inställningar som är åtkomliga med lösenordet för underhåll.

I skärmen Ange lösenord, markeras linjen med lösenordsfältet för att ange att fältet till höger kan ändras. Detta representerar ett börvärde för styrenheten. När man trycker på push'n'roll markeras det enskilda fältet för att tillåta en enkel inmatning av det numeriska lösenordet.

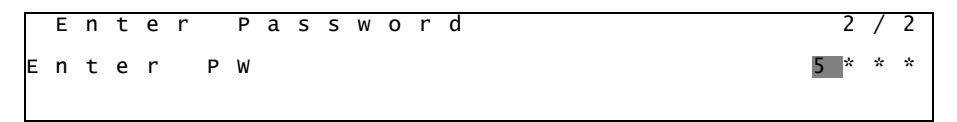

Lösenordet utgår efter 10 minuter och avbryts om ett nytt lösenord anges eller styrenheten stängs av. Inmatning av ett ogiltigt lösenord har samma effekt som att fortsätta utan ett lösenord.

Tiden går att ändra från 3 till 30 minuter via menyn Timerinställning i Utökade menyer.

#### 3.3 Redigera

Du kommer till redigeringsläget genom att trycka på menyratten medan markören pekar på en rad som innehåller ett redigerbart fält. Tryck på menyratten igen för att spara det nya värdet och gå ur knappsatsens/displayens redigeringsläge och återgå till navigeringsläget.

#### 3.4 Mobile app HMI

Daikin MAP mobilapp HMI tillhandahålls gratis och syftar till att förenkla interaktionen med denna Daikin-produkt. Appen kan laddas ner från de officiella butikerna med följande länkar (skanna QR-koden för att komma åt direkt nedladdningssidorna på butikerna).

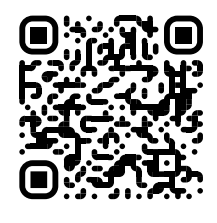

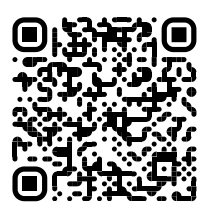

Android

iOS

För att kunna använda appen krävs att du förregistrerar ett konto och får tillgång till den specifika enheten för att komma åt. Åtkomst beviljas per enhetsbas. En användare kan komma åt flera enheter efter att app-hyresgästen har godkänt denna åtkomst. Proceduren för att registrera ett konto finns i appen. Det är nödvändigt att följa inloggningslänken i appen:

| er login                                                                               |                |
|----------------------------------------------------------------------------------------|----------------|
| i have a Daikin Applied Europe account you can use it to<br>JTHENTICATE WITH MICROSOFT | o log in.<br>◆ |
| g in with your Daikin mAP credentials                                                  |                |
| WORD                                                                                   | •              |
| t password?                                                                            |                |
|                                                                                        | (→)            |
|                                                                                        |                |
|                                                                                        |                |

Mobilappen gör att du kan övervaka alla relevanta data, ändra användarrelaterade inställningar, trenddata, uppdatera kyllerprogramvara och mer som kommer.

Applayouten anpassas baserat på den enhet där appen körs och ser ut så här:

| <b>DAIKIN</b><br>aikin mAP | EWYT-BA<br>UNIT STATUS<br>15 | + MORE INFO               | Parameters management                                                                         | EWYT-BA + MORENARD                        |
|----------------------------|------------------------------|---------------------------|-----------------------------------------------------------------------------------------------|-------------------------------------------|
| ] Dashboard                | U AUTO                       | 🔆 COOL                    | Q Search parameter                                                                            | UNIT STATUS                               |
| ₩ Trend                    | Active setpoint 7°C          | Unit actual capacity 27 % | CATEGORIES<br>UNIT UNIT DATA CI DATA C2 DATA                                                  | 🕐 АЛТО 🎇 СООL                             |
| urms<br>sourrents          | <b>F</b>                     |                           | CRECUIT 1 10 CRECUIT 2 10 CONFIGURATION<br>FRATURES SETUP UNITIO TEST UNIT                    | Active serpoint<br>7 ° C                  |
|                            | EVAPORATOR - Water temperatu | ire                       | UNMAPPED                                                                                      | HIGHLIGHT                                 |
|                            | ENTERING                     | LEAVING                   |                                                                                               | EVAPORATOR - Water temperature            |
|                            | 8 °C                         | 0°6                       | FAVOURITES                                                                                    | Entering Leaving<br>6.56743 °C 6.62539 °C |
| DISCONNECT                 | TEMPERATURE                  |                           | Parameters that you consider most important are displayed here: for now the<br>list is empty. | EXTERNAL AIR                              |
| L UTENTE FACTORY           |                              |                           | Select one of the categories from the top menu to browse the parameters, or use               | 田 ~ 菲 …                                   |

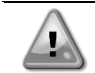

Mer information finns i snabbguiden Daikin Map 1.0→ D-EPMAP00101-23\_EN

#### 3.5 Grundläggande styrsystemdiagnos

MicroTech<sup>®</sup> IV styrsystemet, expansionsmodulerna och kommunikationsmodulerna är utrustade med två statuslysdioder (BSP och BUS) som indikerar enheternas driftstatus. Lysdioden för BUS anger status för kommunikationen med styrenheten. Betydelsen av de två statuslysdioderna anges nedan.

| Huvuastyrennet (UC | ·)                                                                              |
|--------------------|---------------------------------------------------------------------------------|
| Lysdiod BSP        | Läge                                                                            |
| Fast grön          | Applikation i drift                                                             |
| Fast gul           | Applikationen lastad men inte i drift (*) eller BSP uppgraderingsläge är aktivt |
| Fast röd           | Hårdvarufel (*)                                                                 |
| Blinkande grön     | BSP uppstartsfas. Styrenheten behöver tid att starta.                           |
| Blinkar gul        | Applikationen inte lastad (*)                                                   |
| Blinkande gul/röd  | Automatiskt säkerhetsläge (i det fallet att BSP-uppgraderingen avbröts)         |
| Blinkar röd        | BSP-fel (programfel*)                                                           |
| Blinkar röd/grön   | Uppdatering eller initialisering programmet/BSP                                 |
| (*) Kontakta Servi | Ce                                                                              |

#### Utbyggnadsmoduler

| Lysdiod BSP       | Läge              | Lysdiod<br>BUS | Läge                                            |
|-------------------|-------------------|----------------|-------------------------------------------------|
| Fast grön         | BSP i drift       | Fast grön      | Kommunikation i drift, I/O pågår                |
| Fast röd          | Hårdvarufel (*)   | Fast röd       | Kommunikation nere (*)                          |
| Blinkar röd       | BSP-fel (*)       |                | Kommunikationen körs, men parametern från       |
| Plinkor röd/grön  | BSP               | Fast gul       | programmet är fel eller saknas, eller inkorrekt |
| Dillikar rou/gron | uppgraderingsläge | -              | fabrikskalibrering                              |

#### Kommunikationsmoduler

BSP lysdiod (för alla moduler)

| Lysdiod BSP      | Läge                                              |
|------------------|---------------------------------------------------|
| Fast grön        | BPS i drift, kommunikation med styrsystemet       |
| Fast gul         | BSP körs, ingen kommunikation med styrenheten (*) |
| Fast röd         | Hårdvarufel (*)                                   |
| Blinkar röd      | BSP-fel (*)                                       |
| Blinkar röd/grön | Applikation/BSP-uppdatering                       |

(\*) Kontakta Service.

#### Lysdiod BUS

| Lysdiod<br>BUS | LON                                                                                                    | Bacnet MSTP                                                                                             | Bacnet IP                                                                                               | MODbus                      |
|----------------|----------------------------------------------------------------------------------------------------|----------------------------------------------------------------------------------------------------|----------------------------------------------------------------------------------------------------|-----------------------------|
| Fast grön      | Klar för<br>Kommunikation. (Alla<br>Parametrar lastade,<br>Neuron konfigurerad).<br>Anger inte<br>kommunikation med<br>andra anordningar. | Klar för<br>Kommunikation.<br>BACnet Server har<br>startats. Den anger<br>ingen aktiv<br>kommunikation. | Klar för<br>Kommunikation.<br>BACnet Server har<br>startats. Den anger<br>ingen aktiv<br>kommunikation. | All kommunikation<br>igång. |

| Lysdiod<br>BUS | LON                                                                                                    | Bacnet MSTP                                                     | Bacnet IP                                                                                                    | MODbus                                                                                                    |
|----------------|----------------------------------------------------------------------------------------------------|-----------------------------------------------------------------|----------------------------------------------------------------------------------------------------|----------------------------------------------------------------------------------------------------|
| Fast gul       | Start                                                                                                    | Start                                                           | Start. Lysdioden förblir<br>gul tills modulen tar<br>emot en IP-adress,<br>därför måste en länk<br>fastställas. | Start, eller en<br>konfigurerad kanal som<br>inte kommunicerar med<br>Master.                                                                                                |
| Fast röd       | Ingen kommunikation<br>med Neuron (internt fel,<br>kan lösas genom<br>nedladdning av ny<br>LON-applikation).         | BACnet Server nere.<br>Omstart automatiskt<br>efter 3 sekunder. | BACnet Server nere.<br>En omstart påbörjas<br>automatiskt efter 3<br>sekunder.                                  | Alla konfigurerade<br>kommunikationer nere.<br>Det betyder ingen<br>kommunikation till<br>Master. Timeout kan<br>konfigureras. Om<br>timeout är noll<br>deaktiveras timeout. |
| Blinkar gul    | Kommunikation ej<br>möjlig med Neuron.<br>Neuron måste<br>konfigureras och ställas<br>in online med LON-<br>verktyg. |                                                                 |                                                                                                    |                                                                                                    |

#### 3.6 Underhåll av styrsystemet

Styrsystemet erfordrar underhåll av det installerade batteriet. Batteriet ska bytas ut vartannat år. Batterimodellen är följande: BR2032. Denna modell finns i många olika fabrikat.

För att byta ut batteriet, ta bort plastskyddet på styrenhetens skärm med hjälp av en skruvmejsel som visas i följande bilder:

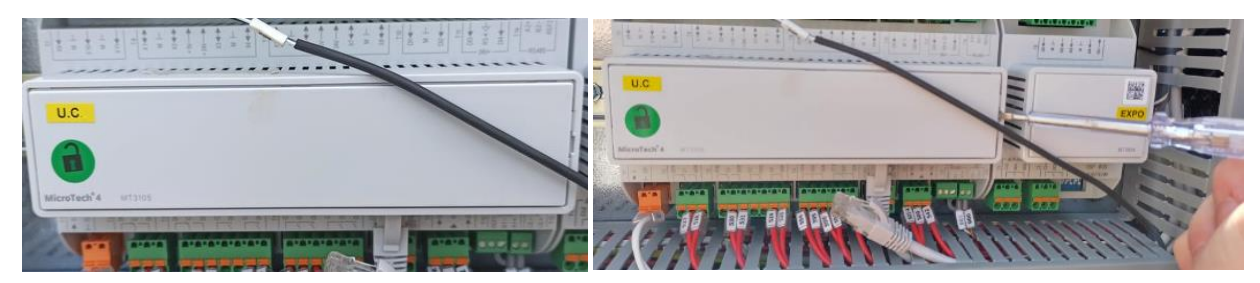

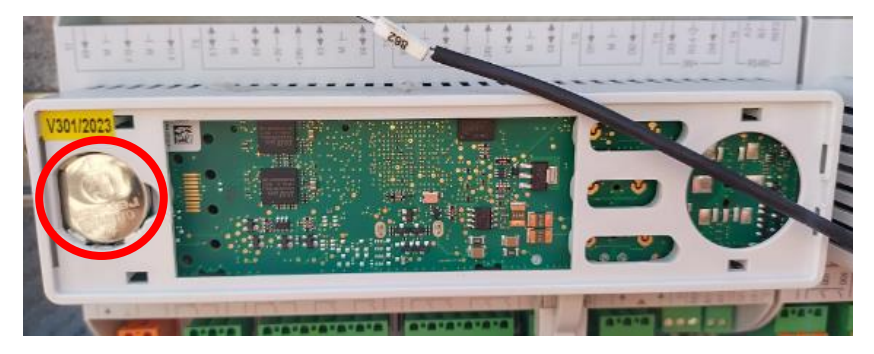

Var försiktigt så att du inte skadar plasthöljet. Det nya batteriet ska placeras i korrekt batterihållare som är markerad på bilden, med hänsyn till polariteterna som anges i själva hållaren.

#### 3.7 Fjärranslutet användargränssnitt (tillval)

Som ett alternativ kan ett externt fjärrstyrt HMI anslutas på enhetens styrenhet (UC). Fjärrstyrt HMI har samma funktioner som den inbyggda skärmen, plus larmindikering som utförs med en ljusemitterande diod som ligger under klockknappen. All visad information och samtliga börvärdesinställningar som finns på enhetens styrsystem finns på fjärrpanelen. Navigeringen är identisk med den för enhetens styrsystem enligt beskrivningen i denna bruksanvisning.

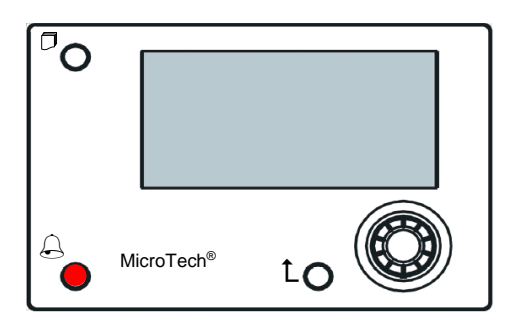

Fjärrstyrt HMI kan byggas ut till 700 m med anslutning av processbussen som finns på UC. Med en anslutande kedjekoppling enligt nedan, kan en enda HMI anslutas upp till 8 enheter. Mer information finns i den specifika HMImanualen.

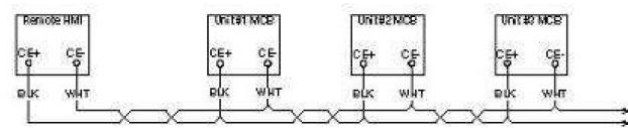

#### 3.8 Inbyggt webbgränssnitt

Styrenheten MicroTech<sup>®</sup> IV har ett inbyggt webbgränssnitt som kan användas för att övervaka enheten när den är ansluten till ett lokalt nätverk. Det är möjligt att konfigurera IP-adresseringen av MicroTech<sup>®</sup> IV som en fast IP-adress för DHCP beroende på nätverkskonfigurationen.

Med en vanlig webbläsare, kan en dator anslutas till enhetens styrenhet för att mata in IP-adressen till styrenheten eller värdnamnet, både synliga på sidan "Om kylare" åtkomlig utan att ange ett lösenord.

När du är ansluten, ska ett användarnamn och ett lösenord anges. Ange följande behörighet för att få åtkomst till webbgränssnittet:

Användarnamn: Daikin Lösenord: Daikin@web

#### Esegui l'accesso per accedere a questo sito

| Autorizzazione richiesta da http://192.168.1.42<br>La tua connessione a questo sito non è sicura |        |        |         |  |
|--------------------------------------------------------------------------------------------------|--------|--------|---------|--|
| Nome utente                                                                                      | Daikin |        |         |  |
| Password                                                                                         | ·····  | ••     |         |  |
|                                                                                                  |        | Accedi | Annulla |  |

Huvudmenyns sida visas. Sidan är en kopia av inbyggda HMI och följer samma regler när det gäller åtkomstnivåer och struktur.

| Home Refresh Show/Hide trend Logout Stop trending |                  |          |                                                                                                    |
|---------------------------------------------------|------------------|----------|----------------------------------------------------------------------------------------------------|
| Info                                              | 4 Main Menu      | •        | × Setpoint × Evaporator EWT                                                                                                    |
|                                                   | Enter Password   |          | Online trend                                                                                                    |
|                                                   | View/Set Unit    | ▶        |                                                                                                    |
|                                                   | View/Set Circuit | •        | 11                                                                                                    |
|                                                   | Unit Status      | •        | 10                                                                                                    |
|                                                   | Off: Unit Switch | •        | 10                                                                                                    |
|                                                   | Setpoint         | 7.0°C 🕨  | 9                                                                                                    |
|                                                   | Evaporator LWT   | 7.0°C 🕨  | 8                                                                                                    |
|                                                   | Unit Capacity    | 0.0% 🕨 🖕 |                                                                                                    |
|                                                   | ESC 🌑            | ок       | 02/241/02/2010/02/2010/02/2010/02/2410/02/2410/02/2000/02/2000/02/2000/02/2000/02/2000/02/2000/02/2000/02/2000/02/2000/02/2000/02/2000/02/2000/02/2000/02/2000/02/2000/02/2000/02/2000/02/2000/02/2000/02/2000/02/2000/02/2000/02/2000/02/2000/02/2000/02/2000/02/2000/02/2000/0000/0000/02000000 |
|                                                   |                  |          | Date                                                                                                    |

Dessutom tillåter det att trendlogga högst 5 olika kvantiteter. Det krävs att man klickar på värdet för mängden som ska övervakas och följande skärm blir synlig:

Beroende på webbläsaren och dess version kan funktionen trendlogga inte vara synlig. En webbläsare krävs som stöder HTML 5 som till exempel:

- Microsoft Internet Explorer v.11,
- Google Chrome v.37,
- Mozilla Firefox v.32.

Dessa program är bara ett exempel på den webbläsare som stöds och de angivna versionerna ska avses som de minsta versionerna.

#### 4 ARBETA MED DENNA ENHET

#### 4.1 Chiller On/Off (Kylare På/Av)

Med fabriksinställningen kan enhetens På/Av hanteras av användaren med väljaren **Q0**, placerad på den elektriska panelen som kan växla mellan tre lägen: **0** – **Loca1** – **Remote**.

| QO | 0               | Enheten är avaktiverad                                                                                                    |
|----|-----------------|----------------------------------------------------------------------------------------------------|
| QO | Loc<br>(Local)  | Enheten är aktiverad för att starta kompressorerna                                                                                                    |
| QO | Rem<br>(Remote) | Enhetens På/Av hanteras genom den fysiska kontakten med "Fjärrstyrning På/Av".<br>Stängd kontakt innebär att enheten är aktiverad.<br>Öppnad kontakt innebär att enheten är avaktiverad.<br>Se elkopplingsschema för enheten, sidan med anslutning av yttre kopplingar, för att hitta<br>referenser om fjärrkontakten På/Av. Generellt sett används denna kontakt för att dra ut den från<br>elpanelen med på/av-väljare |

Enhetens styrenhet ger också ytterligare programvarufunktioner för att hantera enhetens start/stopp, som är inställda som standard för att tillåta enhetsstart:

- 1. Keypad On/Off (Knappsats På/Av)
- 2. Scheduler (Schemaläggare (tidsprogrammerad På/Av)
- 3. Network On/Off (optional with communication modules) (Nätverk På/Av (tillval med kommunikationsmoduler)

#### 4.1.1 Keypad On/Off (Knappsats På/Av)

På startsidan bläddrar du ner till menyn **Unit Enable**. Där hittar du alla inställningar för att hantera enhetens och strömkretsarnas start/stopp.

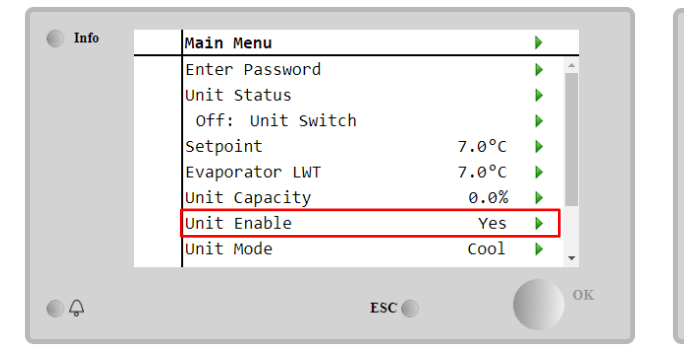

| Info                | 4 | Unit Enable |       |        | • |
|---------------------|---|-------------|-------|--------|---|
|                     |   | Unit        |       | Enable |   |
|                     |   | Circuit #1  |       | Enable | • |
|                     |   | Circuit #2  |       | Enable | • |
|                     |   |             |       |        |   |
|                     |   |             |       |        |   |
|                     |   |             |       |        |   |
|                     |   |             |       |        |   |
|                     |   |             |       |        |   |
|                     |   |             |       |        |   |
| $\bigcirc \bigcirc$ |   |             | ESC 🔵 | (      | 0 |

| Parameter  | Intervall | Beskrivning                                                                       |  |  |
|------------|-----------|-----------------------------------------------------------------------------------|--|--|
| Unit       | Disable   | Enhet avaktiverad                                                                 |  |  |
|            | Enable    | Enhet aktiverad                                                                   |  |  |
|            | Scheduler | Enhetens start/stopp kan tidsprogrammeras för varje veckodag                      |  |  |
| Circuit #X | Disable   | Strömkrets #X avaktiverad                                                         |  |  |
|            | Enable    | Strömkrets #X aktiverad                                                           |  |  |
|            | Test      | Strömkrets #X i testläge. Funktionen får endast användas av utbildad person eller |  |  |
|            |           | Daikin-tjänst                                                                     |  |  |

| Unit        | Enable 🔹  | Circuit #1  | Enable 🔹 |
|-------------|-----------|-------------|----------|
|             | Disable   |             | Disable  |
|             | Enable    |             | Enable   |
|             | Scheduler |             | Test     |
| Save Cancel |           | Save Cancel |          |

**4.1.2 Scheduler and Silent mode functionalities (Schemaläggare och funktionerna för tyst läge)** Funktionen schemaläggare kan användas när det krävs en automatisk start/stopp-programmering för kylare. För att använda denna funktion, följ instruktionerna nedan:

- 1. Q0 selector = Local
- 2. Unit Enable = Scheduler
- 3. Datum och tid korrekt inställda för styrenhet

Programmering av schemaläggare är tillgänglig på Main Page → View/Set Unit → Scheduler menu

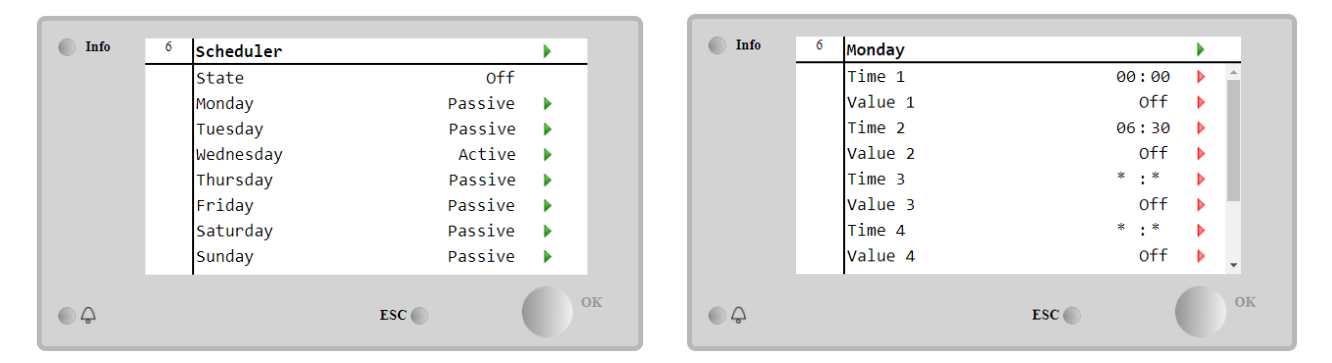

För varje veckodag kan man programmera upp till sex tidsband med ett specifikt driftläge. Första driftläget börjar vid Tid 1, slutar vid Tid 2 och fortsätter med det andra driftläget och så vidare tills det senaste.

| Time 1      | 00 • | : 00 • | Value 1     | Off •         |
|-------------|------|--------|-------------|---------------|
|             |      |        |             | Off           |
|             |      |        |             | On 1          |
|             |      |        |             | On 2          |
|             |      |        |             | On 1 - Silent |
| Save Cancel |      |        | Save Cancel | On 2 - Silent |

Beroende på typ av enhet finns olika driftlägen tillgängliga:

| Parameter | Intervall     | Beskrivning                                                                     |
|-----------|---------------|---------------------------------------------------------------------------------|
| Value 1   | off           | Enhet avaktiverad                                                               |
|           | On 1          | Enhet aktiverad – Vattnets börvärde 1 valt                                      |
|           | On 2          | Enhet aktiverad – Vattnets börvärde 2 valt                                      |
|           | On 1 - Silent | Enhet aktiverat – Vattnets börvärde 1 valt – Fläktens tysta läge har aktiverats |
|           | On 2 - Silent | Enhet aktiverat – Vattnets börvärde 2 valt – Fläktens tysta läge har aktiverats |

När funktionen **Fan Silent Mode** är aktiverad, sänks kylarens ljudnivå genom att max. hastigheten för fläktarna minskas. Följande tabell rapporterar med hur mycket max. hastigheten minskas för de olika enhetstyperna.

| Enhetens bullerklass | Normal maximal fläkthastighet | Tyst läge med maximal fläkthastighet |
|----------------------|-------------------------------|--------------------------------------|
| SS & XS              | 950                           | 720                                  |
| SR                   | 810                           | 500                                  |
| XR                   | 720                           | 500                                  |

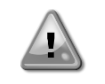

Alla data som rapporteras i tabellen kommer att beaktas endast om kylaren arbetar inom sina gränsvärden.

Funktionen Fläktens tysta läge kan endast aktiveras för enheter som är utrustade med VFD-fläktar. I kylläge.

#### 4.1.3 Network On/Off (Nätverk På/Av)

Chiller On/Off kan också hanteras med seriellt protokoll, om enhetens styrenhet är utrustad med en eller flera kommunikationsmoduler (BACNet, Modbus eller LON). För att styra enheten över nätverket, ska du följa instruktionerna nedan:

- 1. Q0 selector = Local
- 2. Unit Enable = Enable
- 3. Control Source = Network
- 4. Stäng kontakten Local/Network Switch (se 4.5), när så krävs)!

#### 4.2 Vattnets börvärde

Syftet med denna enhet är att kyla eller värma (vid värmepump) vattentemperaturen till värdet för börvärdet som användaren definierat och som visas på startsidan:

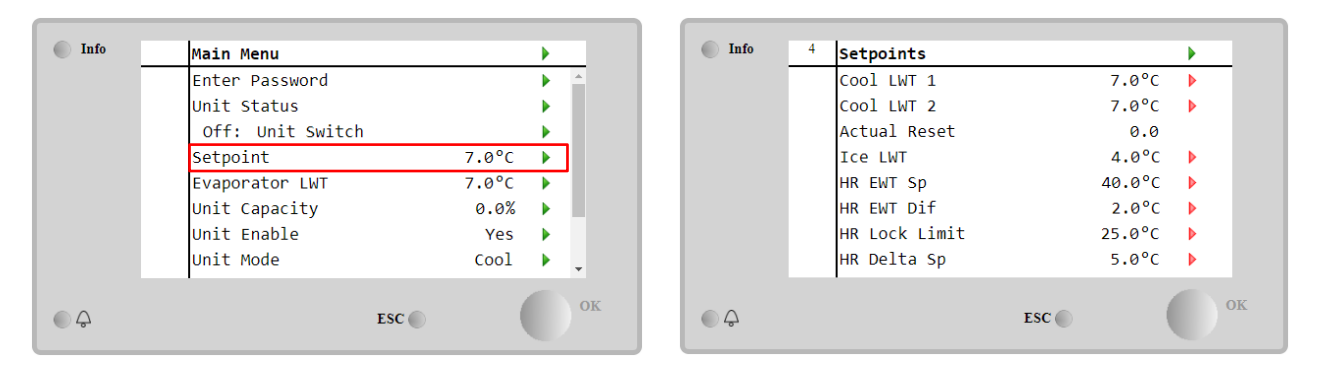

Enheten kan arbeta med ett primärt eller sekundärt börvärde, som kan hanteras enligt vad som anges nedan:

- 1. Keypad selection + Double Setpoint digital contact (Val av knappsats + Dubbelt börvärde med digital kontakt)
- 2. Keypad selection + Scheduler Configuration (Val av knappsats + Schemaläggarens configuration)
- 3. Network (Nätverk)
- 4. Setpoin Återställ function (Återställa funktionen för börvärde)

Som första steg måste de primära och sekundära börvärden definieras. Från huvudmenyn med användarnamn, tryck på **Setpoint.** 

| Parameter           | Intervall                                     | Beskrivning                                                                                                    |
|---------------------|-----------------------------------------------|----------------------------------------------------------------------------------------------------|
| COOl LWT 1          | Intervaller med börvärde                      | Primärt börvärde för kylning.                                                                                                    |
| COOl LWT 2          | för kylning, värme, is                        | Sekundärt börvärde för kylning.                                                                                                    |
| Actual<br>Återställ | rapporteras i IOM för<br>varje enskild enhet. | Det här objektet är endast synligt när funktionen Återställa börvärde är aktiverad, och det visar den faktiska återställningen som tillämpas på grundinställningen. |
| Heat LWT 1          |                                               | Primärt börvärde för värme.                                                                                                    |
| Heat LWT 2          |                                               | Sekundärt börvärde för värme.                                                                                                    |
| ICE LWT             |                                               | Börvärde för isläge.                                                                                                    |

The change between primary and secondary setpoint can be performed using the Double setpoint contact, always available in the user terminal box, or through the Scheduler function.

Växlingen mellan primärt och sekundärt börvärde kan utföras med kontakten med **Double** Setpoint, som alltid är tillgänglig i användarens kopplingsbox, eller via funktionen Scheduler.

Kontakten med dubbelt börvärde fungerar enligt nedan:

- Contact opened, det primära börvärdet väljs
- Contact closed, det sekundära börvärdet väljs

För att växla mellan primärt och sekundärt börvärde med schemaläggaren.

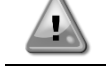

När funktionen schemaläggare är aktiverad, blir kontakten med dubbelt börvärde ignorerad.

| $\wedge$ |  |
|----------|--|
|          |  |
|          |  |

När driftläget Cool/Ice w/Glycol väljs, används kontakten med Double Setpoint för att växla mellan kylnings- och isläget, vilket inte ändrar det aktiva börvärdet

#### 4.3 Unit Mode (Enhetsläge)

Unit Mode används för att definiera om kylaren arbetar för att producera kylt eller uppvärmt vatten. Aktuellt läge rapporteras på startsidan till objektet Unit Mode.

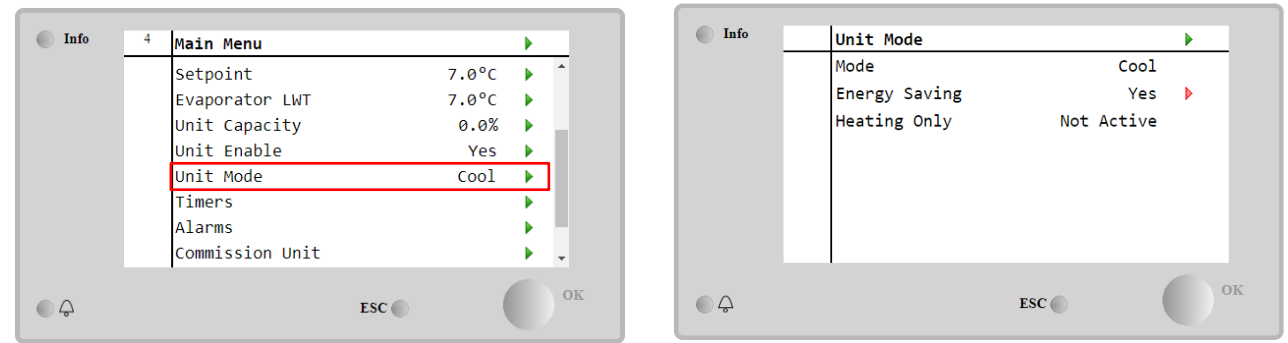

Beroende på typ av enhet kan olika driftlägen väljas genom att mata in lösenordet för underhåll i menyn **Unit Mode**. I tabellen nedan är alla lägen upptecknade och förklarade.

| Parameter | Intervall             | Beskrivning                                                                                                    | Enhetens            |
|-----------|-----------------------|----------------------------------------------------------------------------------------------------|---------------------|
| Mode      | Cool                  | Ställ in om kyld vattentemperatur upp till 4 °C krävs. Vanligtvis behövs<br>ingen glykol i vattenkretsen, under förutsättningen att<br>omgivningstemperaturen inte når låga värden.                                                                                                    | A/C                 |
|           | Cool<br>w/Glycol      | Ställ in om kyld vattentemperatur under 4 °C krävs. Denna åtgärd kräver en lämplig glykol/vattenblandning i förångarens vattenkrets.                                                                                                    | A/C                 |
|           | Cool/Ice<br>w/Glycol  | Ställ in i fall båda kyl-/islägena krävs. Växlingen mellan de två lägena<br>utförs med hjälp av kontaktens fysiska dubbla börvärde.<br>Dubbelt börvärde öppnas: kylaren fungerar i kylningsläge med Cool<br>LWT som aktivt börvärde.<br>Dubbelt börvärde stängs: Kylaren fungerar i isläge med Ice LWT som<br>aktivt börvärde.                                                                         | A/C                 |
|           | Ice<br>w/Glycol       | Ställ in om lagring av is krävs. Applikationen kräver att kompressorerna<br>arbetar med full belastning tills isbanken är fullbordad, och stannar<br>sedan i minst 12 timmar. I detta läge, kommer kompressorn inte att<br>vara aktiv vid delbelastning, men fungerar endast i på/av-läge.                                                                                                    | A/C                 |
|           | Föl                   | jande lägen ger möjlighet till växling av enheten mellan värmeläge o<br>egående kyllägen (Kyla, kyla v/Glykol, Frost)                                                                                                    | och ett av          |
|           | Heat/Cool             | <ul> <li>Ställ in i fall båda kyl-/islägena krävs. Denna inställning innebär en<br/>åtgärd med dubbel funktionsverkande som aktiveras via kyl-<br/>/värmekontakten på elboxen</li> <li>Byt till COOL (VÄRME): Kylaren fungerar i kylningsläge med Cool<br/>LWT som aktivt börvärde.</li> <li>Byt till HEAT (VÄRME): Kylaren fungerar i värmepumpsläge med<br/>Heat LWT som aktivt börvärde.</li> </ul> | Endast<br>värmepump |
|           | Heat/Cool<br>w/Glycol | <ul> <li>Ställ in i fall båda kyl-/islägena krävs. Denna inställning innebär en<br/>åtgärd med dubbel funktionsverkande som aktiveras via kyl-<br/>/värmekontakten på elboxen</li> <li>Byt till COOL (VÄRME): Kylaren fungerar i kylningsläge med Cool<br/>LWT som aktivt börvärde.</li> <li>Byt till HEAT (VÄRME): Kylaren fungerar i värmepumpsläge med<br/>Heat LWT som aktivt börvärde.</li> </ul> | A/C                 |
|           | Heat/Ice<br>w/Glycol  | <ul> <li>Ställ in i fall båda is-/värmelägena krävs. Denna inställning innebär en<br/>åtgärd med dubbel funktionsverkande som aktiveras via kyl-<br/>/värmekontakten på elboxen</li> <li>Byt till ICE (VÄRME): Kylaren fungerar i kylningsläge med Ice LWT<br/>som aktivt börvärde.</li> <li>Byt till HEAT (VÄRME): Kylaren fungerar i värmepumpsläge med<br/>Heat LWT som aktivt börvärde.</li> </ul> | A/C                 |
| Enoroy    | Test                  | Aktiverar manuell kontroll av enheten. Den manuella testfunktionen<br>hjälper till vid felsökning och kontroll av styrdonens driftstatus. Denna<br>funktion är endast åtkomlig med lösenordet för underhåll i<br>huvudmenyn. För att aktivera testfunktionen krävs att enheten<br>avaktiveras från Q0-omkopplaren och ändra det tillgängliga läget till<br>test.                                       | A/C                 |
| Saving    | NO, YES               | Avaktivera/Aktivera funktionen energisparande.                                                                                                    |                     |

| Parameter       | Intervall                | Beskrivning                                                 | Enhetens<br>intervallområde |
|-----------------|--------------------------|-------------------------------------------------------------|-----------------------------|
| Heating<br>Only | Not<br>Active,<br>Active | Anger om enheten ENDAST kan fungera i värmeläge eller inte. | Endast<br>värmepump         |

#### 4.3.1 Växling mellan värme/kyla (Heat/Cool Switch) (Heat Pump Only)

Med fabriksinställningen kan växlingen av värmeläget hanteras av användaren med väljaren QHP, placerad på den elektriska panelen som kan växla mellan två lägen: 0 – 1.

| QHP | Chiller         | Enheten fungerar i kylläge                                             |
|-----|-----------------|------------------------------------------------------------------------|
| QHP | Loc<br>(Local)  | Enheten fungerar i värmeläge                                           |
| QHP | Rem<br>(Remote) | Enhetens driftläge hanteras med "fjärrstyrning" via BMS-kommunikation. |

För att aktivera värmeläget ska enhetsläget ställas in på värme-/kylläge och väljaren QHP ska vridas till position Loc.

#### 4.3.2 Energy Saving mode (Energisparläge)

Vissa enhetstyper ger möjlighet att aktivera en funktion för energisparande, vilket minskar strömförbrukningen som avaktiverar kompressorns vevhusvärmare när kylaren är avstängd.

Detta läge innebär att tiden som behövs för att starta kompressorerna, efter en avstängningsperiod, kan fördröjas till högst 90 minuter.

För tidskritisk applikation kan funktionen energisparande avaktiveras av användaren för att säkerställa att kompressorn startar inom 1 minut från kommando för enhet På.

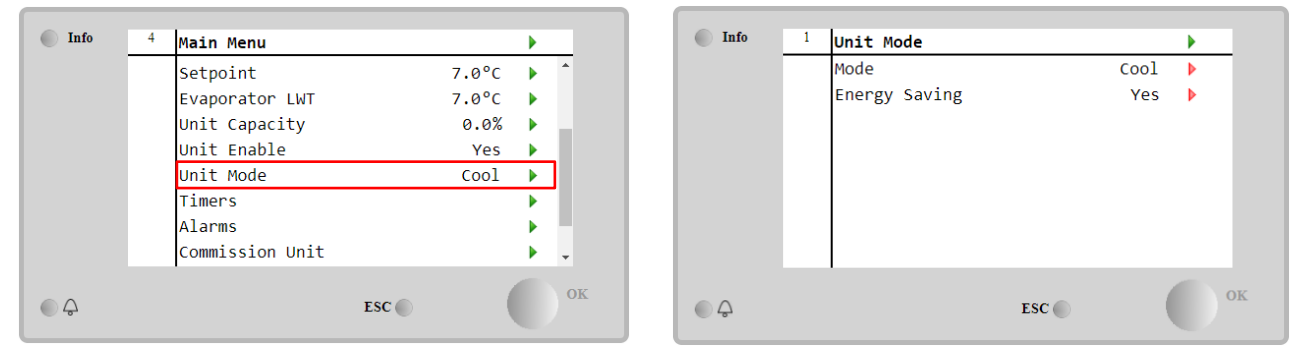

#### 4.4 Unit Status (Enhetens status)

Enhetens styrenhet ger lite information om kylarens status på startsidan. Alla tillstånd för kylaren finns listade och förklaras nedan:

| Parameter                                                                        | Övergripande<br>status | Specifik status                                                        | Beskrivning                                                                                              |
|----------------------------------------------------------------------------------|------------------------|------------------------------------------------------------------------|----------------------------------------------------------------------------------------------------|
| Unit Auto: Enheten är i automatisk kontroll. Pumpen o<br>Status kompressor körs. |                        | Enheten är i automatisk kontroll. Pumpen och minst en kompressor körs. |                                                                                                    |
|                                                                                  |                        | Wait For Load                                                          | Enheten är i viloläge, eftersom den termostatiska kontrollen uppfyller det aktiva börvärdet.             |
|                                                                                  |                        | Water Recirc                                                           | Vattenpumpen körs för att utjämna vattentemperaturen i förångaren.                                       |
|                                                                                  |                        | Wait For Flow                                                          | Enhetspumpen körs men flödessignalen indikerar fortfarande en brist på flödesvolym genom förångaren.     |
|                                                                                  |                        | Max Pulldown                                                           | Enhetens termostatstyrning begränsar enhetens kapacitet, eftersom vattentemperaturen sjunker för snabbt. |
|                                                                                  |                        | Capacity Limit                                                         | Gränsen för efterfrågan har nåtts. Kapaciteten för enheten ökar inte ytterligare.                        |

|          | Current Limit        | Maximal ström har nåtts. Kapaciteten för enheten ökar inte<br>ytterligare.                                                                                                    |
|----------|----------------------|----------------------------------------------------------------------------------------------------|
|          | Silent Mode          | Enheten körs och tyst läge är aktiverat.                                                                                                    |
| off:     | Master Disable       | Enheten är avaktiverad av Master/Slave-funktionen.                                                                                                    |
|          | Ice Mode<br>Timer    | Denna status kan bara visas om enheten kan arbeta i isläge.<br>Enheten är avstängd eftersom börvärdet för frost har uppfyllts.<br>Enheten kommer att vara avstängd tills timern för frost har löpt ut.                                                                                                    |
|          | OAT Lockout          | Enheten kan inte köras eftersom utomhustemperaturen ligger<br>under gränsen för kondensatorns temperaturkontrollsystem<br>installerat på denna enhet. Om enheten måste ändå köras,<br>kontrollera med ditt lokala underhåll hur du ska gå vidare.                                                                                                    |
|          | Circuits<br>Disabled | Ingen strömkrets är tillgänglig för körning. Alla strömkretsar kan<br>avaktiveras med individuella aktiveringsbrytare, eller inaktiveras<br>av ett aktivt säkerhetsläge för komponenten eller avaktiveras med<br>knappsatsen eller alla kan vara i larmläge. Kontrollera den<br>individuella statusen för strömkretsen för ytterligare detaljerad<br>information. |
|          | Unit Alarm           | Ett enhetslarm är aktivt. Kontrollera listan över larm för att se vilket aktivt larm som stoppar enheten från att starta och kontrollera om larmet kan tas bort. Se avsnittet 5 innan du fortsätter.                                                                                                    |
|          | Keypad Disable       | Enheten har avaktiverats med knappsatsen. Kontrollera med ditt lokala underhåll om den kan aktiveras.                                                                                                    |
|          | Network<br>Disabled  | Enheten avaktiveras via nätverket.                                                                                                    |
|          | Unit Switch          | Q0-väljaren är satt till 0 eller kontakten På/Av på fjärrkontrollen öppnas.                                                                                                    |
|          | Test                 | Enhetsläge inställt på Test. Detta läge är aktiverat för att<br>kontrollera driftdugligheten av de inbyggda styrdonen och<br>sensorer. Kontrollera med det lokala underhållet om läget kan<br>återställas till det som är kompatibelt med enhetens applikation<br>(Visa/Ange enhet – Upprätta – Tillgängliga lägen).                                              |
|          | Scheduler<br>Disable | Enheten är avaktiverad av schemaläggarens programmering.                                                                                                    |
| Pumpdown |                      | Enheten utför proceduren för avstängning och kommer att stanna<br>inom några minuter.                                                                                                    |

### 4.5 Network Control (Nätverkskontroll)

När styrenheten är utrustad med en eller flera kommunikationsmoduler, kan funktionen **Network Control** aktiveras, vilket ger möjlighet att styra enheten via seriellt protokoll (Modbus, BACNet eller LON). För att tillåta enhetens kontroll från nätverket ska du följa instruktionerna nedan:

- 1. Stäng den fysiska kontakten "Local/Network Switch". Se elkopplingsschema för enheten, sidan med anslutning av yttre kopplingar, för att hitta referenser om den här kontakten.
- 2. Go to Main Page → View/Set Unit → Network Control Set Controls Source = Network

| Info    | 2 | View/Set Unit           | •          |
|---------|---|-------------------------|------------|
|         |   | Thermostatic Control    | ▶ <b>^</b> |
|         |   | Network Control         | •          |
|         |   | Pumps                   | •          |
|         |   | Scheduler               | •          |
|         |   | Date/Time               | •          |
|         |   | Controller IP Setup     | •          |
|         |   | Daikin On Site          | •          |
|         |   | Settings Change History | ▶          |
| <u></u> |   | ESC 🔘                   | C          |

| Info | 1 | Network Control |         |    |
|------|---|-----------------|---------|----|
|      |   | Control Source  | Local   |    |
|      |   | Enable          | Disable | _  |
|      |   | Mode            | Cool    |    |
|      |   | Cool LWT        | 7.0°C   |    |
|      |   | Ice LWT         | -4.0°C  |    |
|      |   | Heat LWT        | 45.0°C  |    |
|      |   | HR EWT Sp       | 40.0°C  |    |
|      |   | Capacitv Limit  | 100%    | *  |
| • \$ |   |                 | ESC     | ок |

Menyn Network Control returnerar alla primära värden som mottas från seriellt protokoll

| Parameter      | Intervall      | Beskrivning                                             |
|----------------|----------------|---------------------------------------------------------|
| Control Source | Local          | Avaktiverad nätverkskontroll                            |
|                | Network        | Aktiverad nätverkskontroll                              |
| Enable         | Enable/Disable | Kommando På/Av från nätverk                             |
| Mode           | -              | Driftläge från nätverk                                  |
| Cool LWT       | -              | Vattentemperaturens börvärde för kylning från nätverket |
| ICE LWT        | -              | Vattentemperaturens börvärde för frost från nätverket   |

| Heat LWT                                                                                                    | -              | Vattentemperaturens börvärde för uppvärmning från nätverket |  |
|----------------------------------------------------------------------------------------------------|----------------|-------------------------------------------------------------|--|
| HR EWT Sp                                                                                                    | -              | Vattentemperaturens börvärde för värmeåtervinning frår      |  |
|                                                                                                    |                | nätverket                                                   |  |
| Capacity Limit                                                                                                  | -              | Begränsad kapacitet från nätverk                            |  |
| HR Enable                                                                                                    | Enable/Disable | e Kommando På/Av från nätverk                               |  |
| Freecooling                                                                                                    | -              | Kommando På/Av från nätverk                                 |  |
| Compressors                                                                                                    | -              | Aktivering av kompressorer från nätverk                     |  |
| a dakumantatianan fär kommunikatiananratakall fär angeifika registaradrassar och den relatorade åtkomatnivån fä |                |                                                             |  |

Se dokumentationen för kommunikationsprotokoll för specifika registeradresser och den relaterade åtkomstnivån för läsa/skriva.

#### 4.6 Thermostatic Control (Termostatisk styrning)

Inställningar för termoststatisk styrning gör det möjligt att ställa in respons på temperaturvariationer. Standardinställningarna gäller för de flesta applikationer. Dock kan specifika förhållanden gällande anläggningen kräva justeringar för att få en smidig kontroll eller en snabbare respons från enheten.

Styrenheten startar den första kompressorn om den kontrollerade temperaturen är högre (Cool Mode) eller lägre (Värmemodus) än det aktiva börvärdet på minst ett Start Up DT-värde medan andra kompressorer startas stegvis om den kontrollerade temperaturen är högre (Cool Mode) eller lägre (Värmemodus) än det aktiva börvärdet (AS) med minst ett Stage Up DT (SU) -värde. Kompressorerna stoppas om de utförs enligt samma procedur som parametrarna Stage Down DT och Shut Down DT.

|          |              | Kylläge                                   | Värmeläge                                    |
|----------|--------------|-------------------------------------------|----------------------------------------------|
| Första   | kompressorn  | Controlled Temperature > Setpoint + Start | Controlled Temperature < Setpoint - Start Up |
| startar  |              | Up DT                                     | DT                                           |
| Övriga   | kompressorer | Controlled Temperature > Setpoint + Stage | Controlled Temperature < Setpoint - Stage    |
| startar  |              | Up DT                                     | Up DT                                        |
| Sista    | kompressorn  | Controlled Temperature < Setpoint - Shut  | Controlled Temperature > Setpoint - Shut Dn  |
| stoppad  |              | Dn DT                                     | DT                                           |
|          |              |                                           |                                              |
| Övriga   | kompressorer | Controlled Temperature < Setpoint - Stage | Controlled Temperature > Setpoint - Stage    |
| stoppade |              | Dn DT                                     | Dn DT                                        |
|          |              |                                           |                                              |

Ett kvalitativt exempel på kompressorns sekvens för uppstart med drift i kylläge visas i diagrammet nedan.

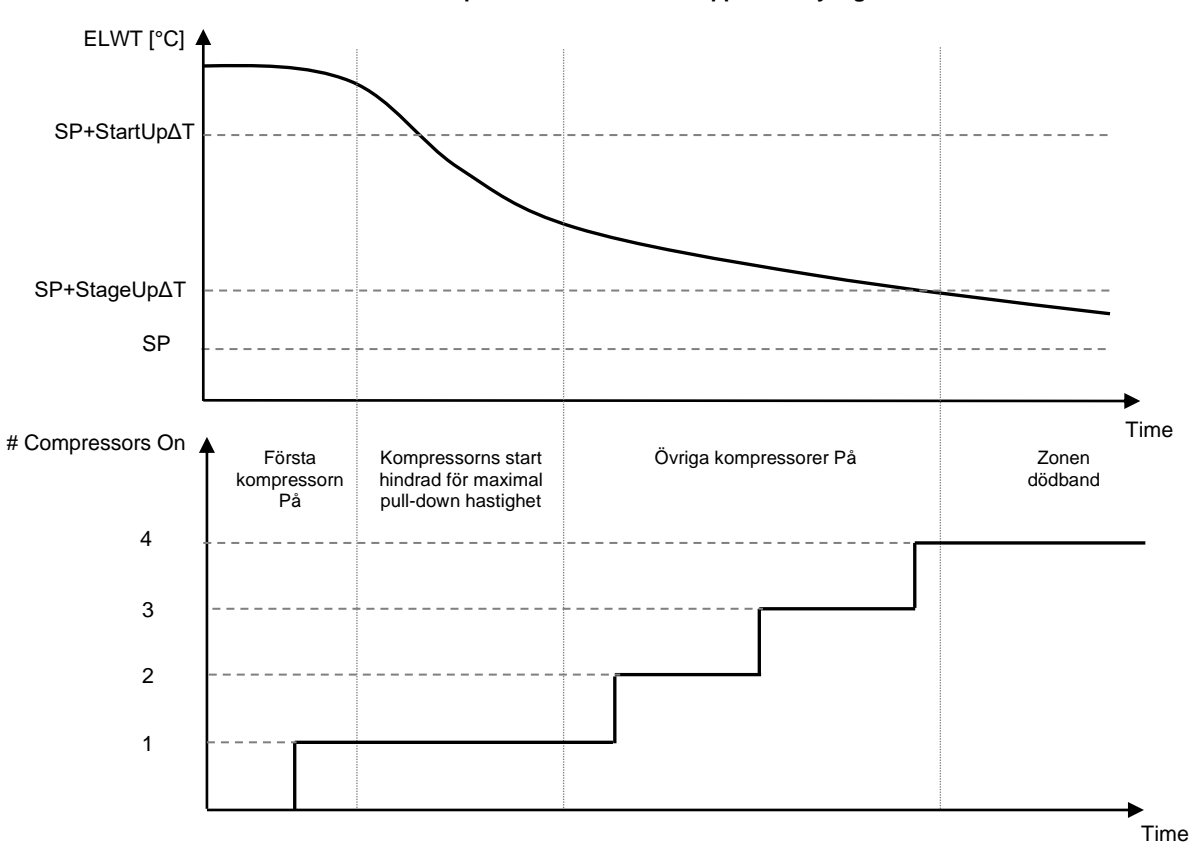

#### Kompressorns sekvens för uppstart - Kylläge

Inställningar för termostatisk styrning är tillgängliga från Main Page→Thermostatic Control

| Info | <sup>4</sup> View/Set Unit |       | •                                                                                                    | Info | 4 | Thermostatic Control |       |  |
|------|----------------------------|-------|----------------------------------------------------------------------------------------------------|------|---|----------------------|-------|--|
|      | Thermostatic Contr         | ol    | A      A     A  A     A     A |      |   | Start Up DT          | 2.5°C |  |
|      | Network Control            |       | •                                                                                                    |      |   | Shut Down DT         | 1.5°C |  |
|      | Pumps                      |       | •                                                                                                    |      |   | Stage Up DT          | 1.0°C |  |
|      | Power Conservation         | 1     | •                                                                                                    |      |   | Stage Down DT        | 1.0°C |  |
|      | Scheduler                  |       | •                                                                                                    |      |   | Stage Up Delay       | 120s  |  |
|      | Date/Time                  |       | •                                                                                                    |      |   | Stage Down Delay     | . 30s |  |
|      | Controller IP Setu         | ip    | •                                                                                                    |      |   | Ice Cycle Delay      | 12h   |  |
|      | Daikin On Site             |       | <u>ب</u>                                                                                                    |      |   |                      |       |  |
|      |                            |       | ОК                                                                                                    |      |   |                      |       |  |
| Ģ    |                            | ESC 🔵 |                                                                                                    |      |   | E                    | SC 🌑  |  |

| Parameter        | Intervall | Beskrivning                                                   |
|------------------|-----------|---------------------------------------------------------------|
| Start Up DT      |           | Deltatemperatur respekterar det aktiva börvärdet för start av |
|                  |           | enheten (uppstart av första kompressorn)                      |
| Shut Down DT     |           | Deltatemperatur respekterar det aktiva börvärdet för stopp av |
|                  |           | enheten (frånslagning av första kompressorn)                  |
| Stage Up DT      |           | Deltatemperatur respekterar det aktiva börvärdet för start av |
|                  |           | kompressor                                                    |
| Stage Down DT    |           | Deltatemperatur respekterar det aktiva börvärdet för stopp av |
|                  |           | kompressor                                                    |
| Stage Up Delay   |           | Minsta tid mellan uppstart av kompressor                      |
| Stage Down Delay |           | Minsta tid mellan frånslagning av kompressor                  |
| Ice Cycle Delay  |           | Enhetens viloläge under funktionen isläge                     |

#### 4.7 Date/Time (Datum/Tid)

Enhetens styrenhet kan lagra det aktuella datumet och tiden som används för:

- 1. Scheduler (Schemaläggare)
- 2. Cycling of standby chiller with Master Slave configuration (Cykling av kylare i viloläge med Master/ Slavekonfiguration)
- 3. Alarms Log (Larmlogg)

Datum och tid kan ändras genom View/Set Unit → Date/Time

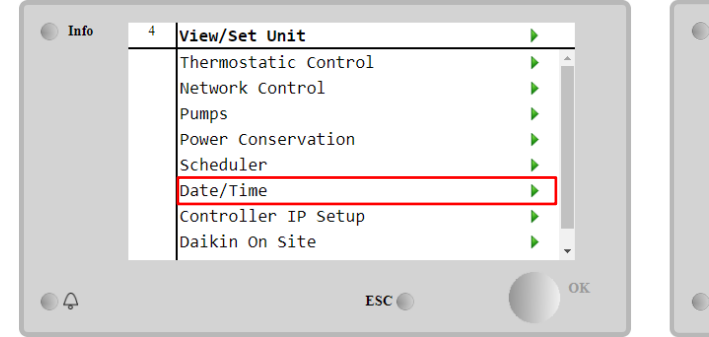

| Info | 1 | Date/Time         |            |   |    |
|------|---|-------------------|------------|---|----|
|      |   | Time              | 14:43:27   |   | -  |
|      |   | Date              | 05/15/2018 | ▶ |    |
|      |   | Day               | Thuesday   |   |    |
|      |   | UTC Difference    | -60min     | ▶ |    |
|      |   | Daylight Saving T | ime:       |   |    |
|      |   | Enable            | Yes        | ▶ |    |
|      |   | Start Month       | Mar        | ▶ |    |
|      |   | Start Week        | 2ndWeek    | Þ | Ŧ  |
| 2    |   |                   | ESC        |   | ок |

| Parameter       | Intervall    | Beskrivning                                                                   |
|-----------------|--------------|-------------------------------------------------------------------------------|
| Time            |              | Aktuellt datum. Tryck för att ändra. Formatet är hh: mm: ss                   |
| Date            |              | Aktuell tid. Tryck för att ändra. Format is mm/dd/åå                          |
| Day             |              | Återgår till veckodagen.                                                      |
| UTC Difference  |              | Koordinerad universell tid.                                                   |
| Daylight Saving |              |                                                                               |
| Enable          | No, Yes      | Den används för att aktivera/avaktivera den automatiska knappen för sommartid |
| Start Month     | NA, Jan…Dec  | Månaden för start av sommartid                                                |
| Start Week      | 1st…5th week | Veckan för start av sommartid                                                 |
| End Month       | NA, Jan…Dec  | Slutmånaden för sommartid                                                     |
| End Week        | 1st…5th week | Veckans slut för sommartid                                                    |

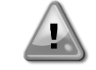

Kom ihåg att regelbundet kontrollera batteriets kontroller för att bibehålla uppdaterat datum och tid även när det inte finns någon elektrisk ström. Se avsnittet om kontroller av underhåll

#### Pumps (Pumpar) 4.8

Enhetens styrsystem kan hantera en eller två vattenpumpar. Antal pumpar och deras prioritet kan ställas in från Main Page→View/Set Unit→Pumps.

| Info | 4 View/Set Unit      | •        | Info | 4 | Pumps               |                |
|------|----------------------|----------|------|---|---------------------|----------------|
|      | Thermostatic Control | <u> </u> |      |   | Evaporator:         |                |
|      | Network Control      | •        |      |   | Pump Control        | #1 Only        |
|      | Pumps                | •        |      |   | Recirculation Timer | 30 s           |
|      | Power Conservation   | •        |      |   | Pump 1 Hours        | 0              |
|      | Scheduler            | •        |      |   | Pump 2 Hours        | 0              |
|      | Date/Time            | •        |      |   | Delta T             | 3 <b>.0</b> dK |
|      | Controller IP Setup  |          |      |   |                     |                |
|      | Daikin On Site       | ► _      |      |   |                     |                |
| © Ç  | ESC 🌑                | ок       | ©    |   | ESC                 |                |

| Parameter              | Intervall     | Beskrivning                                                                                                    |
|------------------------|---------------|----------------------------------------------------------------------------------------------------|
| Pump Control           | #1 Only       | Ställ in på detta vid enstaka pump eller tvillingpump med endast #1 operativ (t.ex. vid underhåll på #2)                          |
|                        | #2 Only       | Ställ in på detta vid eller tvillingpump med endast #2 operativ (t.ex. vid underhåll på #1)                                       |
|                        | Auto          | Inställd för hantering av automatisk start av pump. Vid varje start av kylaren, kommer pumpen med minst antal timmar att vara den |
|                        | #1<br>Primary | Ställ in detta vid tvillingpump med #1 som körs och #2 som backup                                                                 |
|                        | #2<br>Primary | Ställ in detta vid tvillingpump med #2 som körs och #1 som backup                                                                 |
| Recirculation<br>Timer |               | Minsta tid som krävs inom flödesbrytaren för att möjliggöra uppstart av enheten                                                   |
| Pump 1 Hours           |               | Pump 1 timmar som körs                                                                                                    |
| Pump 2 Hours           |               | Pump 2 timmar som körs                                                                                                    |

#### 4.9 **External Alarm (Yttre larm)**

Det externa larmet är en digital kontakt som kan användas för att kommunicera till UC: n under avvikande tillstånd, som kommer från en extern apparat som är ansluten till enheten. Denna kontakt finns i kundens kopplingsbox och beroende på konfigurationen kan den leda till en enkel händelse i larmloggen eller också stoppa enheten. Larmlogiken associerad med kontakten är enligt följande:

| Kontakttillstånd | Larmtillstånd | Obs!                                                           |
|------------------|---------------|----------------------------------------------------------------|
| Opened           | Alarm         | Larmet genereras om kontakten förblir öppen i minst 5 sekunder |
| Closed           | No Alarm      | Larmet återställs, och bara kontakten är stängd                |

#### Konfigurationen utförs från menyn Commissioning → Configuration → Options menu

| Info | 1 | Options         |      |       |   |     |
|------|---|-----------------|------|-------|---|-----|
|      |   | Apply Changes   |      | No    |   | ^   |
|      |   | Communication 1 |      | None  |   | ı   |
|      |   | Communication 2 |      | None  |   | ı   |
|      |   | Communication 3 |      | None  |   |     |
|      |   | Demand Limit    |      | No    |   |     |
|      |   | Energy Meter    | Nemo | D4-Le |   |     |
|      |   | Ext Alarm       |      | No    |   |     |
|      |   | Free Cooling    |      | No    | ► | *   |
| ¢    |   |                 | ESC  | (     |   | ) 0 |

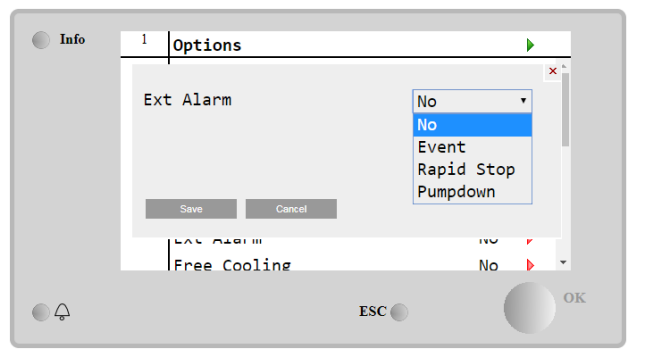

| Parameter | Intervall     | Beskrivning                                                                                                    |
|-----------|---------------|----------------------------------------------------------------------------------------------------|
| Ext Alarm | Event         | Konfigurationen av händelsen genererar ett larm i styrenheten, men kör enheten.                                |
|           | Rapid<br>Stop | Konfigurationen snabbt stopp genererar ett larm i styrenheten och utför ett snabbt stopp av enheten.           |
|           | Pumpdown      | Konfiguration av avstängning genererar ett larm i styrenheten och utför en avstängning för att stoppa enheten. |

Þ 30 s ► 0 ₽ 0 ₽

#### 4.10 Power Conservation (Energibesparing)

I dessa kapitel förklaras vilka funktioner som används för att reducera enhetens energiförbrukning:

- 1. Demand Limit (Kravbegränsning)
- 2. Setpoint Återställ (Återställa börvärde)

#### 4.10.1 Demand Limit (Kravbegränsning)

Funktionen "Demand limit" tillåter att enheten begränsas till en specifik maximal belastning. Nivån för kapacitetens gräns regleras med en extern 4-20 mA signal med ett linjärt förhållande som visas på bilden nedan. En signal om 4 mA indikerar den maximala kapaciteten som finns, medan en signal på 20 mA anger minsta möjliga kapacitet. För att aktivera det här alternativet, gå till Main Menu  $\rightarrow$  Commission Unit  $\rightarrow$  Configuration  $\rightarrow$  Options och ställ Demand Limit till Ja.

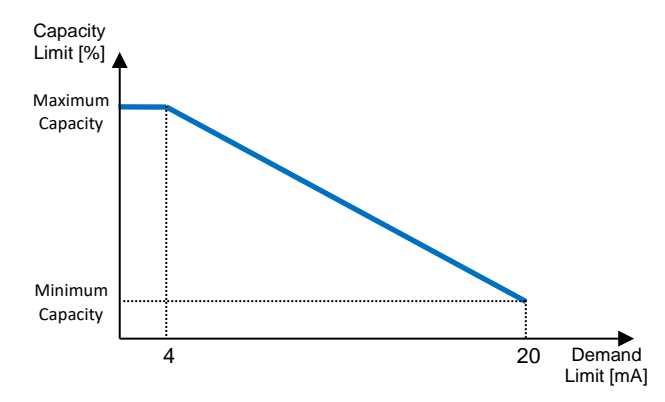

Graph 1 Kravgräns [mA] kontra Kapacitetsbegränsning [%]

Det är värt att påpeka att det inte är möjligt att stänga av enheten med hjälp av funktionen kravgräns, men endast att ladda den till sin minsta kapacitet.

Observera att denna funktion endast har en verklig kapacitetsbegränsning om enheten är utrustad med skruvkompressorer. I fallet med skruvkompressorer, körs kravgränsen med en uppdelning av den totala enhetens kapacitet enligt det faktiska antalet kompressorer, och beroende på det externa signalvärdet som möjliggör endast en undergrupp av det totala antalet kompressorer, som visas i tabellen nedan:

| Antal kompressorer | Kravgränsens signal [mA] | Maximalt antal kompressorer På |
|--------------------|--------------------------|--------------------------------|
|                    | 4 < < 8                  | 4                              |
| 4                  | 8 < < 12                 | 3                              |
| 4                  | 12 < < 16                | 2                              |
|                    | 16 < < 20                | 1                              |
|                    | 4 < < 7.2                | 5                              |
|                    | 7.2 < < 10.4             | 4                              |
| 5                  | 10.4 < < 13.6            | 3                              |
|                    | 13.6 < < 16.8            | 2                              |
|                    | 16.8 < < 20.0            | 1                              |
|                    | 4 < < 6.7                | 6                              |
|                    | 6.7 < < 9.3              | 5                              |
| 6                  | 9.3 < < 12               | 4                              |
| 0                  | 12 < < 14.7              | 3                              |
|                    | 14.7 < < 17.3            | 2                              |
|                    | 17.3 < < 20              | 1                              |
| 7                  | 4 < < 6.29               | 7                              |
|                    | 6.29 < < 8.58            | 6                              |
|                    | 8.58 < < 10.87           | 5                              |
|                    | 10.87 < < 13.16          | 4                              |
|                    | 13.16 < < 15.45          | 3                              |
|                    | 15.45 < < 17.74          | 2                              |
|                    | 17.73 < < 20             | 1                              |
| 8                  | 4 < < 6                  | 8                              |
|                    | 6 < < 8                  | 7                              |
|                    | 8 < < 10                 | 6                              |
|                    | 10 < < 12                | 5                              |
|                    | 12 < < 14                | 4                              |
|                    | 14 < < 16                | 3                              |
|                    | 16 < < 18                | 2                              |
|                    | 18 < < 20                | 1                              |

All information om denna funktion rapporteras på sidan Main Menu → View/Set unit → Demand Limit page.

| Info      | 2 | Demand Limit        |        |    |
|-----------|---|---------------------|--------|----|
|           |   | Compressors Running | 0      |    |
|           |   | Limit               | 2      |    |
|           |   | Signal              | 15.0mA |    |
|           |   |                     |        |    |
|           |   |                     |        |    |
|           |   |                     |        |    |
|           |   |                     |        |    |
|           |   |                     |        |    |
|           |   | 1                   | -      |    |
| $ \land $ |   | ESC                 |        | OK |
|           |   | LSC (               |        |    |

#### 4.10.2 Setpoint Återställ (Återställa börvärde)

Funktionen "Setpoint Återställ" kan förbikoppla det aktiva börvärdet för kyld vattentemperatur när vissa omständigheter uppstår. Syftet med denna funktion är att minska enhetens energiförbrukning samtidigt som komfortnivån upprätthålls. För detta ändamål finns tre olika kontrollstrategier tillgängliga:

- Setpoint Återställ by Outside Air Temperature (Återställa börvärde via utomhustemperaturen-OAT)
- Setpoint Återställ by an external signal (Återställa börvärde via en extern signal (4-20 mA)
- Setpoint Återställ by Evaporator ΔT (Återställa börvärde via förångaren ΔT (EWT)

För att ställa in önskad strategi för återställning av börvärde, ska du gå till **Main Menu** → **Commission Unit** → **Configuration** → **Options** och ändra parametern för **Setpoint Reset** enligt följande tabell:

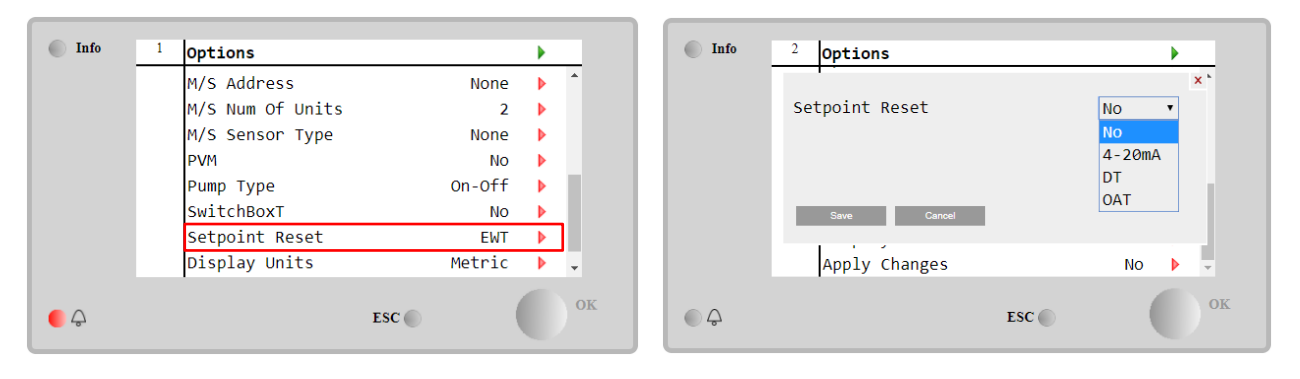

| Parameter     | Intervall | Beskrivning                                                          |
|---------------|-----------|----------------------------------------------------------------------|
| LWT Återställ | NO        | Återställa börvärde inte aktiverad                                   |
|               | 4-20mA    | Återställa börvärde aktiverad med en extern signal mellan 4 och 20mA |
|               | DT        | Återställa börvärde aktiverad av förångarens vattentemperatur        |
|               | OAT       | Återställa börvärde aktiverad av utomhustemperaturen                 |

Varje strategi ska konfigureras (även om en standardkonfiguration är tillgänglig) och dess parametrar kan ställas in genom att navigera till Main Menu  $\rightarrow$  View/Set Unit  $\rightarrow$  Power Conservation $\rightarrow$  Setpoint Återställ.

Observera att parametrar som motsvarar en specifik strategi kommer endast att vara tillgängliga när Återställa börvärde har ställts in till ett visst värde och UC har startats om.

#### 4.10.2.1 Setpoint Återställ by OAT (Återställa börvärde av OAT -endast A/C-enheter)

När **OAT** är vald för alternativet **Setpoint Reset**, beräknas LWT aktivt börvärde (AS) med hjälp av en korrigering för det grundläggande börvärdet som är beroende av omgivningstemperaturen (OAT) och det aktuella enhetsläget (uppvärmnings- eller kylningsläge). Flera parametrar kan konfigureras, och de är åtkomliga från menyn **Setpoint Reset**, enligt vad som visas nedan:

| Info | 4 | Setpoint Reset  |      | •    |
|------|---|-----------------|------|------|
|      |   | Actual Reset    | 2.5  | °C   |
|      |   | Max Reset       | 5.0  | °C 🕨 |
|      |   | Max Reset OAT   | 25.0 | °C 🕨 |
|      |   | Start Reset OAT | 15.0 | °C 🕨 |
|      |   | Evaporator EWT  | 12.0 | °C   |
|      |   | OAT             | 20.0 | °C   |
|      |   | Signal          | 4.0  | mA   |
| • \$ |   |                 | ESC  | 0    |

| Parameter                     | Standa<br>rd | Intervall         | Beskrivning                                                                                                    |
|-------------------------------|--------------|-------------------|----------------------------------------------------------------------------------------------------|
| Actual Återställ              |              |                   | Faktisk återställning visar vilken korrigering som kommer att tillämpas på det grundläggande börvärdet.                                                            |
| Max Återställ (MR)            | 5.0°C        | 0.0°C÷10.0°<br>C  | Återställa till max. börvärde. Det representerar den maximala<br>variationen i temperaturen som valet av OAT-alternativet kan<br>orsaka på LWT.                    |
| Max Återställ OAT<br>(MROAT)  | 15.5°C       | 10.0°C÷29.4°<br>C | Det representerar "tröskeltemperaturen" som motsvarar den maximala variationen för börvärde.                                                                       |
| Start Återställ<br>OAT(SROAT) | 23.8°C       | 10.0°C÷29.4°<br>C | Det representerar "tröskeltemperaturen" för OAT för att aktivera LWT återställning av börvärdet, t.ex., LWT börvärdet skrivs över endast om OAT når/övergår SROAT. |
| Delta T                       |              |                   | är den aktuella förångarens deltatemperatur. Ingående – Utgående vattentemperatur                                                                                  |
| OAT                           |              |                   | Faktisk utomhustemperatur                                                                                                    |
| Signal                        |              |                   | Aktuell avläsning av inström på terminalernas återställning av<br>börvärde                                                                                         |

Förutsatt att enheten är inställd i kylningsläge (uppvärmningsläge), desto mer faller omgivningstemperaturen under (längre än) SROAT, desto mer ökar det LWT-aktiva börvärdet (minskat) fram tills OAT når gränsen MROAT. När OAT överstiger MROAT, ökar inte det aktiva börvärdet (minska) längre, och det förblir stabilt till sitt maximala (minsta) värde, d.v.s. AS = LWT + MR(-MR).

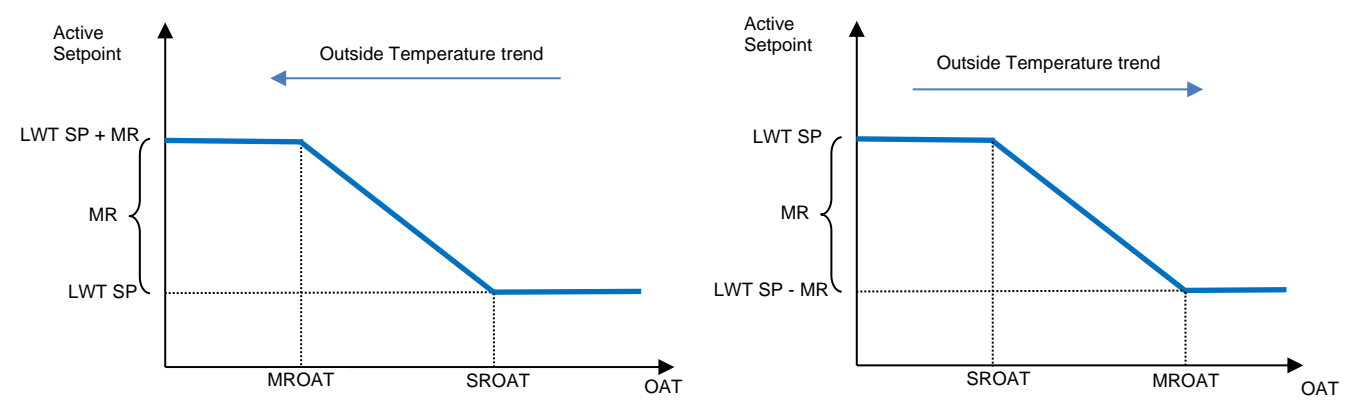

Graph 2 Utomhustemperatur kontra Aktivt börvärde - Kylningsläge (vänster)/Uppvärmningsläge (höger)

#### 4.10.2.1 Setpoint Återställ by External 4-20Ma signal (Återställa börvärde för extern 4-20Ma signal)

När **4-20 mA** är vald som alternativ för **Setpoint Reset**, beräknas LWT aktivt börvärde (AS) med hjälp av en korrigering som baseras på en extern signal 4-20 mA: 4 mA motsvarar en korrigering på 0 °C, d.v.s. AS = LWT börvärde, medan 20 mA motsvarar en korrigering av Återställa max. (MR) mängd, d.v.s. AS = LWT börvärde + MR(-MR) såsom visas i följande tabell:

| Info    | 4 | Setpoint Reset |       | •    |   |
|---------|---|----------------|-------|------|---|
|         |   | Actual Reset   | 1.9   | °C   |   |
|         |   | Max Reset      | 5.0   | °C 🕨 |   |
|         |   | Delta T        | 3.0   | dκ   |   |
|         |   | OAT            | 20.0  | °C   |   |
|         |   | Signal         | 10.0  | mA   |   |
|         |   |                |       |      |   |
|         |   |                |       |      |   |
|         |   |                |       |      |   |
| <u></u> |   |                | ESC 🌑 | 0    | K |

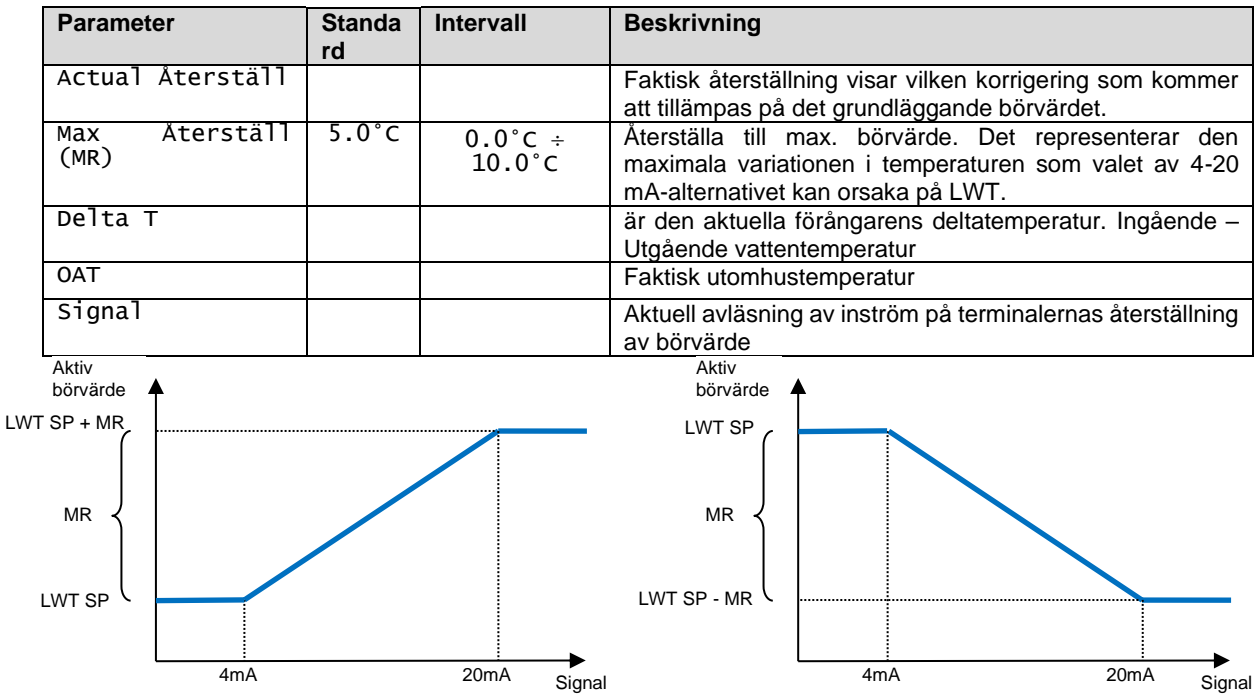

Graph 3 Extern signal 4-20 mA kontra Aktivt börvärde - Kylningsläge (vänster)/Uppvärmningsläge (höger)

#### 4.10.2.1 Setpoint Återställ by DT (Återställa börvärde av DT)

När **DT** är vald som alternativ **Setpoint Reset**, beräknas det aktiva LWT börvärde (AS) med en korrigering baserad på temperaturskillnaden  $\Delta T$  mellan utgående vattentemperatur (LWT) och förångarens ingående (retur) vattentemperatur (EWT). När |  $\Delta T$  | blir mindre än Start Återställning  $\Delta T$  börvärde (SR $\Delta T$ ), ökar det aktiva börvärdet för LWT proportionellt (om kylläget är inställt), eller minskar (om uppvärmningsläget är inställt) med ett maximalt värde som motsvarar parametern Max Återställa (MR).

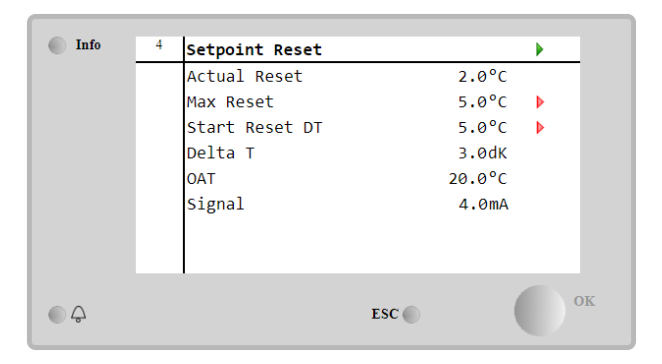

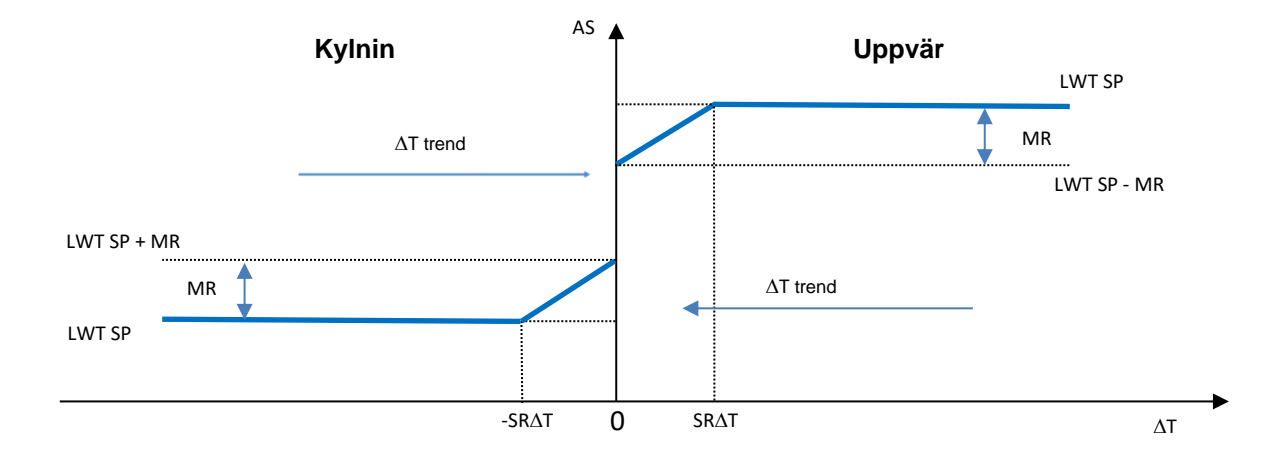

Graph 4 Evap AT kontra Aktivt börvärde - Kylningsläge (vänster)/Uppvärmningsläge (höger)

| Parameter                    | Standard | Intervall         | Beskrivning                                                                                                    |
|------------------------------|----------|-------------------|----------------------------------------------------------------------------------------------------|
| Max Återställ<br>(MR)        | 5.0°C    | 0.0°C ÷<br>10.0°C | Återställa till max. börvärde. Det representerar den<br>maximala variationen i temperaturen som valet av<br>EWT-alternativet kan orsaka på LWT.                             |
| Max Återställ<br>(MR)        | 5.0°C    | 0.0°C ÷<br>10.0°C | Återställa till max. börvärde. Det representerar den<br>maximala variationen i temperaturen som valet av<br>DT-alternativet kan orsaka på LWT.                              |
| Start Återställ<br>DT (SR∆T) | 5.0°C    | 0.0°C ÷<br>10.0°C | Det representerar "tröskeltemperaturen" för DT för<br>att aktivera LWT återställning av börvärdet, t.ex.<br>LWT börvärdet skrivs över endast om DT<br>når/överskrider SR∆T. |
| Delta T                      |          |                   | är den aktuella förångarens deltatemperatur.<br>Ingående – Utgående vattentemperatur                                                                                        |
| OAT                          |          |                   | Faktisk utomhustemperatur                                                                                                    |
| Signal                       |          |                   | Aktuell avläsning av inström på terminalernas<br>återställning av börvärde                                                                                                  |

#### 4.11 Electrical Data (Elektriska data)

Enhetens styrenhet returnerar de huvudsakliga elektriska värdena som avläses av energimätaren Nemo D4-L eller Nemo D4-Le. Alla data är samlade i menyn **Electrical Data**.

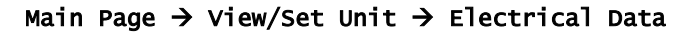

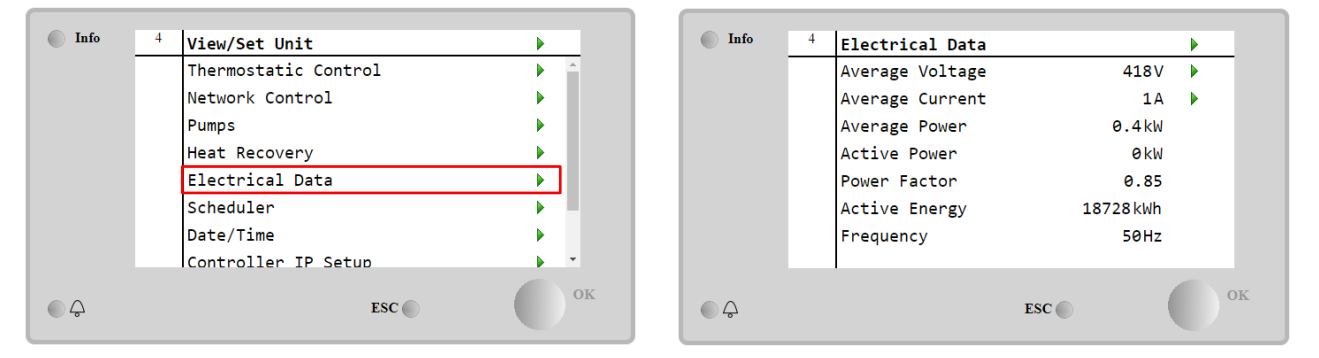

| Parameter          | Beskrivning                                                                                                  |
|--------------------|----------------------------------------------------------------------------------------------------|
| Average<br>Voltage | Återger det genomsnittliga värdet av de tre kopplade spänningarna och länkarna till sidan över spänningsdata |
| Average<br>Current | Återger aktuellt medelvärde och länkar till sidan Aktuell data                                               |
| Average Power      | Återger den genomsnittliga effekten                                                                          |
| Active Power       | Återger den aktiva effekten                                                                                  |
| Power Factor       | Återger effektfaktorn                                                                                        |
| Active Energy      | Återger den aktiva effekten                                                                                  |
| Frequency          | Returnerar den aktiva frekvensen                                                                             |

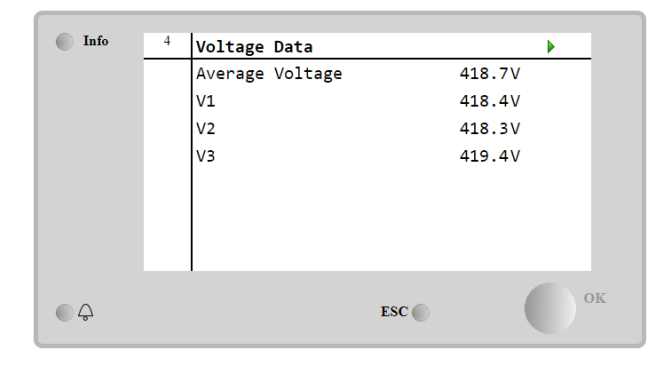

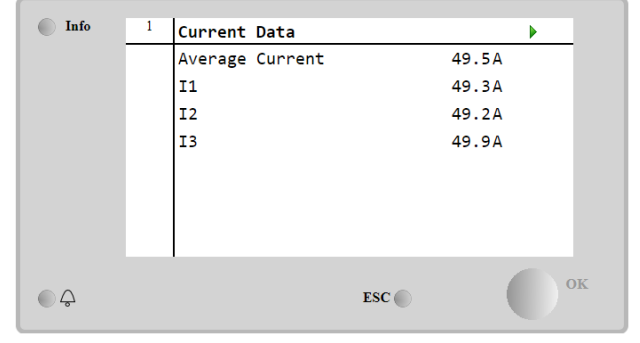

#### 4.12 Controller IP Setup (Styrenhetens IP-inställning)

Sidan med inställning för styrenhetens IP-adress finns på sökvägen Main Menu → View/Set Unit → Controller IP Setup.

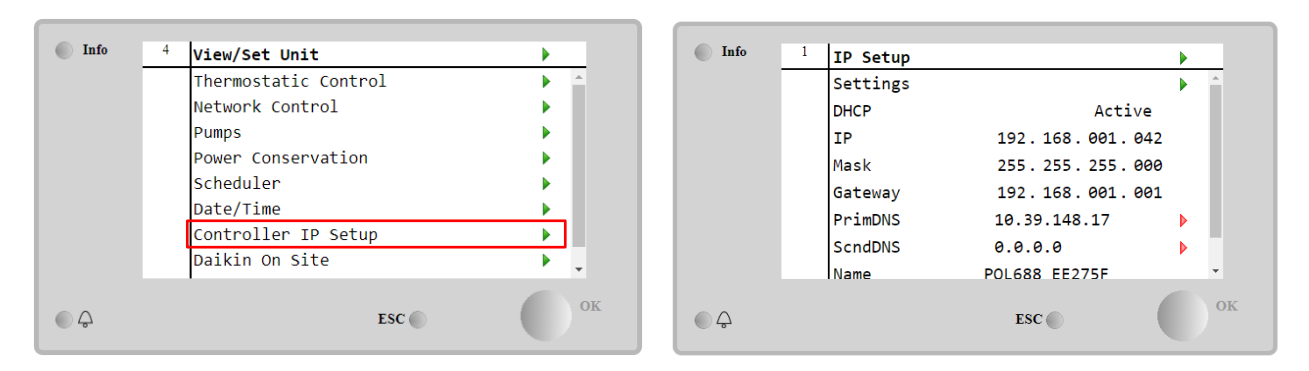

All information om aktuella inställningar för MT 4 IP Nätverk rapporteras på denna sida, som visas i följande tabell:

| Parameter | Intervall          | Beskrivning                                 |  |
|-----------|--------------------|---------------------------------------------|--|
| DHCP      | Active             | DHCP-alternativet är aktiverat.             |  |
|           | Passive            | DHCP-alternativet är avaktiverat.           |  |
| IP        | XXX.XXX.XXX.XXX    | Den aktuella IP-adressen.                   |  |
| Mask      | XXX.XXX.XXX.XXX    | Den aktuella subnätmaskadressen.            |  |
| Gateway   | XXX.XXX.XXX.XXX    | Den aktuella adressen för förmedlingsnoden. |  |
| PrimDNS   | XXX.XXX.XXX.XXX    | Den aktuella primära DNS-adressen.          |  |
| ScndDNS   | XXX.XXX.XXX.XXX    | Den aktuella sekundära DNS-adressen.        |  |
| Device    | POLXXX_XXXXXX      | Värdnamnet på MT 4-styrenhet.               |  |
| МАС       | xx-xx-xx-xx-<br>xx | MAC-adressen för MT 4-styrenhet.            |  |

För att kunna ändra på konfigurationen av MT 4 IP nätverk ska följande göras:

- gå till menyn Settings
- Ställ in DHCP-alternativet på Passive
- ändra adresserna för IP, nätmask, förmedlingsnod, PrimDNS och ScndDNS, om det skulle behövas, vilket tar hand om de aktuella nätverksinställningarna
- ställ in parametern Apply changes till Yes för att spara konfigurationen och starta om MT 4-styrenheten.

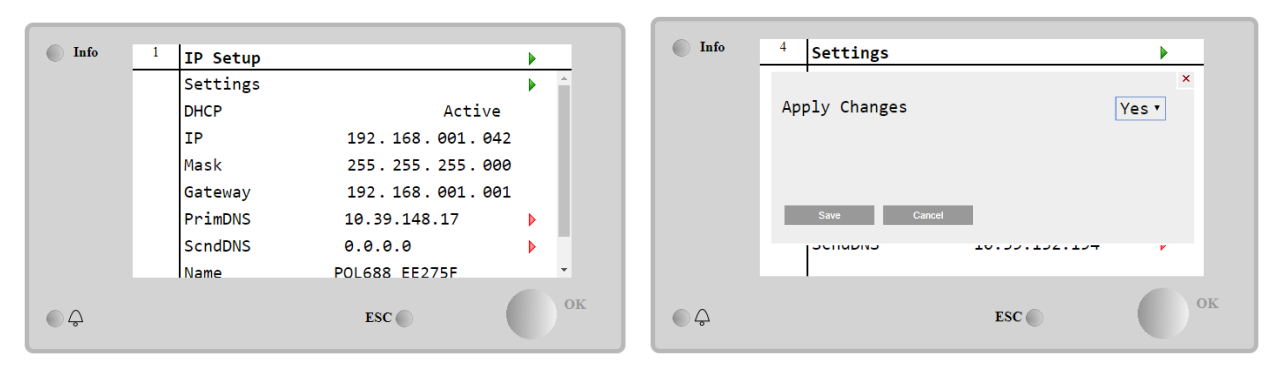

#### Standard internetkonfiguration är

| Parameter | Standardvärde |
|-----------|---------------|
| IP        | 192.168.1.42  |
| Mask      | 255.255.255.0 |
| Gateway   | 192.168.1.1   |
| PrimDNS   | 0.0.0.0       |
| ScndDNS   | 0.0.0.0       |

Observera att om DHCP är inställt till På och internetkonfigurationer för MT 4 visar följande parametervärden

| Parameter | Värde           |  |  |
|-----------|-----------------|--|--|
| IP        | 169.254.252.246 |  |  |
| Mask      | 255.255.0.0     |  |  |
| Gateway   | 0.0.0.0         |  |  |
| PrimDNS   | 0.0.0.0         |  |  |
| ScndDNS   | 0.0.0.0         |  |  |

då har ett problem med internetuppkopplingen inträffat (troligen på grund av ett fysiskt problem, som att Ethernet-kabeln brutits).

#### 4.13 Daikin On Site

Sidan Daikin på plats (DoS) kan nås genom att navigera genom Main Menu → View/Set Unit → Daikin On Site.

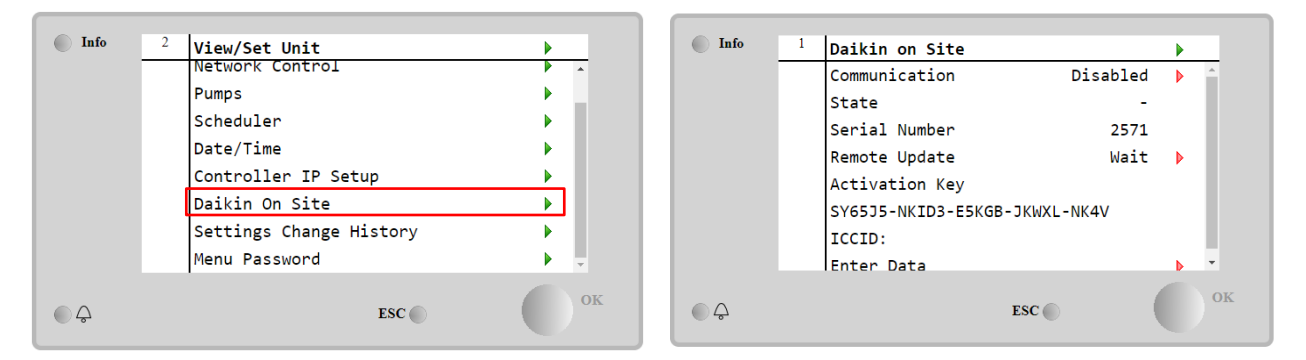

För att kunna använda DoS-verktyget, ska kunden kommunicera Serial Number till företaget Daikin och abonnera på DoS-tjänsten. Från denna sida är det möjligt att:

- Start/Stop DoS-anslutningen
- Kontrollera statusen på anslutningen till DoS-tjänsten
- Aktivera/avaktivera uppdateringsalternativet för fjärrstyrning

enligt parametrarna som visas i tabellen nedan.

| Parameter     | Intervall | Beskrivning                                                      |
|---------------|-----------|------------------------------------------------------------------|
| Comm Start    | Disabled  | Avbryt anslutningen till DoS                                     |
|               | Enabled   | Starta anslutningen till DoS                                     |
| Comm State    | -         | Anslutning till DoS är avstängd                                  |
|               | IPErr     | Anslutning till DoS kan inte upprättas                           |
|               | Connected | Anslutning till DoS har upprättats och fungerar                  |
|               | Wait      | Fjärruppdateringen är inte tillåten ens begäran startas från DOS |
| Remote Update | Yes       | Aktivera alternativet Fjärruppdatering                           |
|               | No        | Avaktivera alternativet fjärruppdatering                         |

Bland alla tjänster som tillhandahålls av DoS, medger alternativet **Remote Update** fjärrstyrd uppdatering av programvaran som för närvarande körs på PLC-styrenheten för att undvika att underhållspersonal behöver ingripa på plats. För detta ändamål, ställ in parametern fjärrstyrd uppdatering till **Yes**. I annat fall ska du låta parametern vara inställd på **Wait/Disable**.

I det osannolika fallet att PLC (Programmerbart styrsystem) måste bytas ut, kan DoS-anslutningen växlas från det gamla PLC till det nya genom att uppge den aktuella **Activation Key** till företaget Daikin.

#### 4.14 Heat Recovery (Värmeåtervinning)

Enhetskontrollern kan hantera ett alternativ för total eller delvis värmeåtervinning.ù Vissa inställningar måste ställas in korrekt för att matcha de specifika anläggningskraven. Gå till Main Page→View/Set Unit→Heat Recovery.

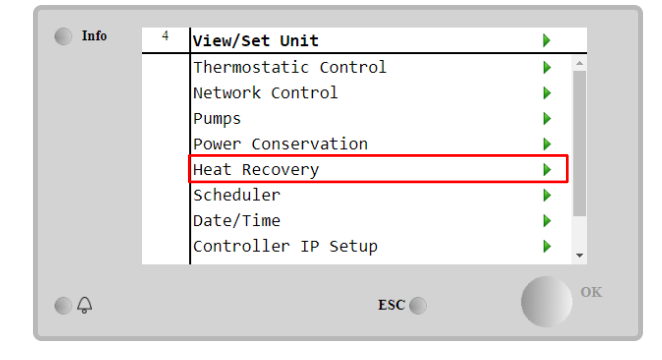

| Info | 4 | Heat Recovery  |               | • |
|------|---|----------------|---------------|---|
|      |   | HR State       | Recirculation |   |
|      |   | HR LWT         | 0.0°C         |   |
|      |   | HR EWT         | 0.0°C         |   |
|      |   | HR EWT Sp      | 40.0°C        | Þ |
|      |   | HR EWT Dif     | 2.0°C         | Þ |
|      |   | HR Lock Limit  | 25.0°C        | • |
|      |   | HR Delta Sp    | 5.0°C         | Þ |
|      |   | HR 3-Way Valve | 0.0%          | - |
|      |   |                |               |   |
|      |   |                | ESC           |   |

| Paramete    | r     | Intervall     | Beskrivning                                                                           |
|-------------|-------|---------------|---------------------------------------------------------------------------------------|
| HR State    | e     | off           | Värmeåtervinning är avaktiverad                                                       |
|             |       | Recirculation | Pumpen för värmeåtervinning körs, men kylarens fläkt reglerar inte vattentemperaturen |
|             |       |               | för värmeåtervinning                                                                  |
|             |       | Regulation    | Pumpen för värmeåtervinning körs, och kylarens fläktar reglerar vattentemperaturen    |
|             |       |               | för värmeåtervinning                                                                  |
| HR LWT      |       |               | Utgående vattentemperatur för värmeåtervinning                                        |
| HR EWT      |       |               | Ingående vattentemperatur för värmeåtervinning                                        |
| HR EWT S    | Sp    |               | Börvärde för ingående vattentemperatur vid värmeåtervinning                           |
| HR EWT D    | Dif   |               | Värmeåtervinning                                                                      |
| HŖ .        | Lock  |               |                                                                                       |
| Limit       |       |               |                                                                                       |
| HR Delta    | a Sp  |               |                                                                                       |
| HR<br>Valve | 3-Way |               | Oppningsprocent för 3-vägsventilen vid värmeåtervinning                               |
| HR Pumps    | 5     |               | Pumpens tillstånd vid värmeåtervinning                                                |
| HR          | Pump  |               | Antal körda timmar med pump vid HR                                                    |
| Hours       |       |               |                                                                                       |
| HR C1 Er    | nable |               | Värmeåtervinning aktiverad på krets 1                                                 |
| HR C2 Er    | nable |               | Värmeåtervinning aktiverad på krets 2                                                 |

Om enhetens styrkälla är "Network", måste följande villkor vara uppfyllda för att aktivera värmeåtervinningsfunktionen:

- Aktivera parametern "HR C1 or C2 Enable" på sidan för värmeåtervinning.
- Aktivera BMS-register: Heat Recovery Enable Setpoint

#### 4.15 Rapid Restart (Snabb omstart)

Denna kylare kan aktivera en snabb omstartsekvens (tillval) efter ett strömavbrott. Detta tillval gör att enheten kan återställa belastningen den hade före strömavbrottet på kortare tid vilket minskar standardcykeltimern.

För att aktivera funktionen Snabb omstart måste kunden ställa in parametern Snabb omstart till Yes på sidan Snabb omstart.

Funktionen har konfigurerats på fabriken.

Sidan Snabb omstart kan nås genom att navigera genom Main Menu 🛛 View/Set Unit 🗅 Rapid Restart.

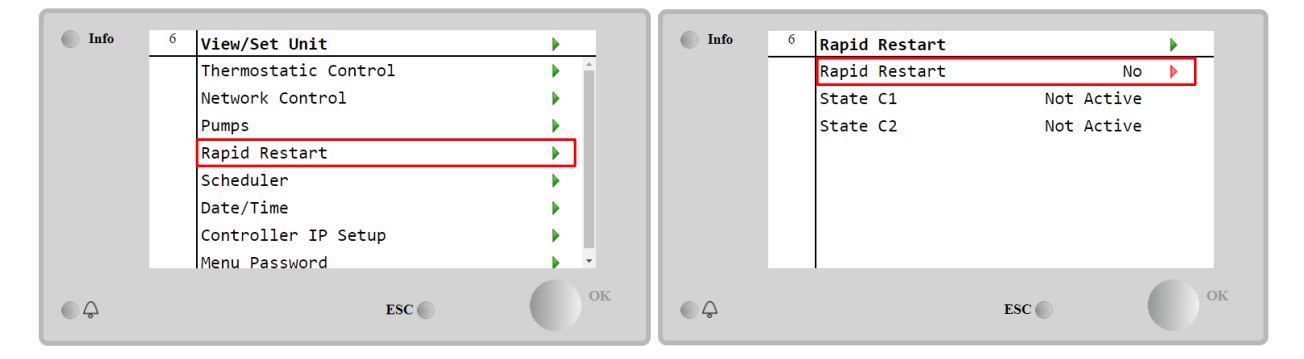

"State C1/2" representerar den aktuella statusen hos proceduren Snabb omstart för varje krets.

Snabb omstart aktiveras under följande förhållanden:

- Strömavbrottet varar upp till 180 sekunder.
- Enheten och kretsbrytarna är PÅ.
- Inga larm för enhet eller kretsar förekommer.
- Enheten har körts under normal drift.
- BMS-kretslägets börvärde är inställt på Auto när styrkällan är Nätverk.
- ELWT inte är lägre än "ELWT Setpoint + StgUpDT".
- ELWT är högre än "ELWT Setpoint + NomEvapDT\*Par\_RpdRst", där Par\_RpdRst är en parameter som kan ändras.

Om strömavbrottet varar mer än 180 sekunder, startas enheten enligt standardcykeltimern utan snabb omstart. Efter effektomstarten används följande timer under proceduren Snabb omstart:

| Parameter           | Timer |      |
|---------------------|-------|------|
| Pump On             |       | 14s  |
| 1st Compr On        | 30s   |      |
| Full Load<br>Compr) | (6    | 180s |

#### 4.16 FreeCooling hydronisk (endast kylning)

Sidan FreeCooling kan nås genom att navigera genom Main Menu  $\rightarrow$  View/Set Unit  $\rightarrow$  FreeCooling.

| Info | 1 | View/Set Unit        | •   |
|------|---|----------------------|-----|
|      |   | Thermostatic Control |     |
|      |   | Network Control      | •   |
|      |   | Pumps                | •   |
|      |   | Compressor VFD Setup | •   |
|      |   | Power Conservation   | • • |
|      |   | FreeCooling          |     |
|      |   | Scheduler            | •   |
|      |   | Date/Time            | • • |
| €    |   | ESC 🌑                | ок  |

| Info | 4 | FreeCooling   |         |    |   |
|------|---|---------------|---------|----|---|
|      |   | Input         | Disable |    |   |
|      |   | State         | 0ff     |    |   |
|      |   | FC Max OAT    | 24.0°C  | •  |   |
|      |   | FC Delta T    | 3.0°C   | •  |   |
|      |   | FC Min Pr     | 2.0     | •  |   |
|      |   | FC Max Pr     | 2.4     |    |   |
|      |   | FC Min VFD Sp | 25%     | •  |   |
|      |   | FC Max VFD Sp | 100%    | •  |   |
| Ģ    |   |               | ESC     | ок | 2 |

| Parameter     | Intervall       | Beskrivning                                                                                                    |
|---------------|-----------------|----------------------------------------------------------------------------------------------------|
| Input         | Disable         | Tillvalet är inte aktiverat med alla nödvändiga ingångar                                                              |
|               | Enable          | Tillvalet har aktiverats korrekt                                                                                      |
| Remote Input  | Disable         | Alternativet är inte aktiverat med alla nödvändiga ingångar via BMS                                                   |
|               | Enable          | Alternativet är korrekt aktiverat via BMS                                                                             |
| State         | off             | Enhetens tillstånd i Off-läge                                                                                         |
|               | Free<br>Cooling | Enhetens status i frikylningsläge, där båda kretsarna körs i FreeCooling                                              |
|               | Mixed           | Enhetens tillstånd i blandat läge. En krets körs i FreeCooling och den andra i<br>mekaniskt läge                      |
|               | Mechanical      | Enhetens tillstånd i mekaniskt läge, båda kretsarna körs mekaniskt                                                    |
| FC Max Oat    | 10-30 °C        | Max. värde för lufttemperatur för aktivering av FreeCooling. Över detta värde kan inte<br>FreeCooling-läget användas. |
| FC Delta T    | 0-10 °C         | Skillnad mellan ingående vattentemperatur och lufttemperatur för aktivering av<br>FreeCooling-drift.                  |
| FC Min Pr     | 1.4-3           | För justering av max. tryckförhållande för fläktkontroll.                                                             |
| FC Max Pr     | 1.4-3           | För justering av min. tryckförhållande för fläktkontroll.                                                             |
| FC Min VFD Sp | 5-50 %          | För justering av min. fläkthastighet i FreeCooling-läge.                                                              |
| FC Max VFD Sp | 70-100 %        | För justering av max. fläkthastighet i FreeCooling-läge.                                                              |

För att aktivera funktionen FreeCooling måste kunden ställa in parametern Frikylning till "Input" på sidan FreeCooling. Samma parameter kan kommas åt via.

- Om enhetens kontrollkälla är "Nätverk", måste följande villkor vara uppfyllda för att aktivera frikylningsfunktioner:
  - 1) Aktivera parametern "Input" på sidan Freecooling.
  - 2) Aktivera BMS-register: Freecooling Aktivera börvärde

#### 4.16.1 Glykolfri Fri kolning

Alternativet Glykolfritt i Freecoling-läge kännetecknas av att det finns en mellanliggande vatten/vatten-värmeväxlare som är ansluten till en vattenslinga med glykol. Huvudvattenslingan är glykolfri för att förenkla hanteringen av avloppsvatten. Den här typen av kylaggregat kräver en extra pump för att cirkulera glykolen i den slutna slingan för frikylning som är kopplad till huvudslingan via en mellanliggande värmeväxlare. Denna pump är alltid aktiv när frikylningen är aktiv, i händelse av frysning i den slutna slingan eller OAT Lockout.

Så när det gäller glykolfria alternativ finns det några ytterligare datapunkter som respekterar den hydroniska frikylningen:

| Info | <sup>1</sup> View/Set Unit | •  | Info | 4 FreeCooling      |         | • |
|------|----------------------------|----|------|--------------------|---------|---|
|      | Thermostatic Control       | ▲  |      | Remote Input       | Disable | * |
|      | Network Control            | •  |      | State              | Off     |   |
|      | Pumps                      |    |      | FC Max OAT         | 24.0°C  |   |
|      | Antifreeze Heater          |    |      | FC Delta T         | 4.0dK   |   |
|      | Performance Monitoring     |    |      | FC Min VFD Sp      | 25%     |   |
|      | Hydronic Freecooling       |    |      | FC Max VFD Sp      | 86%     |   |
|      | Scheduler                  |    |      | Glycol Pmp Spd     | 100%    |   |
|      | Date/Time                  | -  |      | Glycol Pmp Act Spd | 0%      | Ŧ |
|      | ESC                        | ОК | ¢    | ESC                |         | 0 |

| Parameter          | Räckvidd | Beskrivning                                                                                                    |
|--------------------|----------|----------------------------------------------------------------------------------------------------|
| Glykol Pmp Spd     | 0-100 %  | Välj nominellt varvtal för glykolpumpen                                                                                      |
| Glykol Pmp Act Spd | 0-100 %  | Visa den faktiska hastigheten för glykolpumpen                                                                               |
| Glykol DT Ofs      | 0-15 °C  | Välj ytterligare offset till Fc Delta T för att möjliggöra frikylning (under övergången<br>från mekanisk Fc till blandad Fc) |

#### 4.17 Värmare för frostskydd

Sidan Värmare för frostskydd kan nås genom att navigera genom Main Menu → View/Set Unit → Antifreeze Heater

| Info | 4 | View/Set Unit        | •   | Info | 4 | Antifreeze Heater |       |   |
|------|---|----------------------|-----|------|---|-------------------|-------|---|
|      |   | Thermostatic Control | ▶ ≜ |      |   | Heater En         | Off   | • |
|      |   | Network Control      | •   |      |   | Delta Freeze      | 2.0°C |   |
|      |   | Pumps                | •   |      |   |                   |       |   |
|      |   | AntifreezeHeate      | •   |      |   |                   |       |   |
|      |   | Energy Monitoring    | •   |      |   |                   |       |   |
|      |   | Scheduler            | •   |      |   |                   |       |   |
|      |   | Date/Time            | •   |      |   |                   |       |   |
|      |   | Controller IP Setup  | ▶ × |      |   |                   |       |   |
| Ģ    |   | ESC                  | ок  | 6 0  |   | ESC               | •     |   |

| Parameter    | Intervall | Beskrivning                                                                                                    |
|--------------|-----------|----------------------------------------------------------------------------------------------------|
| Heater En    | Off       | Tillvalet har inte aktiverats                                                                                       |
|              | On        | Tillvalet har aktiverats korrekt                                                                                    |
| Delta Freeze | 0 ÷ +5°C  | Skillnad mellan ingående eller utgående vattentemperatur och frysbörvärde för aktivering av värmare för frostskydd. |

För att aktivera funktionen Värmare för frostskydd måste kunden ställa in parametern "Värmare En" till **On** på sidan Värmare för frostskydd.

#### 4.18 Värmare för glykoltank

Sidan Glycol Tank Heater kan nås genom att navigera via Main Menu→ View/Set Unit→ Glycol Tank Heater

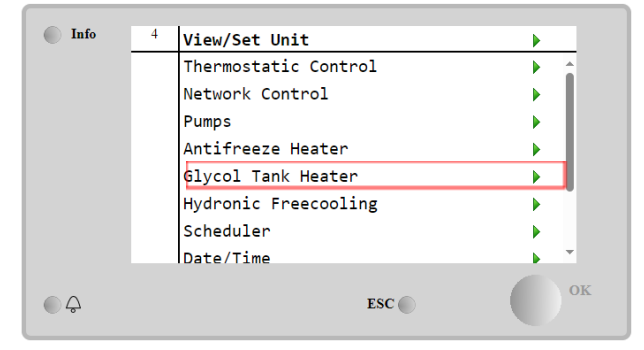

| Info     | 4 | Glycol Tank Heate | •   |       |    |
|----------|---|-------------------|-----|-------|----|
|          |   | Heater En         |     | On    | •  |
|          |   | Delta Freeze      |     | 2.0°C | •  |
|          |   |                   |     |       |    |
|          |   |                   |     |       |    |
|          |   |                   |     |       |    |
|          |   |                   |     |       |    |
|          |   |                   |     |       |    |
|          |   | 1                 |     |       |    |
| $\wedge$ |   |                   | FSC | (     | OK |
| <u>ل</u> |   |                   | ESC |       |    |

| Parameter    | Räckvidd | Beskrivning                                                                                                    |
|--------------|----------|----------------------------------------------------------------------------------------------------|
| Heater En    | Off      | Alternativet är inte aktiverat.                                                                                                    |
|              | On       | Alternativet är korrekt aktiverat                                                                                                    |
| Delta Freeze | -5 ÷+5°C | Skillnaden mellan vattentemperaturen vid glykoltillförsel eller glykolavgång och glykoltankens frysbörvärde för att aktivera glykoltankvärmaren. |

För att aktivera funktionen Glykoltankvärmare måste kunden ställa in parametern "Heater En" på sidan Glykoltankvärmare till On.

#### 4.18 Software Options (Software Options)

För modellen EWYT har möjligheten att använda en uppsättning programvarualternativ lagts till i kylarens funktion i enlighet med den nya MicroTech<sup>®</sup> IV som är installerad i enheten. Programvarualternativen kräver ingen extra hårdvara och berör kommunikationskanalerna och de nya energifunktionerna.

Under idrifttagningen levereras maskinen med den alternativuppsättning som kunden har valt. Det inmatade lösenordet är permanent och beror på maskinens serienummer och den valda alternativuppsättningen.

För att kontrollera aktuell alternativuppsättning:

#### Main MenuCommission Unit→Configuration→Software Options.

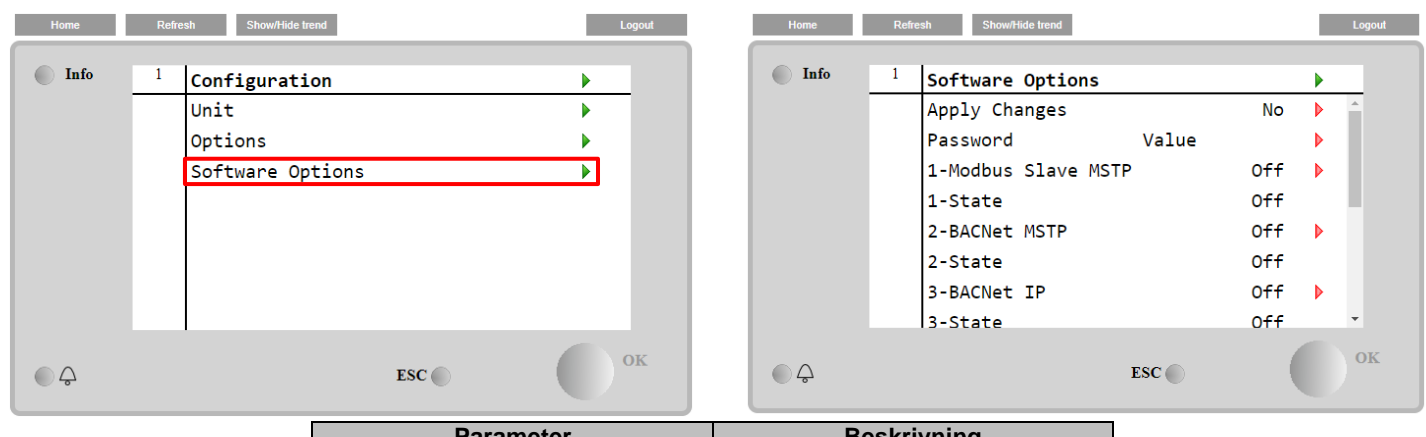

| Parameter     | Beskrivning               |
|---------------|---------------------------|
| Bassword      | Skrivbar via              |
| Fassword      | gränssnitt/webbgränssnitt |
| Option Name   | Alternativets namn        |
| Option Status | Alternativet är aktiverat |

Det inmatade aktuella lösenordet aktiverar de valda alternativen.

#### 4.18.1 Ändring av lösenord vid köp av nya programvarualternativ

Alternativuppsättningen och lösenordet uppdateras på fabriken. Om kunden vill ändra alternativuppsättningen ska kunden kontakta Daikins personal och be om ett nytt lösenord.

När kunden får det nya lösenordet kan kunden själv ändra alternativuppsättningen enligt följande steg:

1. Vänta tills båda kretsarna är AV, navigera sedan från huvudsidan till, Main Menu→Unit Enable→Unit→Disable

- 2. Gå till Main Menu→Commission Unit→Configuration→Software Options
- 3. Välj alternativen som ska Activate
- 4. Mata in lösenordet.
- 5. Vänta tills de valda alternativens status växlar till On.
- 6. Apply Changes→Yes (styrenheten startas om)

# Lösenordet kan endast ändras om maskinen fungerar under säkra förhållanden: båda kretsarna ska vara i status AV.

#### 4.18.2 Inmatning av lösenord i en reservstyrenhet

Om styrenheten är skadad och/eller måste bytas ut måste kunden konfigurera alternativuppsättningen med ett nytt lösenord.

Om utbytet är programmerat kan kunden kontakta Daikins personal för att erhålla ett nytt lösenord.

Om det inte finns tid för att be om ett nytt lösenord från Daikins personal (t.ex. oförväntat fel hos styrenheten) tillhandahålls en uppsättning av kostnadsfria begränsade lösenord för att inte avbryta maskinens drift.

Lösenorden är kostnadsfria och visas i:

#### Main Menu→Commission Unit→Configuration→Software Options→Temporary Passwords

| Home | Refresh Show/Hide trend                                                                                                    | Logout                                       | Home Refresh Show/Hide trend                                                                                                    | Logout |
|------|----------------------------------------------------------------------------------------------------|----------------------------------------------|----------------------------------------------------------------------------------------------------|--------|
| Info | 1       Software Options         4-Energy Monitoring         4-State         5-iCM Standard         5-State         6-iCM Advanced         6-State         Temporary Passwords         Apply Changes | Off<br>Off<br>Off<br>Off<br>Off<br>Off<br>No | Info       1       Temporary Passwords         1-553489691893       Not Used         2-411486702597       Not Used         3-084430952438       Not Used         Mode       Permament         Timer       Omin |        |
|      | ESC 🌑                                                                                                    | ок                                           | € Ç ESC (                                                                                                    | ок     |

Deras användning är begränsad upp till tre månader:

- 553489691893 3 månaders varaktighet
- 411486702597 1 månads varaktighet
- 084430952438 1 månads varaktighet

På så sätt har kunden tid på sig att kontakta Daikins service och mata in ett nytt obegränsat lösenord.

| Parameter    | Specifik status | Beskrivning                                                                                                    |
|--------------|-----------------|----------------------------------------------------------------------------------------------------|
| 553489691893 |                 | Aktivera alternativuppsättningen under tre månader.                                                                     |
| 411486702597 |                 | Aktivera alternativuppsättningen under en månad.                                                                        |
| 084430952438 |                 | Aktivera alternativuppsättningen under en månad.                                                                        |
| Mode         | Permanent       | Ett permanent lösenord har matats in. Alternativuppsättningen kan användas under obegränsad tid.                        |
| Temporary    |                 | Ett tillfälligt lösenord har matats in. Alternativuppsättningen kan användas beroende på vilket lösenord har matats in. |
| Timer        |                 | Senaste varaktigheten för vald alternativuppsättning. Aktiverad endast om läget är Tillfälligt                          |

Lösenordet kan endast ändras om maskinen fungerar under säkra förhållanden: båda kretsarna ska vara i status AV.

#### 4.18.3 Modbus MSTP Software Option (Programvarualternativ Modbus MSTP)

När programvarualternativet "Modbus MSTP" är aktiverat och styrenheten startas om går det att komma åt kommunikationsprotokollets inställningssida via sökvägen:

| Home | Refr | esh  | Show/Hide trend     |        |     |   |   | Logout |
|------|------|------|---------------------|--------|-----|---|---|--------|
|      |      |      |                     |        |     |   |   |        |
| Info | 1    | Com  | nission Uni         | it     |     |   |   |        |
|      |      | Con  | Figuration          |        |     |   |   |        |
|      |      | Ala  | Alarm Limits 🔹 🕨    |        |     |   |   |        |
|      |      | Man  | Manual Control      |        |     |   |   |        |
|      |      | Inp  | ut/Output           |        |     |   |   |        |
|      |      | Sen  | Sensors Calibration |        |     |   |   |        |
|      |      | SW I | 4odbus MSTP         | >      |     |   |   |        |
|      |      | Sch  | eduled Main         | ntenan | ice |   | • |        |
| ¢    |      |      |                     |        | ESC | ( |   | ок     |

Main Menu→Commission Unit→SW Modbus MSTP

De värden som kan ställas in är desamma som de som finns på sidan över alternativ Modbus MSTP med motsvarande drivrutin och beror på det specifika systemet där enheten är installerad.

| Home | Refi | esh Show/Hide trend |     |       | Logou | ut |
|------|------|---------------------|-----|-------|-------|----|
| Info | 1    | Modbus MSTP         |     |       | •     |    |
|      |      | Address             |     | 1     |       |    |
|      |      | Baudrate            |     | 19200 | •     |    |
|      |      | Parity              |     | None  | •     |    |
|      |      | 2StopBits           |     | No    | •     |    |
|      |      | Delay               |     | 100   | •     |    |
|      |      | Response Timeout    |     | 100   | •     |    |
|      |      |                     |     |       |       |    |
|      |      |                     |     |       |       |    |
| Ģ    |      |                     | ESC | (     | ок    |    |

För att upprätta anslutningen ska RS485-porten på MT4-styrenhetens T14-terminal användas.

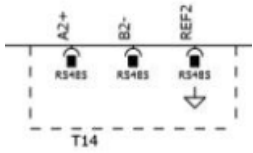

#### 4.18.4 BACNET MSTP

När programvarualternativet "BACNet MSTP" är aktiverat och styrenheten startas om går det att komma åt kommunikationsprotokollets inställningssida via sökvägen:

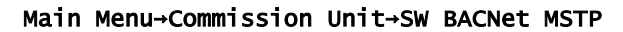

| Home | Refi | esh Show/Hide trend   | Logout |
|------|------|-----------------------|--------|
| Info | 1    | Commission Unit       | •      |
|      |      | Configuration         |        |
|      |      | Alarm Limits          | •      |
|      |      | Manual Control        | •      |
|      |      | Input/Output          | •      |
|      |      | Sensors Calibration   | •      |
|      |      | SW BACNet MSTP        |        |
|      |      | Scheduled Maintenance | •      |
| © Ç  |      | ESC                   | ок     |

De värden som kan ställas in är desamma som de som finns på sidan över alternativ BACNet MSTP med motsvarande drivrutin och beror på det specifika systemet där enheten är installerad.

| Home | Refr | esh Show/Hide trend                                                                   |                                             |   | Logout |
|------|------|---------------------------------------------------------------------------------------|---------------------------------------------|---|--------|
| Info | 1    | BACNet MSTP<br>Device Instance<br>Name<br>Status<br>Address<br>Baudrate<br>Max Master | 1<br>Value<br>NoActivePo<br>0<br>38400<br>1 |   |        |
|      |      | Max Info Frame<br>Unit System                                                         | 1<br>0                                      | • | •      |
| ¢    |      | ,                                                                                     | ESC                                         |   | ОК     |

För att upprätta anslutningen ska RS485-porten på MT4-styrenhetens T14-terminal användas.

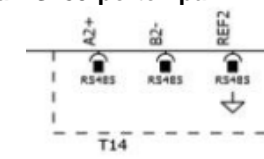

#### 4.18.5 BACNET IP

När programvarualternativet "BACNet IP" är aktiverat och styrenheten startas om går det att komma åt kommunikationsprotokollets inställningssida via sökvägen:

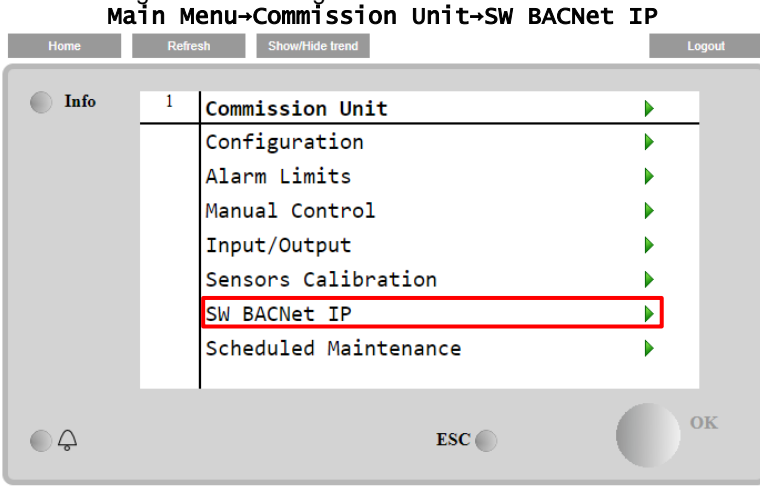

De värden som kan ställas in är desamma som de som finns på sidan över alternativ BACNet MSTP med motsvarande drivrutin och beror på det specifika systemet där enheten är installerad.

| Home | Refi | esh Show/Hide trend |                      |       | Logout         |
|------|------|---------------------|----------------------|-------|----------------|
| Info | 1    | BACNet IP           |                      |       | •              |
|      |      | Device ID           |                      | 1     | ▶ <sup>▲</sup> |
|      |      | Name                | Value                |       | •              |
|      |      | Status              |                      | ОК    |                |
|      |      | UDP Port            | 47                   | 808   | •              |
|      |      | Unit System         |                      | 0     |                |
|      |      | Act IP=             | 192.168. <b>0</b> 01 | . 042 |                |
|      |      | Act Msk=            | 255.255.255          | . 000 |                |
|      |      | Act Gwv=            | 192.168.001          | . 001 | •              |
| ¢    |      |                     | ESC                  |       | ОК             |

För BACNet IP-kommunikation ska T-IP Ethernet-porten användas för LAN-anslutningen. Det är samma port som används för fjärrstyrning av styrenheten på datorn.

#### 4.18.6 ÖVERVAKNING AV PRESTANDA

Energiövervakningen är ett programvarualternativ som inte kräver någon extra hårdvara. Den kan aktiveras för att uppnå en uppskattning (-/+5 % noggrannhet vid normala förhållanden och -/+ 10 % för alla övriga förhållanden) av kylarens omedelbara prestanda vad gäller:

- Kylkapacitet eller värmekapacitet
- Ineffekt
- EER-EER i värmeläge

Med freecooling-funktionalitet aktiv (Hydronic eller Glycol Free) är det möjligt att härleda värdena på:

- Kylkapacitet i full freecooling
- EER i full gratis kylning

#### En integrerad uppskattning av dessa kvantiteter tillhandahålls. Gå till sidan: Main Menu→View / Set Unit→Energy Monitoring

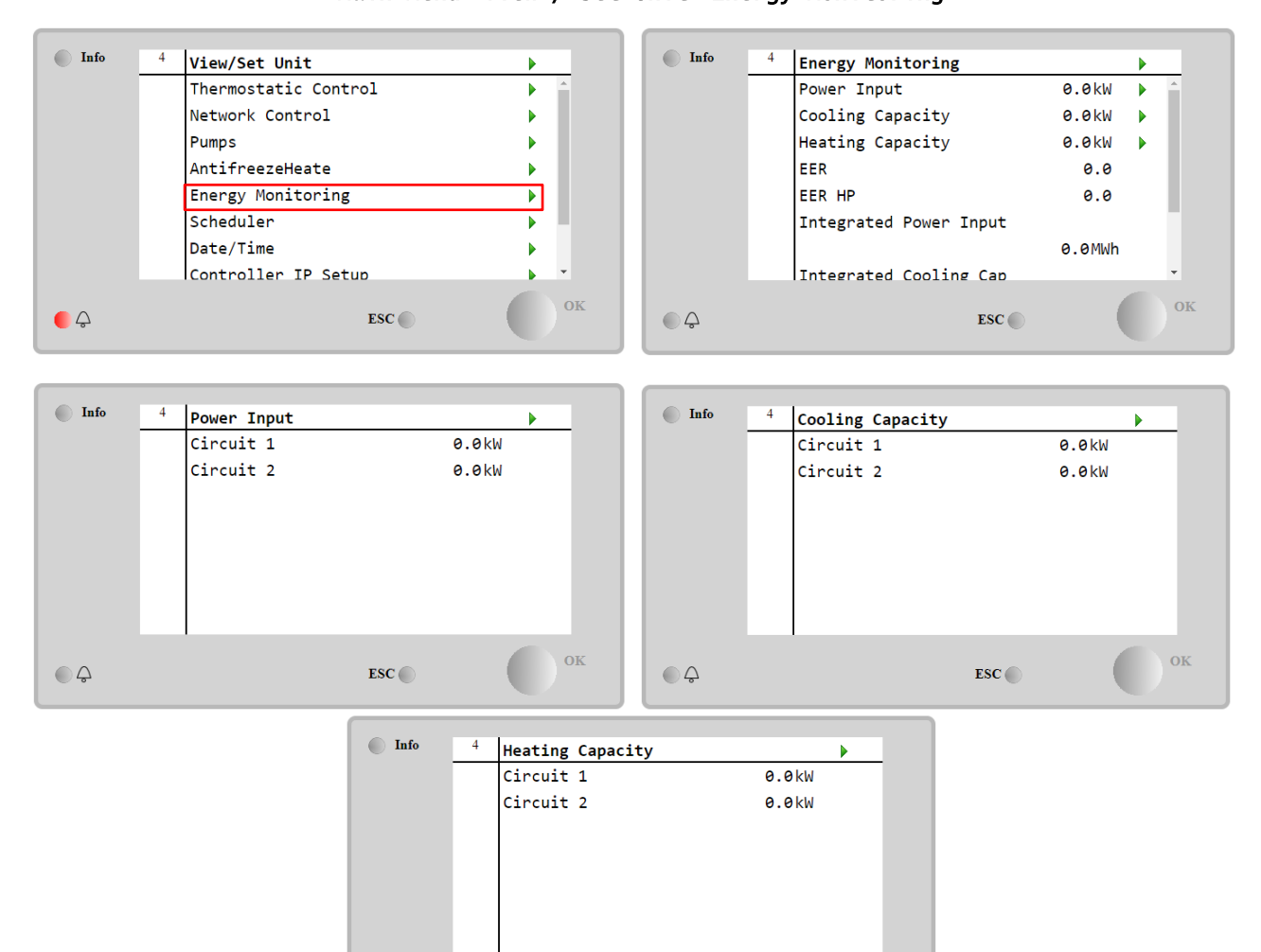

ESC 🔘

Q

## 5 LARM OCH FELSÖKNING

UC skyddar enheten och komponenterna från att arbeta under onormala förhållanden. Skydden kan delas i förebyggande och larm. Larm kan sedan delas upp i larm för avstängning och snabb start. Larmet för avstängning aktiveras när systemet eller undersystemet kan utföra ett normalt driftstopp trots de avvikande körförhållandena. Larm för snabba stopp aktiveras när de avvikande körförhållandena kräver ett omedelbart stopp av hela systemet eller delsystemet för att förhindra eventuella skador.

UC visar det aktiva larmet på en egen sida och sparar historiken för de senaste 50 inmatningarna delade mellan larmen och bekräftelser som inträffat. Tid och datum för varje larmhändelse och varje larmbekräftelse sparas.

UC sparar även ögonblicksbilden av larmet för varje larm som inträffat. Varje objekt innehåller en ögonblicksbild av körförhållandena innan larmet har inträffat. Olika uppsättningar av ögonblicksbilder programmeras som motsvarar enhetslarm och kretsalarm och som håller olika uppgifter för att hjälpa till med feldiagnosen.

I de följande avsnitten anges också hur varje larm kan rensas mellan lokalt HMI, nätverk (med något av gränssnittet Modbus, Bacnet eller Lon på hög nivå) eller om det specifika larmet kommer att rensas automatiskt.

#### 5.1 Enhetsaviseringar

Alla händelser som rapporteras i det här avsnittet leder inte till stopp av enheten, utan endast en visuell information och ett objekt i larmloggen.

#### 5.1.1 BadLWTÅterställ - Återställa ingång för dålig utgående vattentemperatur

Detta larm genereras när alternativet Återställa börvärde har aktiverats och ingången till styrenheten är utanför det tillåtna intervallet.

| Symptom                                | Orsak                                   | Lösning                                |
|----------------------------------------|-----------------------------------------|----------------------------------------|
| Enhetsstatus är köra.                  | Ingångssignal för återställa LWT ligger | Kontrollera värden för insignalen till |
| IKonen med ringklocka for sig pa       | Eör denna varning utanför intervallet   | ennetens styrsystem. De maste          |
| LWT Återställ function cannot be used. | anses vara en signal mindre än 3 mA     | ligga mom det tillatila mA-onnadet.    |
| Sträng i listan över larm:             | eller mer än 21 mA.                     | Kontrollera för elektrisk              |
| BadLWTÅterställ                        |                                         | avskärmning av ledningsdragning.       |
| Strang i larmloggen:                   |                                         | Kontrollera om det finns en felaktig   |
| ± BadLWTAterstall                      |                                         | elkabel.                               |
| Strang i ogonblicksbild vid larm:      |                                         |                                        |
| Återställ                              |                                         |                                        |
|                                        |                                         |                                        |
| Network                                |                                         |                                        |
| Auto                                   | $\overline{\checkmark}$                 |                                        |
| Auto                                   |                                         |                                        |

#### 5.1.2 EnergyMeterComm - Kommunikationsfel på energimätaren

Detta larm genereras vid kommunikationsproblem med energimätaren.

| Symptom                                 | Orsak                                 | Lösning                                |
|-----------------------------------------|---------------------------------------|----------------------------------------|
| lkonen med ringklocka rör sig på        | Modulen har ingen strömförsörjning    | Se databladet för den specifika        |
| styrenhetens skärm.                     |                                       | komponenten för att se om den          |
| Sträng i listan över larm:              |                                       | matas korrekt.                         |
| EnergymeterComm<br>Ströng i Jarmlaggon: | Felaktig kabling med enhetskontroller | Kontrollera om anslutningarnas         |
| Strang hannioggen.                      |                                       | polaritet har respekterats.            |
| ± EnergyMtrComm                         | Modbus-parametrarna är inte korrekt   | Gå till installationens drivsystem för |
| Sträng i ögonblicksbild vid larm:       | inställda                             | den specifika komponenten för att      |
| EnergyMtrComm                           |                                       | se om modbus-parametrarna är           |
|                                         |                                       | korrekt inställda                      |
|                                         | Modulen är trasig.                    | Kontrollera om gränssnittet är synligt |
|                                         |                                       | i styrenhetens display och om det      |
|                                         |                                       | finns strömförsörjning                 |
| Återställ                               |                                       |                                        |
| Local HMI                               |                                       |                                        |
| Network                                 |                                       |                                        |
| Auto                                    |                                       |                                        |

#### 5.1.3 EvapPump1Fault - Förångarpump #1 Fel

Larmet genereras om pumpen startas, men flödesomkopplaren kan inte stängas inom tiden för återcirkulering. Detta kan vara ett tillfälligt tillstånd eller kan bero på en bruten flödesomkopplare, aktivering av strömbrytare, säkringar eller till ett avbrott i pumpen.

| Symptom                              | Orsak                         | Lösning                                   |
|--------------------------------------|-------------------------------|-------------------------------------------|
| Enheten kan vara PÅ.                 | Pump #1 kanske inte fungerar. | Kontrollera för problem med pumpens       |
| Ikonen med ringklocka rör sig på     |                               | elektriska ledningar #1.                  |
| styrenhetens skärm.                  |                               | Kontrollera om pumpens elektriska brytare |
| Backup pump is used or stop of all   |                               | #1 hat utlösts.                           |
| circuits in case of pump #2 failure. |                               | Om säkringar används för att skydda       |
| Sträng i listan över larm:           |                               | pumpen, ska säkringarnas integritet       |
|                                      |                               | kontrolleras.                             |
| Strang I larmioggen:                 |                               | Kontrollera om det finns problem i        |
|                                      |                               | anslutningen av ledningsdragningar mellan |
| Strang I ogonblicksblid vid larm:    |                               | pumpens starter och enhetskontrollern.    |
| EvapPullipIFauTC                     |                               | Kontrollera om hinder förekommer i        |
|                                      |                               | vattenpumpens filter och vattenkretsen.   |
|                                      | Flödesomkopplaren fungerar    | Kontrollera anslutningen av               |
|                                      | inte korrekt                  | flödesomkopplaren och kalibrering.        |
| Återställ                            |                               |                                           |
| Local HMI                            |                               |                                           |
| Network                              |                               |                                           |
| Auto                                 |                               |                                           |

#### 5.1.4 BadDemandLimit - Ingång för dålig kravbegränsning

Detta larm genereras när alternativet Kravbegränsning har aktiverats och ingången till styrenheten är utanför det tillåtna intervallet.

| Symptom                                             | Orsak                               | Lösning                                |
|-----------------------------------------------------|-------------------------------------|----------------------------------------|
| Enhetsstatus är köra.                               | Ingång för kravbegränsning utanför  | Kontrollera värden för insignalen till |
| Ikonen med ringklocka för sig på                    | Intervall.For denna varning utantor | ennetens styrsystem. De maste ligga    |
| Demand Limit function cannot be                     | än 3 mA eller mer än 21 mA.         | mom det inatha mA-offradet.            |
| used.                                               |                                     | Kontrollera för elektrisk avskärmning  |
| Sträng i listan över larm:                          |                                     | av ledningsdragning.                   |
| BadDemandLimit                                      |                                     | Kontrollera om det finns en felaktig   |
| Sträng i larmloggen:                                |                                     | elkabel                                |
| ±BadDemandLimit                                     |                                     |                                        |
| Sträng i ögonblicksbild vid larm:<br>BadDemandLimit |                                     |                                        |
| Återställ                                           |                                     | Noteringar                             |
| Local HMI                                           |                                     | Återställs automatiskt när signalen    |
| Network                                             |                                     | återgår till det tillåtna området.     |
| Auto                                                |                                     |                                        |

#### 5.1.5 EvapPump2Fault - Förångarpump #2 Fel

Larmet genereras om pumpen startas, men flödesomkopplaren kan inte stängas inom tiden för återcirkulering. Detta kan vara ett tillfälligt tillstånd eller kan bero på en bruten flödesomkopplare, aktivering av strömbrytare, säkringar eller till ett avbrott i pumpen.

| Symptom                              | Orsak                           | Lösning                             |
|--------------------------------------|---------------------------------|-------------------------------------|
| Enheten kan vara PÅ.                 | Pump #2 kanske inte fungerar.   | Kontrollera för problem med pumpens |
| lkonen med ringklocka rör sig på     |                                 | elektriska ledningar #2.            |
| styrenhetens skärm.                  |                                 |                                     |
| Backup pump is used or stop of all   |                                 | Kontrollera om pumpens elektriska   |
| circuits in case of pump #1 failure. |                                 | brytare #2 hat utlösts.             |
| Sträng i listan över larm:           |                                 | Om säkringar används för att skydda |
| EvapPump2Fault                       |                                 | pumpen, ska säkringarnas integritet |
| Strang Larmoggen:                    |                                 | kontrolleras.                       |
| ± EvapPump2Fault                     |                                 | Kontrollera om det finns problem i  |
| Strang I ogonblicksblid vid larm:    |                                 | anslutningen av ledningsdragningar  |
| Evaprumpzrautc                       |                                 | mellan pumpens starter och          |
|                                      |                                 | enhetskontrollern.                  |
|                                      |                                 | Kontrollera om hinder förekommer i  |
|                                      |                                 | vattenpumpens filter och            |
|                                      |                                 | vattenkretsen.                      |
|                                      | Flödesomkopplaren fungerar inte | Kontrollera anslutningen av         |
|                                      | korrekt                         | flödesomkopplaren och kalibrering.  |

| Återställ        |  |
|------------------|--|
| Local HMI        |  |
| Network          |  |
| Auto - Återställ |  |

#### 5.1.6 SwitchBoxTHi - Kopplingsdosans temperatur är hög

Detta larm indikerar att temperaturen i kopplingsdosan har överskridit gränsvärdet som kan orsaka skador på kopplingsdosan.

| Symptom                                                                        | Orsak                                                                                      | Lösning                                                                                    |
|--------------------------------------------------------------------------------|--------------------------------------------------------------------------------------------|--------------------------------------------------------------------------------------------|
| Enhetens status är På.<br>Ikonen med ringklocka rör sig på                     | Kopplingsdosans kylfläkt fungerar<br>inte korrekt.                                         | Kontrollera att kylfläkten fungerar korrekt.                                               |
| styrenhetens skarm.<br>Ikonen med ringklocka rör sig på<br>styrenhetens skärm. | Fläktens filter är igensatt vilket leder till en minskning av luftmassans flödeshastighet. | Ta bort eventuella hinder. Rengör<br>fläktens filter med en mjuk borste och<br>blåsmaskin. |
| SwitchBoxTHi<br>Sträng i larmloggen:                                           | OAT är högre än kopplingsdosans<br>dimensioneringsvärden.                                  | Kontrollera om kylaren fungerar<br>utöver konstruktionsgränserna.                          |
| Sträng i ögonblicksbild vid larm:<br>SwitchBoxTHi                              | Kopplingsdosans temperaturgivare<br>fungerar inte korrekt.                                 | Kontrollera att kopplingsdosans<br>temperaturgivare, om tillgänglig,<br>fungerar korrekt.  |
| Återställ                                                                      |                                                                                            | Noteringar                                                                                 |
| Local HMI                                                                      |                                                                                            |                                                                                            |
| Network<br>Auto                                                                |                                                                                            |                                                                                            |

#### 5.1.7 SwitchBoxTSen - Fel i kopplingsdosans temperatursensor

Detta larm genereras vid vilken tidpunkt som helst när ingångsmotståndet ligger utanför ett acceptabelt intervall.

| Symptom                                                                                                    | Orsak                                        | Lösning                                                                                                    |
|----------------------------------------------------------------------------------------------------|----------------------------------------------|----------------------------------------------------------------------------------------------------|
| Enhetens status är På.<br>Ikonen med ringklocka rör sig på<br>styrenhetens skärm.<br>Ikonen med ringklocka rör sig på<br>styrenhetens skärm.<br>Sträng i listan över larm:<br>SwitchBoxTempSen | Sensorn är trasig.<br>Sensorn är kortsluten. | Kontrollera sensorns integritet enligt<br>tabellen och tillåtet kOhm-intervall<br>(kΩ).<br>Kontrollera givarens fysiska integritet.<br>Kontrollera om sensorn är kortsluten<br>med resistansmätning. |
| Sträng i larmloggen:<br>± SwitchBoxTempSen<br>Sträng i ögonblicksbild vid larm:<br>SwitchBoxTempSen                                                                                            | (öppen).                                     | fuktighet på elektriska kontakter.<br>Kontrollera att de elektriska<br>kontaktdonen är korrekt anslutna.<br>Kontrollera för korrekt anslutning av                                                    |
|                                                                                                    |                                              | elritningarna.                                                                                                    |
|                                                                                                    |                                              | Kontrollera att givaren har installerats korrekt i kopplingsdosan.                                                                                                    |
| Återställ                                                                                                    |                                              | Noteringar                                                                                                    |
| Local HMI                                                                                                    |                                              |                                                                                                    |
| Network                                                                                                    |                                              |                                                                                                    |
| Auto                                                                                                    |                                              |                                                                                                    |

#### 5.1.8 ExternalEvent - Extern händelse

Larmet indikerar att en enhet, vars funktion är kopplad till denna maskin, rapporterar ett problem på den egna inmatningen.

| Symptom                                                                                                    | Orsak                                                                                                    | Lösning                                                                                                    |
|----------------------------------------------------------------------------------------------------|----------------------------------------------------------------------------------------------------|----------------------------------------------------------------------------------------------------|
| Enhetsstatus är köra.<br>Ikonen med ringklocka rör sig på<br>styrenhetens skärm.<br>Sträng i listan över larm:<br>External Event<br>Sträng i larmloggen:<br>±External Event<br>Sträng i ögonblicksbild vid larm:<br>External Event | Det finns en extern händelse som har<br>lett till att den digitala ingången på<br>styrkortet öppnats i minst 5 sekunder. | Kontrollera orsakerna till den<br>externa händelsen eller larmet.<br>Kontrollera elledningar från<br>enhetskontrollern till den externa<br>utrustningen om det har inträffat<br>externa händelser eller larm. |
| Återställ                                                                                                    |                                                                                                    |                                                                                                    |
| Local HMI                                                                                                    |                                                                                                    |                                                                                                    |
| Network                                                                                                    |                                                                                                    |                                                                                                    |
| Auto                                                                                                    |                                                                                                    |                                                                                                    |

#### 5.1.9 HeatRec EntWTempSen - Fel på sensor för ingående vattentemperatur till värmeåtervinning

Detta larm genereras vid vilken tidpunkt som helst när ingångsmotståndet ligger utanför ett acceptabelt intervall.

| Symptom                                                                                 | Orsak                                     | Lösning                                                                                                    |
|-----------------------------------------------------------------------------------------|-------------------------------------------|----------------------------------------------------------------------------------------------------|
| Värmeåtervinning är avstängd<br>Ikonen med ringklocka rör sig på<br>styrenhetens skärm. | Sensorn är trasig.                        | Kontrollera sensorns integritet enligt tabellen och tillåtet kOhm-intervall ( $k\Omega$ ).<br>Kontrollera givarens fysiska integritet. |
| Strang i listan över larm:<br>HeatRec EntWTempSen<br>Sträng i larmloggen:               | Sensorn är kortsluten.                    | Kontrollera om sensorn är kortsluten med resistansmätning.                                                                             |
| ± HeatRec EntWTempSen                                                                   | Sensorn är inte korrekt ansluten (öppen). | Kontrollera för frånvaro av vatten eller fuktighet på elektriska kontakter.                                                            |
| HeatRec EntWTempSen                                                                     |                                           | Kontrollera att de elektriska kontaktdonen är korrekt anslutna.                                                                        |
|                                                                                         |                                           | Kontrollera för korrekt anslutning av sensorers ledningsdragningar enligt elritningarna.                                               |
|                                                                                         |                                           | Kontrollera att givaren har installerats korrekt på kylmedelkretsens ledning.                                                          |
| Återställ                                                                               |                                           |                                                                                                    |
| Local HMI<br>Network                                                                    |                                           |                                                                                                    |

# 5.1.10 HeatRec LvgWTempSen - Fel på sensor för utgående vattentemperatur från värmeåtervinning

Detta larm genereras vid vilken tidpunkt som helst när ingångsmotståndet ligger utanför ett acceptabelt intervall.

| Symptom                                                                                 | Orsak                                     | Lösning                                                                                  |
|-----------------------------------------------------------------------------------------|-------------------------------------------|------------------------------------------------------------------------------------------|
| Värmeåtervinning är avstängd<br>Ikonen med ringklocka rör sig på<br>styrenhetens skärm. | Sensorn är trasig.                        | Kontrollera sensorns integritet enligt tabellen och tillåtet kOhm-intervall (kΩ).        |
| Sträng i listan över larm:                                                              |                                           | Kontrollera givarens fysiska integritet.                                                 |
| Sträng i larmloggen:                                                                    | Sensorn är kortsluten.                    | Kontrollera om sensorn är kortsluten med resistansmätning.                               |
| Sträng i ögonblicksbild vid larm:<br>HeatRec LvgWTempSen                                | Sensorn är inte korrekt ansluten (öppen). | Kontrollera för frånvaro av vatten eller<br>fuktighet på elektriska kontakter.           |
|                                                                                         |                                           | Kontrollera att de elektriska kontaktdonen är korrekt anslutna.                          |
|                                                                                         |                                           | Kontrollera för korrekt anslutning av sensorers ledningsdragningar enligt elritningarna. |
|                                                                                         |                                           | Kontrollera att givaren har installerats korrekt på kylmedelkretsens ledning.            |
| Återställ                                                                               |                                           |                                                                                          |
| Local HMI<br>Network<br>Auto                                                            |                                           |                                                                                          |

#### HeatRec FreezeAlm - Larm för skydd mot kallt vatten till värmeåtervinning 5.1.11

Detta larm genereras för att indikera att vattentemperaturen till värmeåtervinning (ingående eller utgående) har fallit under en säkerhetsgräns. Kontrollen försöker skydda värmeväxlaren och startar pumpen för att låta vattnet cirkulera.

| 5.1.12                                                                                                    |                                                                                    |                                                                                               |
|----------------------------------------------------------------------------------------------------|------------------------------------------------------------------------------------|-----------------------------------------------------------------------------------------------|
| Symptom                                                                                                    | Orsak                                                                              | Lösning                                                                                       |
| Enhetens status är avstängd.<br>Alla kretsar stoppas omedelbart.                                                                    | Vattenflödet är för lågt.                                                          | Öka vattenflödet.                                                                             |
| lkonen med ringklocka rör sig på styrenhetens skärm.                                                                                | Inloppstemperaturen för<br>värmeåtervinningen är för låg.                          | Höj temperaturen på inloppsvattnet.                                                           |
| Sträng i listan över larm:<br>HeatRec FreezeAlm<br>Sträng i larmloggen:<br>± HeatRec FreezeAlm<br>Sträng i ögonblicksbild vid larm: | Sensorers avläsningar (ingående<br>eller utgående) är inte korrekt<br>kalibrerade. | Kontrollera vattentemperaturer med<br>ett lämpligt instrument och justera<br>förskjutningarna |
| HeatRec FreezeAlm                                                                                                    | Felaktigt börvärde för frysgränsen                                                 | Frysgränsen har inte ändrats som en<br>funktion av glykolens procent                          |
| Återställ                                                                                                    |                                                                                    |                                                                                               |
| Local HMI<br>Network<br>Auto                                                                                                    |                                                                                    |                                                                                               |

#### 5.1.13 Option1BoardCommFail – Valfritt kort 1 kommunikationsfel

Detta larm genereras vid kommunikationsproblem med AC-modulen.

| Symptom                                                                                                    | Orsak                              | Lösning                                                                                                    |
|----------------------------------------------------------------------------------------------------|------------------------------------|----------------------------------------------------------------------------------------------------|
| Enhetens status är avstängd.<br>Alla kretsar stoppas omedelbart.                                            | Modulen har ingen strömförsörjning | Kontrollera strömförsörjningen från kontaktdonet på sidan av modulen.                                                     |
| Ikonen med ringklocka rör sig på styrenhetens skärm.                                                        |                                    | Kontrollera om lysdioderna lyser<br>gröna.                                                                                |
| Sträng i listan över larm:<br>Option1BoardCommFail                                                          |                                    | Kontrollera om kontaktdonet på sidan är korrekt infört i modulen.                                                         |
| Sträng i larmloggen:<br>± Option1BoardCommFail<br>Sträng i ögonblicksbild vid larm:<br>Option1BoardCommFail | Lysdiod släckt                     | Kontrollera om strömförsörjningen är<br>ok, men att båda lysdioderna är<br>släckta. I detta fall ska modulen bytas<br>ut. |
|                                                                                                    | BUS- eller BSP-lysdioderna är röda | Kontrollera om modulens adress är<br>korrekt med hänvisning till<br>kopplingsschemat.                                     |
|                                                                                                    |                                    | Om BSP-lysdioden är fast röd, ska modulen bytas ut.                                                                       |
|                                                                                                    |                                    | BSP-fel.                                                                                                    |
| Återställ                                                                                                   |                                    |                                                                                                    |
| Local HMI                                                                                                   |                                    |                                                                                                    |
| Network                                                                                                    |                                    |                                                                                                    |
| Auto                                                                                                    |                                    |                                                                                                    |

#### 5.1.14 UnitOff DLTModuleCommFail – DLT-modul kommunikationesfel

Detta larm genereras vid kommunikationsproblem med AC-modulen.

| Symptom                                                                                                    | Orsak                              | Lösning                                                                                                    |
|----------------------------------------------------------------------------------------------------|------------------------------------|----------------------------------------------------------------------------------------------------|
| Enhetens status är avstängd.<br>Alla kretsar stoppas omedelbart.                                                      | Modulen har ingen strömförsörjning | Kontrollera strömförsörjningen från kontaktdonet på sidan av modulen.                                                     |
| Ikonen med ringklocka rör sig på styrenhetens skärm.                                                                  |                                    | Kontrollera om lysdioderna lyser gröna.                                                                                   |
| Sträng i listan över larm:<br>UnitOff DLTModuleCommFail                                                               |                                    | Kontrollera om kontaktdonet på sidan<br>är korrekt infört i modulen.                                                      |
| Sträng i larmloggen:<br>± UnitOff DLTModuleCommFail<br>Sträng i ögonblicksbild vid larm:<br>UnitOff DLTModuleCommFail | Lysdiod släckt                     | Kontrollera om strömförsörjningen är<br>ok, men att båda lysdioderna är<br>släckta. I detta fall ska modulen bytas<br>ut. |
|                                                                                                    | BUS- eller BSP-lysdioderna är röda | Kontrollera om modulens adress är<br>korrekt med hänvisning till<br>kopplingsschemat.                                     |
|                                                                                                    |                                    | Om BSP-lysdioden är fast röd, ska modulen bytas ut.                                                                       |
| 8                                                                                                    |                                    | BSP-fel.                                                                                                    |
| Aterställ                                                                                                    |                                    |                                                                                                    |
| Local HMI                                                                                                    |                                    |                                                                                                    |
| Network                                                                                                    |                                    |                                                                                                    |
| Auto                                                                                                    |                                    |                                                                                                    |

5.1.15 EvapPDSen – Fel i förångarens tryckfallsensor

Detta larm indikerar att förångarens tryckfallsensor inte fungerar korrekt. Denna sensor används endast med pumpstyrning VPF.

| Symptom                                                         | Orsak                            | Lösning                                                                        |
|-----------------------------------------------------------------|----------------------------------|--------------------------------------------------------------------------------|
| Pumpens hastighet har ställts in med reservoumpens värde.       | Sensorn är trasig.               | Kontrollera sensorns integritet enligt<br>tabellen och tillåtet kOhm-intervall |
| lkonen med ringklocka rör sig på                                |                                  | (kΩ).                                                                          |
| styrenhetens skärm.<br>Sträng i listan över larm:               |                                  | Kontrollera givarens fysiska integritet.                                       |
| Sträng i listan over lann.<br>EvapPDSen<br>Sträng i larmloggen: | Sensorn är kortsluten.           | Kontrollera om sensorn är kortsluten<br>med resistansmätning.                  |
| ± EvapPDSen                                                     | Sensorn är inte korrekt ansluten | Kontrollera för frånvaro av vatten                                             |
| Sträng i ögonblicksbild vid larm:                               | (öppen).                         | eller fuktighet på elektriska kontakter.                                       |
| EvapPDSen                                                       |                                  | Kontrollera att de elektriska                                                  |
|                                                                 |                                  | kontaktdonen är korrekt anslutna.                                              |
|                                                                 |                                  | Kontrollera för korrekt anslutning av                                          |
|                                                                 |                                  | sensorers ledningsdragningar enligt                                            |
|                                                                 |                                  | elritningarna.                                                                 |

|           | Kontrollera att givaren har installerats |
|-----------|------------------------------------------|
| Återställ | Kerrent på kynnedentreteene learning.    |
| Local HMI |                                          |
| Network   |                                          |
| Auto      |                                          |

**5.1.16** LoadPDSen – Fel i belastningens tryckfallsensor Detta larm indikerar att belastningens tryckfallsensor inte fungerar korrekt. Denna sensor används endast med pumpstyrning VPF.

| Symptom                                                                                                    | Orsak                                                                                        | Lösning                                                                                                    |
|----------------------------------------------------------------------------------------------------|----------------------------------------------------------------------------------------------|----------------------------------------------------------------------------------------------------|
| Symptom<br>Pumpens hastighet har ställts in med<br>reservpumpens värde.<br>Ikonen med ringklocka rör sig på<br>styrenhetens skärm.<br>Sträng i listan över larm:<br>LoadPDSen<br>Sträng i larmloggen:<br>± LoadPDSen<br>Sträng i ögonblicksbild vid larm:<br>LoadPDSen | Sensorn är trasig.<br>Sensorn är kortsluten.<br>Sensorn är inte korrekt ansluten<br>(öppen). | Losting         Kontrollera sensorns integritet enligt<br>tabellen och tillåtet kOhm-intervall<br>(kΩ).         Kontrollera givarens fysiska integritet.         Kontrollera om sensorn är kortsluten<br>med resistansmätning.         Kontrollera för frånvaro av vatten<br>eller fuktighet på elektriska kontakter.         Kontrollera att de elektriska<br>kontaktdonen är korrekt anslutna.         Kontrollera för korrekt anslutning av<br>sensorers ledningsdragningar enligt |
|                                                                                                    |                                                                                              | elritningarna.                                                                                                    |
|                                                                                                    |                                                                                              | Kontrollera att givaren har installerats korrekt på kylmedelkretsens ledning.                                                                                                    |
| Återställ                                                                                                    |                                                                                              |                                                                                                    |
| Local HMI                                                                                                    |                                                                                              |                                                                                                    |
| Network                                                                                                    |                                                                                              |                                                                                                    |
| Auto                                                                                                    |                                                                                              |                                                                                                    |

#### 5.1.17 Lösenord x har gått ut

| Symptom                | Orsak                                   | Lösning               |
|------------------------|-----------------------------------------|-----------------------|
| Pass1TimeOver 1dayleft | Tillfälligt lösenord som angetts går    | Mata in nytt lösenord |
| Pass2TimeOver 1dayleft | snart ut. Det återstår en dag innan det |                       |
| Pass3TimeOver 1dayleft | inställda tillvalet inaktiveras.        |                       |
| Återställ              |                                         | Noteringar            |
| Local HMI              |                                         |                       |
| Network                |                                         |                       |
| Auto                   |                                         |                       |

**5.1.18 Unit HRInvAI – Värmeåtervinningens vattentemperatur är inverterad** Detta larm skapas om HR EWT < HR LWT-1°C för en definierbar tid när kretsen är i drift.

| Symptom                                                                                                    | Orsak                                                                 | Lösning                                                                                |
|----------------------------------------------------------------------------------------------------|-----------------------------------------------------------------------|----------------------------------------------------------------------------------------|
| Enhetens status är På.<br>Ikonen med ringklocka rör sig på                                                   | Övergång som orsakar onormal drift<br>hos förångaren.                 | Öka tidsfördröjningen som utlöste<br>larmet.                                           |
| styrennetens skarm.<br>Ikonen med ringklocka rör sig på<br>styrenhetens skärm.<br>Sträng i listan över larm: | Inkommande och utgående vattenrör<br>är omvända.                      | Kontrollera om vattnet strömmar i<br>motsatt riktning i förhållande till<br>kylmedlet. |
| Unit HRINVAI<br>Sträng i larmloggen:                                                                         | Vattenpumpen arbetar i omvänd riktning.                               | Kontrollera om kylaren fungerar<br>utöver konstruktionsgränserna.                      |
| Sträng i ögonblicksbild vid larm:<br>Unit HRINVAI                                                            | Temperaturgivare för inkommande<br>och utgående vatten är inverterade | Kontrollera sensorernas kabeldragning på enhetens styrenhet.                           |
|                                                                                                    |                                                                       | Kontrollera förskjutningen av de två<br>sensorerna när vattenpumpen är<br>igång.       |
| Återställ                                                                                                    |                                                                       | Noteringar                                                                             |
| Local HMI                                                                                                    |                                                                       |                                                                                        |
| Network                                                                                                    |                                                                       |                                                                                        |
| Auto                                                                                                    |                                                                       |                                                                                        |

#### 5.1.19 Fel på temperaturgivaren för glykolavgångsvatten

Detta larm genereras varje gång ingångsmotståndet ligger utanför ett acceptabelt intervall.

| Symptom                         | Orsak                            | Lösning                                        |
|---------------------------------|----------------------------------|------------------------------------------------|
| Enhetens status är På           | Sensorn är trasig.               | Kontrollera givarens integritet enligt         |
| Klocksymbolen rör sig på        |                                  | tabellen och tillåtet kOhm ( $\kappa\Omega$ )- |
| styrenhetens display.           |                                  | område.                                        |
| Klocksymbolen rör sig på        |                                  | Kontrollera att sensorerna fungerar            |
| styrenhetens display.           |                                  | korrekt                                        |
| Sträng i larmlistan:            | Sensorn är kortsluten.           | Kontrollera om givaren är kortsluten           |
|                                 |                                  | med en motståndsmätning.                       |
| Strang Harmoggen:               | Sensorn är inte korrekt ansluten | Kontrollera att det inte finns vatten          |
| Sträng i larmets ögonblicksbild | (öppen).                         | eller fukt på de elektriska kontakterna.       |
| Unit GlvcolLvgWTemp             |                                  | Kontrollera att de elektriska                  |
|                                 |                                  | kontakterna är korrekt inkopplade.             |
|                                 |                                  | Kontrollera att sensorerna är korrekt          |
|                                 |                                  | kopplade enligt elschemat.                     |
| Återställning                   |                                  | Anteckningar                                   |
| Lokal HMI                       |                                  | Raderas automatiskt när                        |
| Nätverk                         |                                  | kommunikationen återupprättas.                 |
| Auto                            | $\checkmark$                     |                                                |

#### 5.1.20 Fel på temperaturgivaren för glykol i inkommande vatten

Detta larm genereras varje gång ingångsmotståndet ligger utanför ett acceptabelt intervall.

| Symptom                         | Orsak                            | Lösning                                         |
|---------------------------------|----------------------------------|-------------------------------------------------|
| Enhetens status är På           | Sensorn är trasig.               | Kontrollera givarens integritet enligt          |
| Klocksymbolen rör sig på        |                                  | tabellen och tillåtet kOhm ( $\kappa \Omega$ )- |
| styrenhetens display.           |                                  | område.                                         |
| Klocksymbolen rör sig på        |                                  | Kontrollera att sensorerna fungerar             |
| styrenhetens display.           |                                  | korrekt                                         |
| Sträng i larmlistan:            | Sensorn är kortsluten.           | Kontrollera om givaren är kortsluten            |
|                                 |                                  | med en motståndsmätning.                        |
| Strang Liarmioggen:             | Sensorn är inte korrekt ansluten | Kontrollera att det inte finns vatten           |
| Sträng i Jarmets ögonblicksbild | (öppen).                         | eller fukt på de elektriska kontakterna.        |
| Unit GlvcolEvpWTemp             |                                  | Kontrollera att de elektriska                   |
|                                 |                                  | kontakterna är korrekt inkopplade.              |
|                                 |                                  | Kontrollera att sensorerna är korrekt           |
|                                 |                                  | kopplade enligt elschemat.                      |
| Återställning                   |                                  | Anteckningar                                    |
| Lokal HMI                       |                                  | Raderas automatiskt när                         |
| Nätverk                         |                                  | kommunikationen återupprättas.                  |
| Auto                            |                                  |                                                 |

#### 5.1.21 Kommunikationsfel i glykolmodulen

Detta larm genereras vid kommunikationsproblem med den modul som är relaterad till glykolfri.

| Symptom                                                   | Orsak                              | Lösning                                   |
|-----------------------------------------------------------|------------------------------------|-------------------------------------------|
| Enheten är påslagen.                                      | Modulen har ingen strömförsörjning | Kontrollera strömförsörjningen från       |
| Klocksymbolen rör sig på                                  |                                    | kontakten på sidan av modulen.            |
| styrenhetens display.                                     |                                    | Kontrollera att båda lysdioderna är       |
| Sträng i larmlistan:                                      |                                    | gröna.                                    |
| GlycolModuleCommFail                                      |                                    | Kontrollera att kontakten på sidan sitter |
| Sträng i larmloggen:                                      |                                    | ordentligt fast i modulen                 |
| ± GIYCOIMOduleCommFall<br>Sträpg i Jarmots ägopplicksbild | Led Av                             | Kontrollera om strömförsörjningen är ok   |
| GlycolModuleCommEail                                      |                                    | men båda lysdioderna är släckta. Byt i    |
|                                                           |                                    | så fall ut modulen.                       |
|                                                           | BUS eller BSP Led är röda          | Kontrollera att modulens adress är        |
|                                                           |                                    | korrekt med hjälp av kopplingsschemat.    |
|                                                           |                                    | Om BSP LED lyser med fast rött sken       |
|                                                           |                                    | ska du byta ut modulen.                   |
|                                                           |                                    | BSP-fel.                                  |
| Återställning                                             |                                    | Anteckningar                              |
| Lokal HMI                                                 |                                    | Raderas automatiskt när                   |
| Nätverk                                                   |                                    | kommunikationen återupprättas.            |
| Auto                                                      | V                                  |                                           |

#### 5.1.22 Kommunikationsfel i glykolpump

Detta larm genereras om det uppstår problem med Modbus-kommunikationen med glykolpumpen.

| Symptom                               | Orsak                              | Lösning                             |
|---------------------------------------|------------------------------------|-------------------------------------|
| Klocksymbolen rör sig på styrenhetens | RS485-nätverket är inte korrekt    | Kontrollera kontinuiteten i RS485-  |
| display.                              | kabeldraget.                       | nätverket när enheten är avstängd.  |
| Sträng i larmlistan:                  |                                    | Det ska finnas kontinuitet från     |
| GlycolPmpCommFail                     |                                    | huvudstyrenheten till pumpen enligt |
| Strang I larmloggen:                  |                                    | vad som anges i kopplingsschemat.   |
| Sträng i Jarmets ögonblicksbild       | Modbus-kommunikationen fungerar    | Kontrollera glykolpumpens adress.   |
| GlycolPmpCommEail                     | inte som den ska.                  | Alla adresser måste vara olika.     |
|                                       | Glykolpumpen är inte strömförsörjd | Kontrollera att glykolpumpen är     |
|                                       |                                    | korrekt strömförsörjd.              |
| Återställning                         |                                    | Anteckningar                        |
| Lokal HMI                             |                                    |                                     |
| Nätverk                               |                                    |                                     |
| Auto                                  |                                    |                                     |

#### 5.1.23 Larm för glykolpump

Detta larm genereras vid generiska maskinvaru- eller driftsproblem med glykolpumpen i den slutna slingan.

| Comparison                      | Oreals                             | 1 Seules                             |
|---------------------------------|------------------------------------|--------------------------------------|
| Symptom                         | Orsak                              | Losning                              |
| Enheten kan vara påslagen.      | Glykolpumpen kanske inte fungerar. | Kontrollera om det finns problem     |
| Klocksymbolen rör sig på        |                                    | med glykolpumpens elektriska         |
| styrenhetens display            |                                    | ledningar                            |
| Ströng i Jormliston:            |                                    |                                      |
|                                 |                                    | Kontrollera att glykolpumpens        |
| GTYCOTPMPATM                    |                                    | elektriska brytare är utlöst.        |
| Sträng i larmloggen:            |                                    | Om säkringar används för att skydda  |
| ± GlycolPmpAlm                  |                                    | alvkolpumpen kontrollera att         |
| Sträng i larmets ögonblicksbild |                                    | säkringarna är intakta               |
| GlycolPmpAlm                    |                                    |                                      |
|                                 |                                    | Kontrollera att glykolpumpens filter |
|                                 |                                    | och glykolvattenkretsen inte är      |
|                                 |                                    | igensatta.                           |
| Återställning                   |                                    | Anteckningar                         |
|                                 | <b>X</b>                           | <u> </u>                             |
|                                 |                                    |                                      |
| Nätverk                         |                                    |                                      |
| Auto                            |                                    |                                      |

### 5.1.24 Hydronic Freecooling temperatursond

Detta larm genereras vid vilken tidpunkt som helst när ingångsmotståndet ligger utanför ett acceptabelt intervall.

| Symptom                                                                           | Orsak                                     | Lösning                                                                                        |
|-----------------------------------------------------------------------------------|-------------------------------------------|------------------------------------------------------------------------------------------------|
| Enhetens status är On.<br>Ikonen med ringklocka rör sig på<br>styrenhetens skärm. | Sensorn är trasig.                        | Kontrollera sensorns integritet enligt<br>tabellen och tillåtet kOhm-intervall<br>(kΩ).        |
| Sträng i listan över larm:                                                        |                                           | Kontrollera givarens fysiska integritet.                                                       |
| Sträng i larmloggen:                                                              | Sensorn är kortsluten.                    | Kontrollera om sensorn är kortsluten<br>med resistansmätning.                                  |
| Sträng i ögonblicksbild vid larm:<br>Unit HydrFcTmp                               | Sensorn är inte korrekt ansluten (öppen). | Kontrollera för frånvaro av vatten eller<br>fuktighet på elektriska kontakter.                 |
|                                                                                   |                                           | Kontrollera att de elektriska<br>kontaktdonen är korrekt anslutna.                             |
|                                                                                   |                                           | Kontrollera för korrekt anslutning av<br>sensorers ledningsdragningar enligt<br>elritningarna. |
|                                                                                   |                                           | Kontrollera att givaren har installerats korrekt på kylmedelkretsens ledning.                  |
| Återställ                                                                         |                                           |                                                                                                |
| Local HMI<br>Network                                                              |                                           |                                                                                                |
| Auto                                                                              |                                           |                                                                                                |

### 5.2 Larm vid nedsugning på enheten

Alla larm som rapporteras i denna sektion ger en enhetstopp som utförs efter normal procedur för nedsugning.

#### Detta larm genereras vid vilken tidpunkt som helst när ingångsmotståndet ligger utanför ett acceptabelt intervall. Symptom Orsak Lösning Enhetens status är avstängd. Kontrollera sensorns integritet enligt Sensorn är trasig. Alla kretsar stoppas med tabellen och tillåtet kOhm-intervall ett rutinmässigt förfarande för driftstopp. (kΩ) lkonen med ringklocka rör sig på Kontrollera givarens fysiska integritet. styrenhetens skärm. Sensorn är kortsluten. Kontrollera om sensorn är kortsluten Sträng i listan över larm: med resistansmätning. UnitOff EvapEntWTempSen Sensorn är inte korrekt ansluten Kontrollera för frånvaro av vatten eller Sträng i larmloggen: (öppen). fuktighet på elektriska kontakter. $\pm$ UnitOff EvapEntWTempSen Kontrollera att de elektriska Sträng i ögonblicksbild vid larm: kontaktdonen är korrekt anslutna. UnitOff EvapEntWTempSen Kontrollera för korrekt anslutning av sensorers ledningsdragningar enligt elritningarna. Kontrollera att givaren har installerats korrekt på kylmedelkretsens ledning. Återställ Local HMI $\square$ $\checkmark$ Network $\overline{\mathbf{V}}$ Auto

#### 5.2.1 UnitOff EvpEntWTempSen - Fel på sensor för ingående vattenteratur till förångaren (EWT)

## 5.2.2 UnitOffEvapLvgWTempSen - Fel på sensor för utgående vattentemperatur från förångaren (EWT)

Detta larm genereras vid vilken tidpunkt som helst när ingångsmotståndet ligger utanför ett acceptabelt intervall.

| Symptom                                                                                                    | Orsak                                     | Lösning                                                                                                    |
|----------------------------------------------------------------------------------------------------|-------------------------------------------|----------------------------------------------------------------------------------------------------|
| Enhetens status är avstängd.<br>Alla kretsar stoppas med ett<br>rutinmässigt förfarande för driftstopp.<br>Ikonen med ringklocka rör sig på | Sensorn är trasig.                        | Kontrollera sensorns integritet enligt<br>tabellen och tillåtet kOhm-intervall<br>(kΩ).<br>Kontrollera givarens fysiska integritet. |
| styrenhetens skarm.<br>Sträng i listan över larm:                                                                                           | Sensorn är kortsluten.                    | Kontrollera om sensorn är kortsluten<br>med resistansmätning.                                                                       |
| Sträng i larmloggen:                                                                                                    | Sensorn är inte korrekt ansluten (öppen). | Kontrollera för frånvaro av vatten eller<br>fuktighet på elektriska kontakter.                                                      |
| Sträng i ögonblicksbild vid larm:<br>UnitOffEvapLvgWTempSen                                                                                 |                                           | Kontrollera att de elektriska kontaktdonen är korrekt anslutna.                                                                     |
|                                                                                                    |                                           | Kontrollera för korrekt anslutning av<br>sensorers ledningsdragningar enligt<br>elritningarna.                                      |
|                                                                                                    |                                           | Kontrollera att givaren har installerats korrekt på kylmedelkretsens ledning.                                                       |
| Återställ                                                                                                    |                                           |                                                                                                    |
| Local HMI                                                                                                    |                                           |                                                                                                    |
| Network                                                                                                    |                                           |                                                                                                    |
| Auto                                                                                                    |                                           |                                                                                                    |

#### 5.2.3 UnitOffAmbienTempSen - Fel på sensor för utomhustemperatur

Detta larm genereras vid vilken tidpunkt som helst när ingångsmotståndet ligger utanför ett acceptabelt intervall.

| Symptom                                                                                                    | Orsak                                        | Lösning                                                                                        |
|----------------------------------------------------------------------------------------------------|----------------------------------------------|------------------------------------------------------------------------------------------------|
| Enhetens status är avstängd.<br>Alla kretsar stoppas med ett<br>rutinmässigt förfarande för driftstopp.                       | Sensorn är trasig.                           | Kontrollera sensorns integritet enligt tabellen och tillåtet kOhm-intervall ( $k\Omega$ ).     |
| lkonen med ringklocka rör sig på                                                                                              |                                              | Kontrollera givarens fysiska integritet.                                                       |
| styrenhetens skarm.<br>Sträng i listan över larm:<br>UnitOffAmbientTempSen<br>Sträng i larmloggen:<br>± UnitOffAmbientTempSen | Sensorn är kortsluten.                       | Kontrollera om sensorn är kortsluten<br>med resistansmätning.                                  |
|                                                                                                    | Sensorn är inte korrekt ansluten<br>(öppen). | Kontrollera för frånvaro av vatten eller<br>fuktighet på elektriska kontakter.                 |
| Sträng i ögonblicksbild vid larm:<br>UnitOffAmbientTempSen                                                                    |                                              | Kontrollera att de elektriska kontaktdonen är korrekt anslutna.                                |
|                                                                                                    |                                              | Kontrollera för korrekt anslutning av<br>sensorers ledningsdragningar enligt<br>elritningarna. |

|           |                          | Kontrollera att givaren har installerats |
|-----------|--------------------------|------------------------------------------|
|           |                          | Romanicia da givaren nar mistalierats    |
|           |                          | korrekt på kylmedelkretsens ledning.     |
| Återställ |                          |                                          |
| Local HMI | $\overline{\mathcal{A}}$ |                                          |
| Network   | $\blacksquare$           |                                          |
| Auto      |                          |                                          |

**5.2.4 OAT:Lockout - Utomhustemperatur (OAT) Utestängande (endast i kylläge)** Detta larm förhindrar att enheten startar om utomhustemperaturen är för låg. Syftet är att förhindra lågtrycksfall vid start. Begränsningen beror på regleringen av fläkten som är installerad i enheten. Som standard är detta värde inställt på 10 °C.

| Symptom                                 | Orsak                               | Lösning                                |
|-----------------------------------------|-------------------------------------|----------------------------------------|
| Enhetens status är OAT                  | Utomhustemperaturen är lägre än det | Kontrollera min. värdet för            |
| Utestängande.                           | inställda värdet på enhetens        | utomhustemperaturen som har ställts    |
| Alla kretsar stoppas med ett            | styrsystem.                         | in i enhetens styrsystem.              |
| rutinmässigt förfarande för driftstopp. |                                     | Kontrollera om detta värde             |
| lkonen med ringklocka rör sig på        |                                     | överensstämmer med kylarens            |
| styrenhetens skärm.                     |                                     | applikation, och kontrollera sedan att |
|                                         |                                     | kylaren har rätt tillämpning och       |
| Sträng i listan över larm:              |                                     | användning.                            |
| StartInhbtAmbTempLo                     | Felaktig funktion hos sensorn för   | Kontrollera OAT-sensorns korrekta      |
| Sträng i larmloggen:                    | utomhustemperatur.                  | funktion enligt information om kOhm-   |
| $\pm$ StartInhbtAmbTempLo               | -                                   | intervallet $(k\Omega)$ relaterat till |
| Sträng i ögonblicksbild vid larm:       |                                     | temperaturvärden.                      |
| <u>StartInhbtAmbTempLo</u>              |                                     |                                        |
| Aterställ                               |                                     | Noteringar                             |
| Local HMI                               |                                     | Återställs automatiskt med en          |
| Network                                 |                                     | hysteres på 2,5 °C.                    |
| Auto                                    | $\checkmark$                        |                                        |

# **5.2.5 UnitOffEvpWTempInvrtd – Värmeåtervinningens vattentemperatur är inverterad** Detta larm skapas om EWT < LWT-1°C för en definierbar tid när kretsen är i drift.

| Symptom                                                                        | Orsak                                                              | Lösning                                                                                |
|--------------------------------------------------------------------------------|--------------------------------------------------------------------|----------------------------------------------------------------------------------------|
| Enhetens status är På.                                                         | Övergång som orsakar onormal drift                                 | Öka tidsfördröjningen som utlöste                                                      |
| lkonen med ringklocka rör sig på                                               | hos förångaren.                                                    | larmet.                                                                                |
| styrenhetens skärm.<br>Ikonen med ringklocka rör sig på<br>styrenhetens skärm. | Inkommande och utgående vattenrör<br>är omvända.                   | Kontrollera om vattnet strömmar i<br>motsatt riktning i förhållande till<br>kylmedlet. |
| Strang Histari over hann.<br>UnitOffEvpWTempInvrtd<br>Sträng i larmloggen:     | Vattenpumpen arbetar i omvänd riktning.                            | Kontrollera om kylaren fungerar utöver konstruktionsgränserna.                         |
| Sträng i ögonblicksbild vid larm:<br>UnitOffEvpWTempInvrtd                     | Temperaturgivare för inkommande och utgående vatten är inverterade | Kontrollera sensorernas kabeldragning på enhetens styrenhet.                           |
|                                                                                |                                                                    | Kontrollera förskjutningen av de två                                                   |
|                                                                                |                                                                    | igång.                                                                                 |
| Återställ                                                                      |                                                                    | Noteringar                                                                             |
| Local HMI                                                                      |                                                                    |                                                                                        |
| Network                                                                        |                                                                    |                                                                                        |
| Auto                                                                           |                                                                    |                                                                                        |

#### 5.2.6 ExternalPumpdown - Extern tömning

Larmet indikerar att en enhet, vars funktion är kopplad till denna maskin, rapporterar ett problem på den egna inmatningen.

| Symptom                           | Orsak                                  | Lösning                            |
|-----------------------------------|----------------------------------------|------------------------------------|
| Enhetsstatus är köra.             | Det finns en extern händelse som har   | Kontrollera orsakerna till den     |
| lkonen med ringklocka rör sig på  | lett till att den digitala ingången på | externa händelsen eller larmet.    |
| styrenhetens skärm.               | styrkortet öppnats i minst 5 sekunder. |                                    |
| Sträng i listan över larm:        |                                        | Kontrollera elledningar från       |
| External Pumpdown                 |                                        | enhetskontrollern till den externa |
| Strang Larmioggen:                |                                        | utrustningen om det har inträffat  |
| ±External Pumpdown                |                                        | externa händelser eller larm.      |
| Strang i ogonblicksbild vid larm: |                                        |                                    |
| External Pumpdown                 |                                        |                                    |
| Aterställ                         |                                        |                                    |
| Local HMI                         |                                        |                                    |
| Network                           |                                        |                                    |
| Auto                              | $\checkmark$                           |                                    |

#### 5.3 Snabba stopp av enhet vid larm

Alla larm som rapporteras i detta avsnitt ger ett omedelbart stopp av enheten.

#### 5.3.1 Power Failure - Strömavbrott (endast för enheter med alternativet UPS)

Detta larm genereras när strömförsörjningen är frånslagen och enhetens styrsystem matas av UPS.

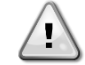

Lösningen på detta fel kräver direkt ingrepp på enhetens strömförsörjning. Direkt ingripande på strömförsörjningen kan orsaka elchock, brännskador eller till och med dödsfall. Denna åtgärd får endast utföras av utbildade personer. Vid tvivel kontakta ditt underhållsföretag.

| Symptom                           | Orsak                               | Lösning                                |
|-----------------------------------|-------------------------------------|----------------------------------------|
| Enhetens status är avstängd.      | Förlust av en fas.                  | Kontrollera spänningsnivån i var och   |
| Alla kretsar stoppas omedelbart.  |                                     | en av faserna.                         |
| lkonen med ringklocka rör sig på  | Felaktig sekvensanslutning av       | Kontrollera sekvensen för L1, L2, L3   |
| styrenhetens skärm.               | L1,L2,L3.                           | anslutningar enligt indikation för     |
| Sträng i listan över larm:        |                                     | kylarens elritningar.                  |
| Power Failure                     | Problem med extern strömförsörjning | Strömavbrott                           |
| Strang i larmloggen:              |                                     | Fel på maskinens                       |
| ± Power Failure                   |                                     | strömförsörjningsledning på kundens    |
| Strang i ogonblicksbild vid larm: |                                     | sida.                                  |
| Power Failure                     |                                     | Kontrollera om kundens                 |
|                                   |                                     | differentialskydd har löst ut på grund |
|                                   |                                     | av jordfel.                            |
| Återställ                         |                                     | Noteringar                             |
| Local HMI                         |                                     |                                        |
| Network                           |                                     |                                        |
| Auto                              | $\checkmark$                        |                                        |

#### 5.3.2 UnitOff EvapFreeze - Larm om låg vattentemperatur i förångaren

Detta larm genereras för att indikera att vattentemperaturen (ingående eller utgående) har fallit under en säkerhetsgräns. Kontrollen försöker skydda värmeväxlaren och startar pumpen för att låta vattnet cirkulera.

| Symptom                                                                                              | Orsak                                                                              | Lösning                                                                                        |
|----------------------------------------------------------------------------------------------------|------------------------------------------------------------------------------------|------------------------------------------------------------------------------------------------|
| Enhetens status är avstängd.<br>Alla kretsar stoppas omedelbart.<br>Ikonen med ringklocka rör sig på | Vattenflödet är för lågt.                                                          | Öka vattenflödet.                                                                              |
|                                                                                                    | Inloppstemperaturen till förångaren<br>är för låg.                                 | Höj temperaturen på inloppsvattnet.                                                            |
| Sträng i listan över larm:                                                                           | Flödesbrytaren fungerar inte eller<br>inget vattenflöde.                           | Kontrollera flödesbrytaren och<br>vattenpumpen.                                                |
| Sträng i larmloggen:<br>± UnitOff EvapFreeze<br>Sträng i ägenbligkebild vid larm:                    | Sensorers avläsningar (ingående<br>eller utgående) är inte korrekt<br>kalibrerade. | Kontrollera vattentemperaturer med ett<br>lämpligt instrument och justera<br>förskjutningarna. |
| UnitOff EvapFreeze                                                                                   | Felaktigt börvärde för frysgränsen.                                                | Frysgränsen har inte ändrats som en<br>funktion av glykolens procent.                          |
| Återställ                                                                                            |                                                                                    |                                                                                                |
| Local HMI                                                                                            |                                                                                    |                                                                                                |
| Network                                                                                              |                                                                                    |                                                                                                |
| Auto                                                                                                 |                                                                                    |                                                                                                |

#### 5.3.3 UnitOff ExternalAlarm - Externt larm

Detta larm genereras för att indikera att en extern apparat vars funktion är kopplad till den här enhetens funktion. Denna externa apparat kan vara en pump eller en växelriktare.

| Symptom                                 | Orsak                                 | Lösning                                |
|-----------------------------------------|---------------------------------------|----------------------------------------|
| Enhetens status är avstängd.            | En extern händelse öppnar dörren till | Kontrollera orsakerna till den externa |
| Alla kretsar stängs av med ett          | styrsystemets kretskort i minst 5     | händelsen eller larmet.                |
| rutinmässigt förfarande för driftstopp. | sekunder.                             |                                        |
| lkonen med ringklocka rör sig på        |                                       |                                        |
| styrenhetens skärm.                     |                                       | Kontrollera elledningar från           |
| Sträng i listan över larm:              |                                       | enhetskontrollern till den externa     |
| UnitÖff ExternalAlarm                   |                                       | utrustningen om det har inträffat      |
| Sträng i larmloggen:                    |                                       | externa händelser eller larm.          |
| $\pm$ UnitOff ExternalAlarm             |                                       |                                        |
| Sträng i ögonblicksbild vid larm:       |                                       |                                        |
| UnitOff ExternalAlarm                   |                                       |                                        |
| Återställ                               |                                       |                                        |
| Local HMI                               |                                       |                                        |
| Network                                 |                                       |                                        |
| Auto                                    |                                       |                                        |

#### 5.3.4 UnitOff PVM - PVM

Detta larm genereras när ett problem med strömförsörjningen till kylaggregatet har inträffat.

Lösningen på detta fel kräver direkt ingrepp på enhetens strömförsörjning.

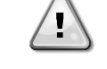

Direkt ingripande på strömförsörjningen kan orsaka elchock, brännskador eller till och med dödsfall. Denna åtgärd får endast utföras av utbildade personer. Vid tvivel kontakta ditt underhållsföretag.

| Symptom                                                                                                    | Orsak                                                                                                    | Lösning                                                                                                    |
|----------------------------------------------------------------------------------------------------|----------------------------------------------------------------------------------------------------|----------------------------------------------------------------------------------------------------|
| Symptom<br>Enhetens status är avstängd.<br>Alla kretsar stoppas omedelbart.<br>Ikonen med ringklocka rör sig på<br>styrenhetens skärm.<br>Sträng i listan över larm:<br>UnitOff PVM<br>Sträng i larmloggen:<br>± UnitOff PVM<br>Sträng i ögonblicksbild vid larm:<br>UnitOff PVM | Orsak         Förlust av en fas.         Felaktig sekvensanslutning av L1,L2,L3.         Spänningsnivån på enhetens panel ligger inte inom det tillåtna intervallet (±10%).         Förlust av en fas. | Losning<br>Kontrollera spänningsnivån i var och<br>en av faserna.<br>Byt ut trasiga säkringar mellan<br>kundens transformatorskydd.<br>Kontrollera sekvensen för L1, L2, L3<br>anslutningar enligt indikation för<br>kylarens elritningar.<br>Kontrollera att spänningsnivån på<br>varje fas ligger inom det tillåtna<br>intervallet som anges på kylarens<br>märke.<br>Det är viktigt att kontrollera<br>spänningsnivån i varje fas, inte bara<br>med kylarens som inte körs, men<br>främst med kylaren som körs från<br>minsta kapacitet till fullt laddad<br>kapacitet. Det beror på att<br>spänningsfall kan uppstå från en viss<br>nivå för enhetens kylkapacitet, eller<br>på grund av ett visst arbetsförhållande<br>(d.v.s. höga värden för OAT).<br>Ldessa fall kan problemet relateras till |
|                                                                                                    |                                                                                                    | storleken på strömkablarna.                                                                                                    |
| Aterställ                                                                                                    |                                                                                                    |                                                                                                    |
| Local HMI<br>Network<br>Auto                                                                                                    |                                                                                                    |                                                                                                    |

#### 5.3.5 UnitOff EvapWaterFlow - Larm om förlust av vattenflöde till förångaren

Detta larm genereras vid förlust av flöde till kylaren för att skydda maskinen mot frysning.

| Symptom                                           | Orsak                                  | Lösning                                   |
|---------------------------------------------------|----------------------------------------|-------------------------------------------|
| Enhetens status är avstängd.                      | Inget/för lågt vattenflöde (EEWT-      | Smutsigt eller igensatt filter.           |
| Ikonen med ringklocka rör sig på                  | larmhändelse).                         | Pumphjulet kan inte rotera.               |
| styrenhetens skärm.<br>Sträng i listan över larm: |                                        | Kontrollera pumpmotorns strömförsörjning. |
| UnitOff EvapWaterFlow                             | Problem med flödesbrytare (EEWT-       | Fel avstängning av skoveln.               |
| Strang I larmloggen:                              | ELVVI=0 +/-tolerans 2 min efter larm). | Problem med flödesbrytarens               |
| L UIIILUII Evapwalerriow                          |                                        | huvudsakliga kontakt                      |
| Strang I ogondlicksblid vid larm:                 |                                        | Kontrollera felaktig                      |
|                                                   |                                        | insättning/installation av                |
|                                                   |                                        | flödesbrytaren.                           |
| Återställ                                         |                                        |                                           |
| Local HMI                                         |                                        |                                           |
| Network                                           |                                        |                                           |
| Auto                                              |                                        |                                           |

## 5.3.6 UnitOff MainContrCommFail – Huvudstyrenhet kommunikationsfel

Detta larm genereras vid kommunikationsproblem med AC-modulen.

| Symptom                           | Orsak                              | Lösning                                 |
|-----------------------------------|------------------------------------|-----------------------------------------|
| Enhetens status är avstängd.      | Modulen har ingen strömförsörjning | Kontrollera strömförsörjningen från     |
| Alla kretsar stoppas omedelbart.  |                                    | kontaktdonet på sidan av modulen.       |
| lkonen med ringklocka rör sig på  |                                    | Kontrollera om lysdioderna lyser        |
| styrenhetens skärm.               |                                    | gröna.                                  |
| Sträng i listan över larm:        |                                    | Kontrollera om kontaktdonet på sidan    |
| UnitOff MainContrCommFail         |                                    | är korrekt infört i modulen.            |
| Sträng i larmloggen:              | Lysdiod släckt                     | Kontrollera om strömförsörjningen är    |
| ± UnitOff MainContrCommFail       |                                    | ok, men att båda lysdioderna är         |
| Cträng i ägenbligkebild vid lever |                                    | släckta. I detta fall ska modulen bytas |
| Strang I ogonblicksblid vid larm: |                                    | ut.                                     |
|                                   | BUS- eller BSP-lysdioderna är röda | Kontrollera om modulens adress är       |
|                                   |                                    | korrekt med hänvisning till             |
|                                   |                                    | kopplingsschemat.                       |
|                                   |                                    | Om BSP-lysdioden är fast röd, ska       |
|                                   |                                    | modulen bytas ut.                       |
|                                   |                                    | BSP-fel.                                |
| Återställ                         |                                    |                                         |
| Local HMI                         | $\checkmark$                       |                                         |
| Network                           |                                    |                                         |
| Auto                              |                                    |                                         |

#### 5.3.7 UnitOff CC1CommFail - Krets 1 – CC1 kommunikationsfel

Detta larm genereras vid kommunikationsproblem med AC-modulen.

| Symptom                           | Orsak                              | Lösning                                 |
|-----------------------------------|------------------------------------|-----------------------------------------|
| Enhetens status är avstängd.      | Modulen har ingen strömförsörjning | Kontrollera strömförsörjningen från     |
| Alla kretsar stoppas omedelbart.  |                                    | kontaktdonet på sidan av modulen.       |
| lkonen med ringklocka rör sig på  |                                    | Kontrollera om lysdioderna lyser        |
| styrenhetens skarm.               |                                    | gröna.                                  |
| Sträng i listan över larm:        |                                    | Kontrollera om kontaktdonet på sidan    |
| Unitoff CCLCommFail               |                                    | är korrekt infört i modulen.            |
| Strang i larmloggen:              | Lysdiod släckt                     | Kontrollera om strömförsörjningen är    |
| ± UnitOff CCLCommFail             |                                    | ok, men att båda lysdioderna är         |
| Ströng i ögenblicksbild vid lorm: |                                    | släckta. I detta fall ska modulen bytas |
| Unitoff CC1CommEail               |                                    | ut.                                     |
|                                   | BUS- eller BSP-lysdioderna är röda | Kontrollera om modulens adress är       |
|                                   |                                    | korrekt med hänvisning till             |
|                                   |                                    | kopplingsschemat.                       |
|                                   |                                    | Om BSP-lysdioden är fast röd, ska       |
|                                   |                                    | modulen bytas ut.                       |
|                                   |                                    | BSP-fel.                                |
| Återställ                         |                                    |                                         |
| Local HMI                         | $\checkmark$                       |                                         |
| Network                           |                                    |                                         |
| Auto                              |                                    |                                         |

**5.3.8 UnitOff CC2CommFail - Krets 2 – CC2 kommunikationsfel** Detta larm genereras vid kommunikationsproblem med AC-modulen.

| Symptom                                              | Orsak                              | Lösning                                                                               |
|------------------------------------------------------|------------------------------------|---------------------------------------------------------------------------------------|
| Enhetens status är avstängd.                         | Modulen har ingen strömförsörjning | Kontrollera strömförsörjningen från                                                   |
| Ikonen med ringklocka rör sig på styrenhetens skärm. |                                    | Kontrollera om lysdioderna lyser<br>gröna.                                            |
| Sträng i listan över larm:<br>UnitOff CC2CommFail    |                                    | Kontrollera om kontaktdonet på sidan är korrekt infört i modulen.                     |
| Strängilarmloggen:<br>± UnitOff CC2CommFail          | Lysdiod släckt                     | Kontrollera om strömförsörjningen är ok, men att båda lysdioderna är                  |
| Sträng i ögonblicksbild vid larm:                    |                                    | släckta. I detta fall ska modulen bytas<br>ut.                                        |
|                                                      | BUS- eller BSP-lysdioderna är röda | Kontrollera om modulens adress är<br>korrekt med hänvisning till<br>kopplingsschemat. |
|                                                      |                                    | Om BSP-lysdioden är fast röd, ska modulen bytas ut.                                   |

|           | BSP-fel. |
|-----------|----------|
| Återställ |          |
| Local HMI |          |
| Network   |          |
| Auto      |          |

#### 5.3.9 UnitOffEmergency Stop – Nödstopp

1

Detta larm skapas varje gång nödstoppsknappen trycks ner.

#### Innan du återställer nödstoppsknappen ska du kontrollera att skadan har åtgärdats.

| Symptom                           | Orsak                             | Lösning                       |
|-----------------------------------|-----------------------------------|-------------------------------|
| Enhetens status är avstängd.      | Nödstoppsknappen har tryckts ner. | Om du vrider nödstoppsknappen |
| kina kretsar stoppas omedelbart.  |                                   | moturs ska larmet avbrytas.   |
| styrenhetens skärm.               |                                   |                               |
| Sträng i listan över larm:        |                                   |                               |
| UnitOffEmergencyStop              |                                   |                               |
| + UnitOffEmorgonovStop            |                                   |                               |
| Sträng i ögonblicksbild vid larm: |                                   |                               |
| UnitOffEmergencyStop              |                                   |                               |
| Återställ                         |                                   | Noteringar                    |
| Local HMI                         |                                   | Please see note on the top.   |
| Network                           |                                   |                               |
| Auto                              |                                   |                               |

#### 5.3.10 Glykol Vatten Fryslarm

Detta larm genereras för att indikera att glykolvattnets temperatur (inkommande eller utgående) har sjunkit under en säkerhetsgräns. Styrningen försöker skydda den mellanliggande värmeväxlaren genom att starta glykolpumpen och låta glykolvattnet cirkulera.

| Symptom                               | Orsak                                   | Lösning                              |
|---------------------------------------|-----------------------------------------|--------------------------------------|
| Enhetens status är Off.               | Glykol Vattenflöde för lågt.            | Öka vattenflödet.                    |
| Alla kretsar stoppas omedelbart.      |                                         |                                      |
| Klocksymbolen rör sig på              |                                         | Kontrollera glykolpumpen             |
| styrenhetens display.                 |                                         |                                      |
| Sträng i larmlistan:                  | Inloppstemperaturen till förångaren är  | Höj temperaturen på inloppsvattnet.  |
|                                       | för låg.                                |                                      |
| + UnitOff GlykolErvsvätska            | Sensorns avläsningar (inmatning eller   | Kontrollera glykolvattentemperaturen |
| Sträng i larmets ögonblicksbild       | utmatning) är inte korrekt kalibrerade. | med ett lämpligt instrument och      |
| UnitOff GlvcolFreeze                  |                                         | justera offseten                     |
| · · · · · · · · · · · · · · · · · · · | Fel börvärde för frysgräns.             | Frysgränsen för glykol har inte      |
|                                       |                                         | ändrats som en funktion av           |
|                                       |                                         | glykolprocenten.                     |
| Aterställning                         |                                         | Anteckningar                         |
| Lokal HMI                             |                                         | Det är nödvändigt att kontrollera om |
| Nätverk                               |                                         | den mellanliggande värmeväxlaren     |
| Auto                                  |                                         | har någon skada på grund av detta    |
|                                       |                                         | larm.                                |

#### 5.4 Kretshändelser

#### **5.4.1 Cx CompXStartFail – Felhändelse vid kompressorns start** Denna händelse genereras när kompressorn "x" inte startade korrekt.

| Symptom                                                                                                    | Orsak                     | Lösning                                                                                  |
|----------------------------------------------------------------------------------------------------|---------------------------|------------------------------------------------------------------------------------------|
| Kompressorns status är avstängd.                                                                                                    | Kompressorn är blockerad. | Kontrollera kompressorns integritet.                                                     |
| Kretsen stängs av med ett<br>rutinmässigt förfarande för driftstopp<br>om kompressorn var den första som                                 |                           | Kontrollera i testläge om kompressorn<br>startar manuellt och skapa ett<br>deltatryck.   |
| startade.<br>I annat fall fortsätter kretsen att köra                                                                                    | Kompressorn är trasig.    | Kontrollera kompressorns integritet.                                                     |
| med den andra tillslagna<br>kompressorn.<br>Sträng i händelselistan:<br>CmpXStartFailed<br>Sträng i händelseloggen:<br>± CmpXStartFailed |                           | Kontrollera för korrekt anslutning av kompressorns ledningsdragningar med elritningarna. |

| Sträng i ögonblicksbild:<br>CmpXStartFailed |  |
|---------------------------------------------|--|
|                                             |  |
| Local HMI                                   |  |
| Network                                     |  |
| Auto                                        |  |

#### 5.4.2 Cx DischTempUnload – Avlastningshändelse vid hög utloppstemperatur

Denna händelse genereras för att ange att kretsen fungerar delvist, eftersom den har stängt av en kompressor p.g.a. den höga utloppstemperaturen som har detekterats. Detta är viktigt för kompressorns tillförlitlighet.

| Symptom                                                                                                    | Orsak                                                 | Lösning                                                                                                    |
|----------------------------------------------------------------------------------------------------|-------------------------------------------------------|----------------------------------------------------------------------------------------------------|
| Kretsen minskar sin kapacitet om<br>DischTmp > DischTmpUnload.<br>Kretsen stängs av med ett<br>rutinmässigt förfarande för driftstopp                                                                 | Kretsen fungerar utanför<br>kompressorns driftområde. | Kontrollera driftförhållandena, om<br>enheten fungerar innanför enhetens<br>driftområde och om<br>expansionsventilen fungerar korrekt. |
| startade.<br>I annat fall fortsätter kretsen att köra<br>med den andra tillslagna<br>kompressorn.<br>Sträng i händelselistan:<br>CX DischTempUnload<br>Sträng i ögonblicksbild:<br>CX DischTempUnload | En av kompressorerna är skadad.                       | Kontrollera om kompressorerna<br>fungerar korrekt under normala<br>förhållanden och utan buller.                                       |
|                                                                                                    |                                                       |                                                                                                    |
| Local HMI                                                                                                    |                                                       |                                                                                                    |
| Network                                                                                                    |                                                       |                                                                                                    |
| Auto                                                                                                    |                                                       |                                                                                                    |

#### 5.4.3 Cx EvapPressUnload – Avlastningshändelse vid lågt tryck hos förångare

Denna händelse genereras för att ange att kretsen fungerar delvist, eftersom den har stängt av en kompressor p.g.a. det låga trycket hos förångaren som har detekterats. Detta är viktigt för kompressorns tillförlitlighet.

| Symptom                                                                                                    | Orsak                                                                         | Lösning                                                                                                    |
|----------------------------------------------------------------------------------------------------|-------------------------------------------------------------------------------|----------------------------------------------------------------------------------------------------|
| Kretsen minskar sin kapacitet om                                                                                                    | Kretsen fungerar utanför                                                      | Kontrollera om EXV fungerar korrekt.                                                                                                    |
| EvapPr < EvapPressUnload.<br>Om endast en kompressor är igång,<br>upprätthåller kretsen sin kapacitet.<br>I annat fall stänger kretsen av en<br>kompressor var X sekund tills<br>förångarens tryck ökar.<br>Sträng i händelselistan: | kompressorns driftområde.<br>Utomhustemperaturen är för låg (i<br>värmeläge). | Kontrollera driftförhållandena, om<br>enheten fungerar innanför enhetens<br>driftområde och om<br>expansionsventilen fungerar korrekt.<br>Kontrollera om enheten fungerar<br>korrekt innanför enhetens<br>driftområde. |
| CX EVapPressUnioad                                                                                                    |                                                                               | Kretsen är nära kravet för avfrostning.                                                                                                    |
| ± CX EvapPressUnload<br>Sträng i ögonblicksbild:<br>CX EvapPressUnload                                                                                                    | Den utgående vattentemperaturen är för låg (i kylläge).                       | Kontrollera om enheten fungerar<br>korrekt innanför enhetens<br>driftområde.                                                                                                    |
|                                                                                                    |                                                                               |                                                                                                    |
| Local HMI                                                                                                    |                                                                               |                                                                                                    |
| Network                                                                                                    |                                                                               |                                                                                                    |
| Auto                                                                                                    |                                                                               |                                                                                                    |

### 5.4.4 Cx CondPressUnload – Avlastningshändelse vid högt tryck hos kondensor

Denna händelse genereras för att ange att kretsen fungerar delvist, eftersom den har stängt av en kompressor p.g.a. det höga kondenseringstrycket som har detekterats. Detta är viktigt för kompressorns tillförlitlighet.

| Symptom                                                                                                    | Orsak                                                        | Lösning                                                                                                    |
|----------------------------------------------------------------------------------------------------|--------------------------------------------------------------|----------------------------------------------------------------------------------------------------|
| Kretsen minskar sin kapacitet om<br>CondPr > CondPressUnload.                                                                                    | Kretsen fungerar utanför kompressorns driftområde.           | Kontrollera om det finns is på<br>förångaren (värmeläge).                                                                              |
| Om endast en kompressor är igång,<br>upprätthåller kretsen sin kapacitet.<br>I annat fall stänger kretsen av en<br>kompressor var X sekund tills |                                                              | Kontrollera driftförhållandena, om<br>enheten fungerar innanför enhetens<br>driftområde och om<br>expansionsventilen fungerar korrekt. |
| kondensorns tryck ökar.<br>Sträng i händelselistan:                                                                                              | Utomhustemperaturen är för hög (i kylläge).                  | Kontrollera att fläktarna fungerar korrekt (i kylläge).                                                                                |
| Cx CondPressUnload<br>Sträng i händelseloggen:<br>± Cx CondpPressUnload<br>Sträng i ögonblicksbild:<br>Cx CondPressUnload                        | Den utgående vattentemperaturen är<br>för hög (i värmeläge). | Kontrollera om enheten fungerar<br>korrekt innanför enhetens<br>driftområde.                                                           |
|                                                                                                    |                                                              |                                                                                                    |
| Local HMI<br>Network<br>Auto                                                                                                    |                                                              |                                                                                                    |

#### 5.4.5 Cx Fan Error - Fel på Cx-fläkt

Detta larm indikerar att minst en fläkt i kretsen har ett problem.

| Symptom                               | Orsak                              | Lösning                                |
|---------------------------------------|------------------------------------|----------------------------------------|
| Kretsens status är På.                | Minst en fläkt i kretsen har ett   | Försök att avhjälpa felet genom att    |
| Kompressorn fortsätter att arbeta som | kommunikations- eller hårdvarufel. | stänga av strömmen och slå på den      |
| vanligt.                              |                                    | igen efter några minuter.              |
| Klockikonen rör sig på styrenhetens   |                                    |                                        |
| display.                              |                                    |                                        |
| Sträng i larmlistan:                  |                                    |                                        |
| Cx Fan Error                          |                                    |                                        |
| Sträng i larmloggen:                  |                                    |                                        |
| ± Cx Fan Error                        |                                    |                                        |
| Sträng i larmets ögonblicksbild       |                                    |                                        |
| Fel på Cx-fläkt                       |                                    |                                        |
| Återställ                             |                                    | Noter                                  |
| Lokal HMI                             | $\overline{\checkmark}$            | En servicetekniker kan kontrollera det |
| Nätverk                               |                                    | larmmeddelande som varje fläkts VFD    |
| Bil                                   |                                    | ger.                                   |

#### 5.4.6 Cx HighPressPd – Högt tryck vid tömningshändelse

Denna händelse genereras under en tömningsprocedur för att indikera att kondenseringstrycket överskrider avlastningsvärdet.

| Symptom                                                            | Orsak                                | Lösning                                                             |
|--------------------------------------------------------------------|--------------------------------------|---------------------------------------------------------------------|
| Kretsen stoppar tömningsproceduren<br>om CondPr > CondPressUnload. | Tömningsproceduren tog för lång tid. | Kontrollera om EXV fungerar korrekt och om den är helt stängd under |
| Sträng i händelselistan:                                           |                                      | tömningen.<br>Kontrollera driftförhållandena, om                    |
| Sträng i händelseloggen:                                           |                                      | enheten fungerar innanfor enhetens<br>driftområde och om            |
| Sträng i ögonblicksbild:                                           |                                      | expansionsventilen fungerar korrekt.                                |
|                                                                    |                                      |                                                                     |
|                                                                    |                                      |                                                                     |
|                                                                    |                                      | •                                                                   |
| Local HMI                                                          |                                      |                                                                     |
| Network                                                            |                                      |                                                                     |
| Auto                                                               |                                      |                                                                     |

#### 5.4.7 CxStartFail - Startfel

Detta larm genereras vid ett lågt förångningstryck och en låg mättad kondenseringstemperatur när kretsen startas. Detta larm återställs automatiskt när enheten automatiskt försöker att starta om kretsen. När detta fel inträffar en tredje gång, genereras ett larm för omstartfel.

| Symptom                                                                                         | Orsak                                                                                | Lösning                                                                                           |
|-------------------------------------------------------------------------------------------------|--------------------------------------------------------------------------------------|---------------------------------------------------------------------------------------------------|
| Kretsens status är avstängd.<br>Kretsen stoppas.                                                | Låg utomhustemperatur.                                                               | Kontrollera driftsförhållandena hos<br>enheten utan kondensor.                                    |
| Ikonen med ringklocka rör sig på<br>styrenhetens skärm.<br>Lysdioden i knappen 2 på det externa | Laddning av köldmedium är låg.                                                       | Kontrollera siktglaset på<br>vätskeledningen för att se om det<br>finns styrånga.                 |
| Sträng i händelselistan:<br>+Cx StartFailAlm<br>Sträng i händelseloggen:                        |                                                                                      | Mät underkylning för att se om<br>laddningen av köldmedium är<br>korrekt.                         |
| ± Cx StartFailAlm<br>String in the event snapshot:<br>Cx StartFail Alm                          | Kondenseringens börvärde är<br>felaktigt för applikationen.                          | Kontrollera om det är nödvändigt att<br>öka den mättade<br>kondenseringstemperaturen.<br>Börvärde |
|                                                                                                 | Torr kylare har installerats felaktigt.                                              | Kontrollera att den torra kylaren skyddas mot stark vind.                                         |
|                                                                                                 | Förångarens eller kondenseringens trycksensor är trasig eller felaktigt installerad. | Kontrollera att tryckomvandlarna<br>fungerar korrekt.                                             |
| Återställ                                                                                       |                                                                                      |                                                                                                   |
| Local HMI                                                                                       |                                                                                      |                                                                                                   |
| Network                                                                                         |                                                                                      |                                                                                                   |
| Auto                                                                                            |                                                                                      |                                                                                                   |

#### 5.4.8 Cx Fans Kommunikationsfel

Denna händelse indikerar ett kommunikationsproblem med vissa fläktar (men inte alla) i kretsen.

| Symptom                                                                                                    | Orsak                                                                                                   | Lösning                                                                                                    |
|----------------------------------------------------------------------------------------------------|----------------------------------------------------------------------------------------------------|----------------------------------------------------------------------------------------------------|
| Kretsens status är På.<br>Klocksymbolen rör sig på<br>styrenhetens display.<br>Sträng i larmlistan:<br>Cx FanCommError<br>Sträng i larmloggen:<br>± Cx FanCommError<br>Sträng i larmets ögonblicksbild<br>Cx FanCommError | RS485-nätverket är inte korrekt<br>kabeldraget.<br>Modbus-kommunikationen fungerar<br>inte som den ska. | Kontrollera kontinuiteten i RS485-<br>nätverket när enheten är avstängd.<br>Det ska finnas kontinuitet från<br>huvudstyrenheten till den sista fläkten<br>enligt vad som anges i<br>kopplingsschemat.<br>Kontrollera fansens adresser. Alla<br>adresser måste vara olika. |
|                                                                                                    | Fläktarna är inte strömförsörjda                                                                        | Kontrollera att fläktarna är korrekt strömförsörjda.                                                                                                    |
| Återställning                                                                                                    |                                                                                                    | Anteckningar                                                                                                    |
| Lokal HMI<br>Nätverk<br>Auto                                                                                                    | $\mathbf{\Sigma}$                                                                                       | Larmet försvinner automatiskt när kommunikationen återupprättas.                                                                                                    |

#### 5.4.9 Cx Fläkt över V

Detta larm indikerar att vissa fläktar (men inte alla) i kretsen har problem med överspänning.

| Symptom                               | Orsak                                 | Lösning                                |
|---------------------------------------|---------------------------------------|----------------------------------------|
| Kretsens status är På.                | Vissa fans av kretsen har ett problem | Kontrollera att strömförsörjningen är  |
| Kompressorn fortsätter att arbeta som |                                       | inom acceptabel tolerans Fläktarna     |
| normalt.                              |                                       | •                                      |
| Klocksymbolen rör sig på              |                                       |                                        |
| styrenhetens display.                 |                                       |                                        |
| Sträng i larmlistan:                  |                                       |                                        |
| Cx Fan OverV                          |                                       |                                        |
| Sträng i larmloggen:                  |                                       |                                        |
| + Cx Fan OverV                        |                                       | Kontrollera om fläktarna har haft      |
| Sträng i larmets ögonblickshild       |                                       | problem med förlorad rotor under       |
| Cx Cx Fläkt ÖverV                     |                                       | starten.                               |
| Återställning                         |                                       | Anteckningar                           |
| Lokal HMI                             |                                       | En servicetekniker kan kontrollera det |
| Nätverk                               |                                       | felmeddelande som varie fläkt VED      |
| Auto                                  | $\checkmark$                          |                                        |
|                                       |                                       | yei.                                   |

#### 5.4.10 Cx Fan under V

Detta larm indikerar att vissa fläktar (men inte alla) i kretsen har problem med underspänning.

| Symptom                               | Orsak                                 | Lösning                                 |
|---------------------------------------|---------------------------------------|-----------------------------------------|
| Kretsens status är På.                | Vissa fans av kretsen har ett problem | Kontrollera att strömförsörjningen är   |
| Kompressorn fortsätter att arbeta som |                                       | inom acceptabel tolerans Fläktarna      |
| normalt.                              |                                       |                                         |
| Klocksymbolen rör sig på              |                                       |                                         |
| styrenhetens display.                 |                                       |                                         |
| Sträng i larmlistan:                  |                                       | Kontrollera korrekt kabeldragning av    |
| CX Fall Ulluerv                       |                                       | fläktarna                               |
|                                       |                                       |                                         |
| ± CX Fall Ulluerv                     |                                       |                                         |
| Cx Cx Ean UnderV                      |                                       |                                         |
| Återställning                         |                                       | Anteckningar                            |
|                                       | -<br>                                 | En son visstskniker kan kontrollers det |
|                                       |                                       | En servicetekniker kan kontrollera det  |
| Natverk                               |                                       | teimeddelande som varje flakt VFD       |
| Auto                                  |                                       | ger.                                    |

#### 5.5 Kretsavseringar

Alla larm som rapporteras i det här avsnittet leder inte till stopp av enheten, utan endast en visuell information och ett objekt i larmloggen.

#### 5.5.1 CmpX Protection – Kompressorskydd

Detta larm genereras när kompressorns inre skydd löser ut.

| Symptom                          | Orsak                 | Lösning                                         |
|----------------------------------|-----------------------|-------------------------------------------------|
| Kompressor X är avstängd.        | Motor fast/blockerad. | Kontrollera om laddningen är korrekt (om den    |
| lkonen med ringklocka rör sig på |                       | är för låg).                                    |
| styrenhetens skärm.              |                       | Kontrollera om kompressorn suger in för         |
| Sträng i listan över larm:       |                       | mycket vätska (låg SSH).                        |
|                                  |                       | Kontrollera om motorlindningens motstånd är     |
| Strang Larmioggen:               |                       | skadat.                                         |
| ± CMPX Protection                | Motor övertemperatur. | Kompressorn arbetar utanför sina                |
| CmpX Protection                  |                       | driftgränser.                                   |
|                                  |                       | Kontrollera om för höga värden av SSH           |
|                                  |                       | orsakar felaktiga driftförhållanden för EXV.    |
|                                  |                       | Kontrollera för korrekt fassekvens (L1, L2, L3) |
|                                  |                       | i kompressorns elektriska anslutning.           |
| Återställ                        |                       |                                                 |
| Local HMI                        |                       |                                                 |
| Network                          |                       |                                                 |
| Auto                             |                       |                                                 |

#### 5.5.2 CompxOff DischTmp CompxSenf – Fel i sensor för kompressorns utloppstemperatur

Detta larm indikerar att utloppstemperatursensorn, en för varje kompressor, inte fungerar korrekt. Dessa sensorer installeras när alternativet "DLT-logik" är aktiverat.

Den relaterade kompressorn spärras efter fel på motsvarande temperaturgivare.

| Symptom                                                     | Orsak                   | Lösning                                            |
|-------------------------------------------------------------|-------------------------|----------------------------------------------------|
| Kompressorn är avstängd.                                    | Sensorn är kortsluten.  | Kontrollera sensorns integritet enligt tabellen    |
| Kretsen stängs av med ett                                   |                         | och tillåtet kOhm-intervall (kΩ).                  |
| rutinmässigt förfarande för driftstopp                      |                         | Kontrollera givarens fysiska integritet.           |
| endast när alla kompressorer visar                          |                         |                                                    |
| samma larm.                                                 | Sensorn är trasig.      | Kontrollera om sensorn är kortsluten med           |
| Ikonen med ringklocka för sig på                            |                         | resistansmätning.                                  |
| styrenhetens skärm.                                         | Sensorn är inte korrekt | Kontrollera för frånvaro av vatten eller fuktighet |
| Strang i listan over larm:                                  | ansluten (öppen).       | på elektriska kontakter.                           |
| Ströng i Jarmlaggon:                                        |                         | Kontrollera att de elektriska kontaktdonen är      |
| + DischTmp CompySon                                         |                         | korrekt anslutna.                                  |
| $\pm$ Disching Composed<br>Ströng i ögophickshild vid lorm: |                         | Kontrollera för korrekt anslutning av sensorers    |
| Cy DischTmp CompySen                                        |                         | ledningsdragningar enligt elritningarna.           |
| cx brachtnip compasen                                       |                         | Kontrollera att givaren har installerats korrekt   |
|                                                             |                         | på kylmedelkretsens ledning.                       |
| Aterställ                                                   |                         |                                                    |
| Local HMI                                                   | $\checkmark$            |                                                    |
| Network                                                     |                         |                                                    |
| Auto                                                        |                         |                                                    |

#### 5.5.3 Cx Off LiquidTempSen - Liquid Temperature Sensor fault

Detta larm genereras när givaren inte läser av korrekt.

| Symptom                                                                                                    | Orsak                                        | Lösning                                                                                                    |
|----------------------------------------------------------------------------------------------------|----------------------------------------------|----------------------------------------------------------------------------------------------------|
| Kretsens status är avstängd.<br>Kretsen stängs av med ett<br>rutinmässigt förfarande för driftstopp.<br>Ikonen med ringklocka rör sig på<br>stvrenhetens skärm. | Sensorn är kortsluten.                       | Kontrollera sensorns integritet enligt<br>tabellen och tillåtet kOhm-intervall<br>(kΩ).<br>Kontrollera givarens fysiska integritet.                                                                                                    |
| Sträng i listan över larm:<br>Cx LiquidTempSen                                                                                                    | Givaren är trasig.                           | Kontrollera om sensorn är kortsluten<br>med resistansmätning.                                                                                                    |
| Sträng i larmloggen:<br>± Cx LiquidTempSen<br>Sträng i ögonblicksbild vid larm:<br>Cx LiquidTempSen                                                             | Givaren är inte korrekt ansluten<br>(öppen). | Kontrollera för frånvaro av vatten eller<br>fuktighet på elektriska kontakter.<br>Kontrollera att de elektriska<br>kontaktdonen är korrekt anslutna.<br>Kontrollera för korrekt anslutning av<br>sensorers ledningsdragningar enligt<br>elritningarna.<br>Kontrollera att givaren har installerats<br>korrekt på kylmedelkretsens ledning. |
| Återställ                                                                                                    |                                              | · · · · · · · · · · · · · · · · · · ·                                                                                                    |
| Local HMI<br>Network<br>Auto                                                                                                    | $\overline{\mathbf{N}}$                      |                                                                                                    |

#### 5.6 Larm vid stoppad nedsugning på kretsen

Alla larm som rapporteras i denna sektion ger en stopp av kretsen som utförs efter normal procedur för nedsugning.

#### **5.6.1 Cx Off DischTmpSen - Fel på sensor för utloppstemperatur** Detta larm genereras när sensorn inte avläser korrekt.

| Symptom                                                                                                    | Orsak                                     | Lösning                                                                                                    |
|----------------------------------------------------------------------------------------------------|-------------------------------------------|----------------------------------------------------------------------------------------------------|
| Kretsens status är avstängd.<br>Kretsen stängs av med ett<br>rutinmässigt förfarande för driftstopp.<br>Ikonen med ringklocka rör sig på | Sensorn är kortsluten.                    | Kontrollera sensorns integritet enligt<br>tabellen och tillåtet kOhm-intervall<br>(kΩ).<br>Kontrollera givarens fysiska integritet. |
| styrenhetens skärm.<br>Sträng i listan över larm:<br>CxOff DischTempSen                                                                  | Sensorn är trasig.                        | Kontrollera om sensorn är kortsluten med resistansmätning.                                                                          |
| trang i larmioggen:<br>± CxOff DischTempSen                                                                                              | Sensorn är inte korrekt ansluten (öppen). | Kontrollera för frånvaro av vatten eller<br>fuktighet på elektriska kontakter.                                                      |
| Sträng i ögonblicksbild vid larm:<br>CxOff DischTempSen                                                                                  |                                           | Kontrollera att de elektriska kontaktdonen är korrekt anslutna.                                                                     |
|                                                                                                    |                                           | Kontrollera för korrekt anslutning av sensorers ledningsdragningar enligt elritningarna.                                            |
|                                                                                                    |                                           | Kontrollera att givaren har installerats korrekt på kylmedelkretsens ledning.                                                       |
| Återställ                                                                                                    |                                           |                                                                                                    |
| Local HMI                                                                                                    |                                           |                                                                                                    |
| Network                                                                                                    |                                           |                                                                                                    |
| Auto                                                                                                    |                                           |                                                                                                    |

**5.6.2 CxOff OffSuctTempSen - Fel på sensor för sugtemperatur** Detta larm genereras när sensorn inte avläser korrekt.

| Symptom                                 | Orsak                            | Lösning                                  |
|-----------------------------------------|----------------------------------|------------------------------------------|
| Kretsens status är avstängd.            | Sensorn är kortsluten.           | Kontrollera sensorns integritet enligt   |
| Kretsen stängs av med ett               |                                  | tabellen och tillåtet kOhm-intervall     |
| rutinmässigt förfarande för driftstopp. |                                  | (kΩ).                                    |
| lkonen med ringklocka rör sig på        |                                  | Kontrollera givarens fysiska integritet. |
| styrenhetens skärm.                     |                                  |                                          |
| Sträng i listan över larm:              | Sensorn är trasig.               | Kontrollera om sensorn är kortsluten     |
| CxOff OffSuctTempSen                    |                                  | med resistansmätning.                    |
| Sträng i larmloggen:                    | Sensorn är inte korrekt ansluten | Kontrollera för frånvaro av vatten eller |
| ± CxOff OffSuctTempSen                  | (öppen).                         | fuktighet på elektriska kontakter.       |
| Sträng i ögonblicksbild vid larm:       |                                  | Kontrollera att de elektriska            |
| CXOTT OTTSUCTIEMPSEN                    |                                  | kontaktdonen är korrekt anslutna.        |

|                              |             | Kontrollera för korrekt anslutning av sensorers ledningsdragningar enligt elritningarna. |
|------------------------------|-------------|------------------------------------------------------------------------------------------|
|                              |             | Kontrollera att givaren har installerats korrekt på kylmedelkretsens ledning.            |
| Återställ                    |             |                                                                                          |
| Local HMI<br>Network<br>Auto | V<br>V<br>V |                                                                                          |

#### 5.6.3 CxOff GasLeakage - Fel med gasläckage

Detta larm anger att ett gasläckage i kompressorboxen.

| Symptom                             | Oreal                                  | Läoning                               |
|-------------------------------------|----------------------------------------|---------------------------------------|
| Symptom                             | UISdk (1/0                             | Losning                               |
| Kretsens status är avstängd.        | Gasläckage i kompressorboxen (A/C-     | Stäng av enheten och utföra ett       |
| Kretsen är avstängd med förfaranden | enheter).                              | gasläckageprov.                       |
| för driftstopp med utförande av en  |                                        |                                       |
| djup nedsugning på kretsen.         | Läckdetektorn mäter inte korrekt.      | Kontrollera aktuell kalibrering av    |
| lkonen med ringklocka rör sig på    |                                        | läckdetektorn                         |
| styrenhetens skärm.                 |                                        |                                       |
| Sträng i listan över larm:          |                                        |                                       |
| CxOff GasLeakage                    |                                        |                                       |
| Sträng i larmloggen:                | Läckdetektorn är inte korrekt ansluten | Kontrollera läckdetektorns anslutning |
| $\pm$ CxOff GasLeakage              | till styrenheten.                      | med hjälp av enhetens                 |
| Sträng i ögonblicksbild vid larm:   | ,                                      | kopplingsschema.                      |
| CxOff GasLeakage                    |                                        | 11 5                                  |
|                                     |                                        |                                       |
| Återetöll                           |                                        |                                       |
| Aterstall                           |                                        |                                       |
| Local HMI                           |                                        |                                       |
| Network                             |                                        |                                       |
| Auto                                |                                        |                                       |

**5.7** Larm vid snabbt stoppad krets Alla larm som rapporteras i detta avsnitt ger ett omedelbart stopp av kretsen.

**5.7.1 CxOff CondPressSen - Fel på sensor för kondenseringstryck** Detta larm indikerar att omvandlaren för kondenseringstryck inte fungerar korrekt.

| Symptom                                                                                                    | Orsak                                        | Lösning                                                                                                    |
|----------------------------------------------------------------------------------------------------|----------------------------------------------|----------------------------------------------------------------------------------------------------|
| Kretsens status är avstängd.<br>Kretsen stängs av med ett<br>rutinmässigt förfarande för driftstopp.<br>Ikonen med ringklocka rör sig på | Sensorn är kortsluten.                       | Kontrollera sensorns integritet enligt<br>tabellen och tillåtet kOhm-intervall<br>(kΩ).<br>Kontrollera givarens fysiska integritet.                                                           |
| Sträng i listan över larm:<br>CxOff CondPressSen                                                                                         | Sensorn är trasig.                           | Kontrollera om sensorn är kortsluten<br>med resistansmätning.                                                                                                    |
| Sträng i larmloggen:<br>± CxOff CondPressSen<br>Sträng i ögonblicksbild vid larm:<br>CxOff CondPressSen                                  | Sensorn är inte korrekt ansluten<br>(öppen). | Kontrollera för frånvaro av vatten eller<br>fuktighet på elektriska kontakter.<br>Kontrollera att de elektriska<br>kontaktdonen är korrekt anslutna.<br>Kontrollera för korrekt anslutning av |
|                                                                                                    |                                              | sensorers ledningsdragningar enligt elritningarna.                                                                                                    |
|                                                                                                    |                                              | Kontrollera att givaren har installerats korrekt på kylmedelkretsens ledning.                                                                                                    |
| Återställ                                                                                                    |                                              |                                                                                                    |
| Local HMI                                                                                                    |                                              |                                                                                                    |
| Network                                                                                                    |                                              |                                                                                                    |
| Auto                                                                                                    |                                              |                                                                                                    |

#### 5.7.2 CxOff EvapPressSen - Fel på sensor för trycket i förångaren

Detta larm indikerar att omvandlaren för trycket i förångaren inte fungerar korrekt.

| Symptom                                                                                                    | Orsak                                        | Lösning                                                                                                    |
|----------------------------------------------------------------------------------------------------|----------------------------------------------|----------------------------------------------------------------------------------------------------|
| Kretsens status är avstängd.<br>Kretsen stängs av med ett<br>rutinmässigt förfarande för driftstopp.<br>Ikonen med ringklocka rör sig på<br>styrenhetens skärm. | Sensorn är kortsluten.                       | Kontrollera sensorns integritet enligt<br>tabellen och tillåtet kOhm-intervall<br>(kΩ).<br>Kontrollera givarens fysiska integritet.                                                                                                    |
| Sträng i listan över larm:<br>CxOff EvapPressSen                                                                                                    | Sensorn är trasig.                           | Kontrollera om sensorn är kortsluten<br>med resistansmätning.                                                                                                    |
| Sträng i larmloggen:<br>± CxOff EvapPressSen<br>Sträng i ögonblicksbild vid larm:<br>CxOff EvapPressSen                                                         | Sensorn är inte korrekt ansluten<br>(öppen). | Kontrollera för frånvaro av vatten eller<br>fuktighet på elektriska kontakter.<br>Kontrollera att de elektriska<br>kontaktdonen är korrekt anslutna.<br>Kontrollera för korrekt anslutning av<br>sensorers ledningsdragningar enligt<br>elritningarna. |
|                                                                                                    |                                              | Kontrollera att givaren har installerats<br>korrekt på kylmedelkretsens ledning.                                                                                                    |
| Återställ                                                                                                    |                                              |                                                                                                    |
| Local HMI<br>Network<br>Auto                                                                                                    |                                              |                                                                                                    |

#### 5.7.3 CxOff DischTmpHigh - Larm om för hög utloppstemperatur

Detta larm indikerar att temperaturen vid kompressorns utloppsport har överskridit gränsvärdet som kan orsaka skador på kompressorns mekaniska delar.

När detta alarm inträffar kan kompressorns vevhus och utloppsrör bli mycket heta. Var försiktig när du kommer i kontakt med kompressorn och utloppsrören i detta tillstånd.

| Symptom                          | Orsak                           | Losning                            |
|----------------------------------|---------------------------------|------------------------------------|
| Discharge Temperature > Larm för | Förekomst av luft i kretsen.    | Kontrollera om det finns icke      |
| högt utloppstemperaturvärde.     |                                 | kondenserbara gaser i kretsen.     |
| Larmet kan inte utlösas om       | Problem med olia.               | Kontrollera om oliepåfyllningen är |
| sensorfelet är aktivt för        |                                 | otillräcklig.                      |
| utloppstemperatur.               |                                 | Kontrollera korrekt smörining av   |
| Ikonen med ringklocka rör sig på |                                 | motorn.                            |
| Stylennetens skann.              | Sensorn för utloppstemperaturen | Kontrollera att sensorn för        |
| CxOff DischTempHi                | fungerar inte korrekt.          | utloppstemperaturen fungerar       |
| Sträng i Jarmloggen:             |                                 | korrekt.                           |
| + CxOff DischTempHi              | Problem med kompressor          | Kontrollera om kompressorerna      |
| Sträng i ögonblicksbild vid larm |                                 | fungerar korrekt under normala     |
| CxOff DischTempHi                |                                 | förhållanden och utan buller.      |
|                                  | Hög SSH                         | Kontrollera om för höga värden av  |
|                                  |                                 | SSH orsakar felaktiga              |
|                                  |                                 | driftförhållanden för EXV.         |
| Återställ                        |                                 |                                    |
| Local HMI                        |                                 |                                    |
| Network                          |                                 |                                    |
| Auto                             |                                 |                                    |

#### 5.7.4 CxOff CondPressHigh – Larm om för högt kondenseringstryck

Detta larm genereras i det fall att temperaturen för mättad kondensering stiger över den maximala temperaturen för mättad kondensering och styrenheten kan inte kompensera för detta tillstånd.

Om vattenkylda kylare arbetar med hög vattentemperatur hos kondensatorn, under det att den temperaturen för mättad kondensering överskrider den maximala temperaturen för mättad kondensering, stängs kretsen endast av utan något meddelande på skärmen, eftersom detta tillstånd anses acceptabelt inom detta driftintervall.

| Symptom                               | Orsak                                   | Lösning                              |
|---------------------------------------|-----------------------------------------|--------------------------------------|
| Kretsens status är avstängd.          | En eller flera av kondensatorns fläktar | Kontrollera att fläktens             |
| Kompressorn laddas inte längre, eller | fungerar inte korrekt.                  | skyddsanordningar har aktiverats.    |
| till och med tömmer, och kretsen      |                                         | Kontrollera att fläktarna kan rotera |
| stoppas.                              |                                         | fritt.                               |
| lkonen med ringklocka rör sig på      |                                         | Kontrollera att det inte finns några |
| styrenhetens skärm.                   |                                         | hinder för den fria utstötningen av  |
| Sträng i listan över larm:            |                                         | luften som blåser ut.                |

| CxOff CondPressHi<br>Sträng i larmloggen:<br>± CxOff CondPressHi<br>Sträng i ögonblicksbild vid larm:<br>CxOff CondPressHi | Felfunktion hos backventil.                              | Flytta ventilskaftet manuellt för att<br>kontrollera om den är helt stängd. Om<br>den inte är det finns det möjlighet för<br>migrering av kylmedel. I detta fall ska<br>den bytas ut.                                                                                           |
|----------------------------------------------------------------------------------------------------|----------------------------------------------------------|----------------------------------------------------------------------------------------------------|
|                                                                                                    | Den ingående lufttemperaturen hos kondensorn är för hög. | Lufttemperaturen som mäts vid<br>kondensatorns inlopp får inte<br>överstiga gränsen som anges i<br>kylarens arbetsområde<br>(rörelseområde).                                                                                                    |
|                                                                                                    |                                                          | Kontrollera platsen där enheten är<br>installerad och kontrollera att det inte<br>finns någon kortsluten krets från den<br>varma luft som blåses från fläktarna i<br>samma enhet, eller till och med fläktar<br>för nästa kylare (Kontrollera IOM för<br>korrekt installation). |
|                                                                                                    | Förekomst av luft i kretsen.                             | Kontrollera om det finns icke kondenserbara gaser i kretsen.                                                                                                    |
|                                                                                                    | Omvandlare av förångarens tryck fungerade inte korrekt.  | Kontrollera att sensorn för<br>utloppstemperaturen fungerar korrek.t                                                                                                    |
| Återställ                                                                                                    |                                                          |                                                                                                    |
| Local HMI<br>Network<br>Auto                                                                                               |                                                          |                                                                                                    |

#### 5.7.5 CxOff EvapPressLow - Lågtryckslarm

Detta larm genereras i det fall att förångarens temperatur faller under den lågtrycksavlastning och kontrollen kan inte kompensera för detta tillstånd.

| Symptom                               | Orsak                          | Lösning                                     |
|---------------------------------------|--------------------------------|---------------------------------------------|
| Kretsens status är avstängd.          | Lågt vattenflöde               | Ställ in korrekt flöde enligt enhetens      |
| Kompressorn laddas inte längre, eller |                                | specifikationer.                            |
| till och med tömmer, och kretsen      | Laddning av köldmedium är låg. | Kontrollera siktglaset på vätskeledningen   |
| stoppas omedelbart.                   |                                | för att se om det finns styrånga.           |
| lkonen med ringklocka rör sig på      |                                | Mät underkylning för att se om laddningen   |
| styrenhetens skärm.                   |                                | är korrekt.                                 |
| Sträng i listan över larm:            | Förångarens temperaturskillnad | Rengör värmeväxlarens förångare.            |
| CxOff EvapPressLo                     | är hög.                        |                                             |
| Sträng i larmloggen:                  | Exv-drivfel                    | Kontrollera EXV-drivenhetens lysdioder      |
| $\pm$ CxOff EvapPressLo               |                                | för larm i det nedre vänstra hörnet intill  |
| Sträng i ögonblicksbild vid larm:     |                                | strömförsörjningsstiften: endast en lysdiod |
| CxOtt EvapPressLo                     |                                | ska lysa med grönt fast sken.               |
| Återställ                             |                                |                                             |
| Local HMI                             | $\overline{\mathcal{M}}$       |                                             |
| Network                               |                                |                                             |
| Auto                                  |                                |                                             |

#### 5.7.6 CxOff RestartFault – Fel vid omstart

Detta larm genereras när kompressorns inre skydd löser ut.

| Symptom                                                                                                   | Orsak                                                       | Lösning                                                                                                    |
|----------------------------------------------------------------------------------------------------|-------------------------------------------------------------|----------------------------------------------------------------------------------------------------|
| Kompressor X är avstängd.<br>Ikonen med ringklocka rör sig på                                             | Omgivningstemperaturen eller vattentemperaturen är för låg. | Kontrollera driftsområdet för den här maskinen.                                                                                                    |
| Sträng i listan över larm:<br>CxOff RestartsFault                                                         | Felaktig sekvensering hos ventilens statusar.               | Kontrollera om ventilen har utfört den<br>inledande öppningen korrekt.                                                                                                    |
| Sträng i larmloggen:<br>± CxOff RestartsFault<br>Sträng i ögonblicksbild vid larm:<br>CxOff RestartsFault | EXV fungerar inte korrekt                                   | Kontrollera EXV-drivenhetens lysdioder<br>för larm i det nedre vänstra hörnet intill<br>strömförsörjningsstiften: endast en<br>lysdiod ska lysa med grönt fast sken.<br>Kontrollera anslutningen till ventilens<br>drivenhet på kopplingsschemat.<br>Kontrollera rörelserna hos EXV. |
| Återställ                                                                                                 | •                                                           |                                                                                                    |
| Local HMI                                                                                                 |                                                             |                                                                                                    |
| Network                                                                                                   |                                                             |                                                                                                    |
| Auto                                                                                                    |                                                             |                                                                                                    |

#### 5.7.7 CxOff MechHighPress - Larm för mekaniskt högt tryck

Detta larm genereras när kondensatorns tryck överstiger den mekaniska högtrycksgränsen som orsakar att denna enhet öppnar strömförsörjningen till alla extrareläer. Detta medför ett omedelbart driftstopp av kompressorn och alla andra ställdon i denna krets.

| Symptom                               | Orsak                                   | Lösning                                                                          |
|---------------------------------------|-----------------------------------------|----------------------------------------------------------------------------------|
| Kretsens status är avstängd.          | En eller flera av kondensatorns fläktar | Kontrollera att fläktens                                                         |
| Kompressorn laddas inte längre, eller | fungerar inte korrekt.                  | skyddsanordningar har aktiverats.                                                |
| stoppas.                              |                                         | Kontrollera att fläktarna kan rotera fritt.                                      |
| lkonen med ringklocka rör sig på      |                                         | Kontrollera att det inte finns några                                             |
| styrenhetens skärm.                   |                                         | luften som blåser ut.                                                            |
| CxOff MechHighPress                   | Smutsig eller delvis blockerad          | Ta bort eventuella hinder.                                                       |
| Sträng i larmloggen:                  | kondensatorspole.                       | Rengör kondensatorns spole med en                                                |
| ± Cx0tt MechHighPress                 |                                         | mjuk borste och blasmaskin.                                                      |
| CxOff MechHighPress                   | Inloppstemperaturen för kondensatorn    | Lufttemperaturen som mäts vid                                                    |
|                                       | ar for nog                              | överstiga gränsen som anges i                                                    |
|                                       |                                         | kylarens arbetsområde                                                            |
|                                       |                                         | (rörelseområde) (A/C-enheter).                                                   |
|                                       |                                         | installerad och kontrollera att det inte                                         |
|                                       |                                         | finns någon kortsluten krets från den                                            |
|                                       |                                         | varma luft som blåses från fläktarna i                                           |
|                                       |                                         | samma ennet, eller till och med flaktar<br>för nästa kylare (Kontrollera IOM för |
|                                       |                                         | korrekt installation).                                                           |
|                                       | Förekomst av luft i kretsen.            | Kontrollera om det finns icke                                                    |
|                                       |                                         | kondenserbara gaser i kretsen.                                                   |
|                                       | Mekanisk högtrycksbrytare är skadad     | Kontrollera att högtrycksbrytaren                                                |
|                                       | eller inte kalibrerad.                  | fungerar korrekt.                                                                |
| Återställ                             |                                         |                                                                                  |
| Local HMI                             |                                         |                                                                                  |
| Network<br>Auto                       |                                         |                                                                                  |

#### 5.7.8 CxOff NoPressChgStart - Larm för ingen tryckförändring vid start

Detta larm indikerar att kompressorn inte kan starta eller skapa en viss minsta variation av förångnings- eller kondenseringstrycket efter start.

| Symptom                                                                                                    | Orsak                                                                   | Lösning                                                                        |
|----------------------------------------------------------------------------------------------------|-------------------------------------------------------------------------|--------------------------------------------------------------------------------|
| Kretsens status är avstängd.                                                                                   | Problem med kompressor.                                                 | Kontrollera om startsignalen är                                                |
| Kretsen stoppas.                                                                                               |                                                                         | korrekt ansluten till omvandlaren.                                             |
| lkonen med ringklocka rör sig på<br>styrenhetens skärm.<br>Sträng i listan över larm:<br>CxOff NoPressChgStart |                                                                         | Kontrollera korrekt fasföljd till kompressorn (L1, L2, L3) enligt elritningen. |
| ± CxOff NoPressChgStart<br>Sträng i ögonblicksbild vid larm:<br>CxOff NoPressChgStart                          | Kylkretsen har inget köldmedium.                                        | Fasvändaren är inte korrekt<br>programmerad med korrekt<br>rotationsriktning   |
|                                                                                                    | Inkorrekt drift från förångaren eller kondenseringstryckets omvandlare. | Kontrollera kretstrycket och närvaron<br>av köldmedium.                        |
| Återställ                                                                                                    |                                                                         |                                                                                |
| Local HMI                                                                                                    | $\overline{\checkmark}$                                                 |                                                                                |
| Network                                                                                                    |                                                                         |                                                                                |
| Auto                                                                                                    |                                                                         |                                                                                |

#### 5.7.9 CompXAIm - Compressor Starting Fail Alarm - larm för fel vid kompressorstart

Denna händelse genereras för att indikera att kompressor 'x' inte startade korrekt. Kompressorn genererar inte ett korrekt lyft.

| Symptom                                    | Orsak                     | Lösning                                 |
|--------------------------------------------|---------------------------|-----------------------------------------|
| Kompressorns status är Av.                 | Kompressorn är blockerad. | Kontrollera att kompressorn är intakt.  |
| Om kompressorn kopplas in kopplas          |                           | Kontrollera i testläge om kompressorn   |
| kretsen från med den normala               |                           | startar manuellt och skapar deltatryck. |
| avstängningsproceduren.                    | Kompressorn är trasig.    | Kontrollera att kompressorn är intakt.  |
| I annat fall kommer kretsen att köras      |                           | Kontrollera att kompressorns kablage    |
| med den andra kompressorn på.              |                           | är korrekt och överensstämmer med       |
| String i evenemangslistan:                 |                           | elschemat.                              |
| CmpxAlm<br>Ströng i höndeleeleggen:        |                           |                                         |
|                                            |                           |                                         |
| ⊥ Cilip⊼A III<br>Sträng i ögonblicksbilden |                           |                                         |
|                                            |                           |                                         |
|                                            |                           |                                         |
|                                            |                           | 1                                       |
| Lokal HMI                                  |                           |                                         |
| Nätverk                                    |                           |                                         |
| Bil                                        |                           |                                         |

#### 5.7.10 Cx FailedPumpdown - Fel på proceduren för avstängning

Detta larm genereras för att ange att kretsen inte lyckades ta bort allt köldmedium från förångaren. Den rensas automatiskt så snart kompressorn stannar för att vara inloggad i larmhistoriken. Det kan kanske inte kännas av från BMS, eftersom fördröjningen i kommunikationen kan ge tillräckligt med tid för återställning. Det kan inte ens ses på den lokala HMI.

| Symptom                                                                                                    | Orsak                                                                                                    | Lösning                                                                                                    |
|----------------------------------------------------------------------------------------------------|----------------------------------------------------------------------------------------------------|----------------------------------------------------------------------------------------------------|
| Kretsens status är avstängd.<br>Inga indikationer på skärmen.<br>Sträng i listan över larm:<br>Cx FailedPumpdown<br>Sträng i larmloggen:<br>± Cx FailedPumpdown<br>Sträng i ögonblicksbild vid larm: | EEXV stänger inte helt. Därför finns<br>det en "kortslutning" mellan<br>högtrycksidan med lågtryckssidan på<br>kretsen.<br>Sensorn för förångarens tryck<br>fungerar inte korrekt. | Kontrollera att du har korrekt drift och<br>fullständig stängd position för EEXV.<br>Siktglaset ska inte visa flödet av<br>köldmedium efter det att ventilen har<br>stängts.<br>Kontrollera att EXV inte är igensatt på<br>grund av förekomst av skräp. |
| CX FailedPumpdown                                                                                                    |                                                                                                    | Kontrollera lysdioden högst upp på<br>drivenhetens ventil. Den vänstra<br>lysdioden ovanför texten «Step per #»<br>ska lysa med rött fast sken. Om båda<br>lamporna blinkar växelvis, är<br>ventilmotorn inte korrekt ansluten.                         |
|                                                                                                    | Kompressorn på kretsen är skadad<br>invändigt med ett mekaniskt problem<br>som exempel på invändiga<br>backventiler, eller invändiga spiraler<br>eller skovlar.                    | Kontrollera att driften av sensorn för<br>förångningstrycket fungerar korrekt.                                                                                                    |
|                                                                                                    | EEXV stänger inte helt. Därför finns<br>det en "kortslutning" mellan<br>högtrycksidan med lågtryckssidan på<br>kretsen.                                                            | Kontrollera kompressorer på kretsar<br>(det kan finnas interna bypass).                                                                                                    |
| Återställ                                                                                                    |                                                                                                    |                                                                                                    |
| Local HMI<br>Network<br>Auto                                                                                                    |                                                                                                    |                                                                                                    |

#### 5.7.11 CxOff LowPrRatio - Larm för lågtrycksförhållande

Detta larm indikerar att förhållandet mellan förångnings- och kondenseringstrycket ligger under en gräns som säkerställer korrekt smörjning av kompressorn.

| Symptom                                                                                                    | Orsak                                                                                                    | Lösning                                                                                                    |
|----------------------------------------------------------------------------------------------------|----------------------------------------------------------------------------------------------------|----------------------------------------------------------------------------------------------------|
| Symptom         Orsak           Kretsens status är avstängd.         Kompressorn klarar inte av att bild minimal kompression.           Kretsen stoppas.         minimal kompression.           konen med ringklocka rör sig på         minimal kompression.           sträng i listan över larm:         Sträng i larmloggen:           CXCmp1 LowPrRatio         Sträng i ögonblicksbild vid larm:           Sträng i DowPrRatio         Sträng i ögonblicksbild vid larm: | Lösning<br>Kontrollera fläktens börvärde och<br>inställningar eftersom de kan vara för<br>låga.<br>Kontrollera kompressorns<br>strömförbrukning och om den roterar i<br>motsatt riktning. Kontrollera även om<br>startsignalen är korrekt ansluten till<br>styrenheten.<br>Kontrollera den korrekta funktionen<br>hos sensorerna för sug-/tillförseltryck.<br>Kontrollera att den invändiga<br>säkerhetsventilen inte öppnades<br>under föregående moment<br>(kontrollera enhetens historik). |                                                                                                    |
|                                                                                                    |                                                                                                    | Om skillnaden mellan tillförsel- och sugtrycket överskrider 22 bar är den invändiga säkerhetsventilen öppen      |
|                                                                                                    |                                                                                                    | och maste darmed bytas ut.<br>Inspektera skruvrotorn för möjliga<br>skador (det kan finnas en intern<br>bypass). |
| Återställ                                                                                                    |                                                                                                    | Noteringar                                                                                                    |
| Local HMI<br>Network<br>Auto                                                                                                    |                                                                                                    |                                                                                                    |

#### 5.7.12 CxOff Low DSH - DSH för låg

Detta larm genereras när kretsen körs med en DSH som är för låg under en viss tid.

| Symptom                                                                   | Orsak                                                                    | Lösning                                                                       |
|---------------------------------------------------------------------------|--------------------------------------------------------------------------|-------------------------------------------------------------------------------|
| Clrcuit X är avstängd<br>Klocksymbolen rör sig på                         | EEXV fungerar inte korrekt.<br>Den öppnar sig inte tillräckligt eller så | Kontrollera om nedpumpningen kan slutföras när tryckgränsen har nåtts;        |
| styrenhetens display.<br>Sträng i larmlistan:<br>CxOff LowDSH             | ror den sig i motsatt riktning.                                          | Kontrollera expansionsventilens rörelser.                                     |
| Sträng i larmloggen:<br>± CxOff LowDSH<br>Sträng i larmets ögonblicksbild |                                                                          | Kontrollera anslutningen till<br>ventilstyrningen enligt<br>kopplingsschemat. |
| CXOFF LOWDSH                                                              |                                                                          | Mät resistansen i varje lindning, den<br>måste skilja sig från 0 Ohm.         |
| Återställning                                                             |                                                                          |                                                                               |
| Lokal HMI                                                                 |                                                                          |                                                                               |
| Nätverk                                                                   |                                                                          |                                                                               |
| Auto                                                                      |                                                                          |                                                                               |

#### 5.7.13 CxOff Drift Suct temp

Detta larm genereras när kretsen körs med en DSH som är för låg under en viss tid.

| Symptom                                                                                                    | Orsak                                      | Lösning                                                                                                    |
|----------------------------------------------------------------------------------------------------|--------------------------------------------|----------------------------------------------------------------------------------------------------|
| Clrcuit X är avstängd<br>Klocksymbolen rör sig på                                                                                                    | Felaktig avläsning av sugtemperaturproben. | Kontrollera att sensorn är intakt.                                                                                                    |
| styrenhetens display.<br>Sträng i larmlistan:<br>CxOff DriftSuctTmp<br>Sträng i larmloggen:<br>± CxOff DriftSuctTmp<br>Sträng i larmets ögonblicksbild<br>CxOff DriftSuctTmp |                                            | Kontrollera att givarna fungerar<br>korrekt enligt information om kOhm<br>(kΩ) -området relaterat till<br>temperaturvärden.<br>Kontrollera att givaren är korrekt<br>monterad på köldmediekretsens rör. |
| Återställning                                                                                                    |                                            |                                                                                                    |
| Lokal HMI                                                                                                    |                                            |                                                                                                    |
| Nätverk                                                                                                    |                                            |                                                                                                    |
| Auto                                                                                                    |                                            |                                                                                                    |

Denna publikation består endast av information och utgör inte något erbjudande som binder Daikin Applied Europe S.p.A.. Daikin Applied Europe S.p.A. har sammanställt innehållet i denna publikation enligt den egna kännedomen. Ingen uttrycklig eller underförstådd garanti ges för fullständigheten, noggrannheten, tillförlitligheten eller lämpligheten hos innehållet för ett visst syfte, och tjänster som presenteras i detta. Specifikationen kan ändras utan förhandsmeddelande. Se data som meddelades vid beställningstillfället. Daikin Applied Europe S.p.A. frånsäger sig uttryckligen allt ansvar för direkta eller indirekta skador, i bredaste betydelse, till följd av eller relaterat till användningen och/eller tolkningen av denna publikation. Upphovsrätten till detta innehåll tillhör Daikin Applied Europe S.p.A..

DAIKIN APPLIED EUROPE S.p.A.

Via Piani di Santa Maria, 72 - 00072 Ariccia (Roma) - Italia Tel: (+39) 06 93 73 11 - Fax: (+39) 06 93 74 014 http://www.daikinapplied.eu